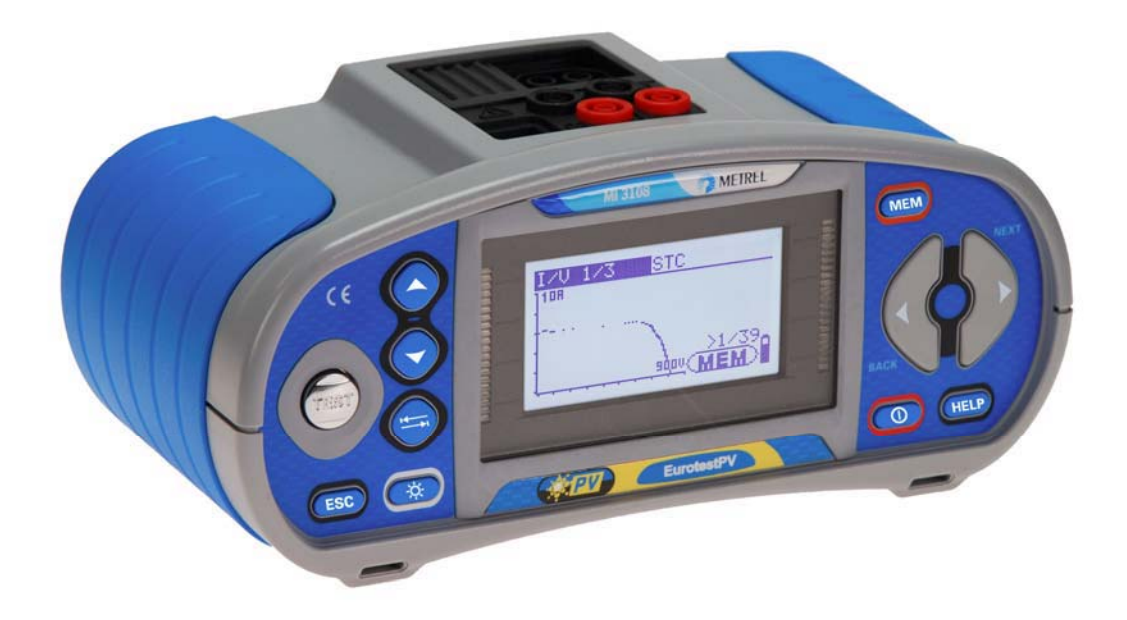

# EurotestPV MI 3108 Benutzerhandbuch Version 1.1, Code-Nr. 20 751 996

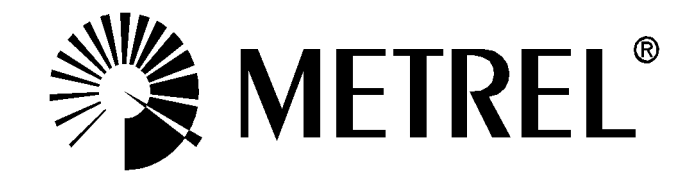

Händler:

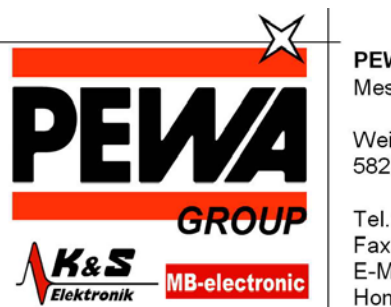

PEWA Messtechnik GmbH

Weidenweg 21 58239 Schwerte

Tel.: 02304-96109-0 Fax: 02304-96109-88 E-Mail: info@pewa.de Homepage : www.pewa .de

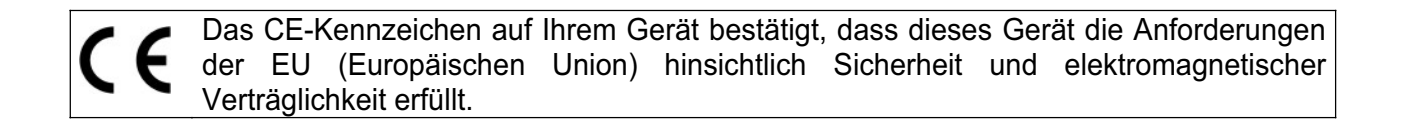

#### © 2012 METREL

Die Handelsnamen Metrel, Smartec, Eurotest und Autosequence sind in Europa und anderen Ländern eingetragene oder angemeldete Warenzeichen.

Kein Teil dieses Dokuments darf ohne schriftliche Genehmigung von METREL in irgendeiner Form oder mit irgendeinem Mittel vervielfältigt oder verwendet werden.

Inhalt

# Inhaltsverzeichnis

| 1 | Vorw         | ort                                                                  | 6          |
|---|--------------|----------------------------------------------------------------------|------------|
| 2 | Siche        | rheits- und Betriebshinweise                                         | 7          |
|   | 2.1 V        | Varnungen und Hinweise                                               | 7          |
|   | 2.2 B        | atterie und Aufladen                                                 | .12        |
|   | 2.3 A        | ngewandte Normen                                                     | .14        |
| 3 | Besc         | hreibung des Instruments                                             | .16        |
|   | 3.1 V        | orderseite                                                           | .16        |
|   | 3.2 A        | nschlussplatte                                                       | .17        |
|   | 3.3 F        | lückseite                                                            | .18        |
|   | 3.4 T        | ragen des Messgeräts                                                 | .19        |
|   | 3.4.1        | Sicheres Anbringen des Riemens                                       | . 20       |
|   | 3.5 L        | ieferumfang und Zubehör                                              | .21        |
|   | 3.5.1        | Standard-Lieferumfang MI 3108                                        | . 21       |
|   | 3.5.2        | Optionale Zubehörteile                                               | . 21       |
| 4 | Betrie       | eb des Instruments                                                   | .22        |
|   | 4.1 C        | visplay und Ton                                                      | .22        |
|   | 4.1.1        | Klemmenspannungsüberwachung                                          | . 22       |
|   | 4.1.2        | Batterieanzeige                                                      | . 22       |
|   | 4.1.3        | Meldungen                                                            | . 22       |
|   | 4.1.4        | Ergebnisfeld                                                         | . 23       |
|   | 4.1.3        | Akususche Wahnungen                                                  | . 23<br>22 |
|   | 4.1.0        | Finstellungen von Hintergrundbeleuchtung und Kontrast                | . 23       |
|   | 4.2 F        | unktionsauswahl                                                      | .25        |
|   | 4.3 ⊢        | lauptmenü des Messgeräts.                                            | .26        |
|   | 4.4 E        | instellungen                                                         | .26        |
|   | 4.4.1        | Speicher                                                             | . 27       |
|   | 4.4.2        | Śprache                                                              | . 27       |
|   | 4.4.3        | Datum und Uhrzeit                                                    | . 27       |
|   | 4.4.4        | RCD-Norm                                                             | . 28       |
|   | 4.4.5        | Isc factor (I <sub>K</sub> -Faktor)                                  | . 29       |
|   | 4.4.6        | Unterstutzung für Commander-Prufspitze                               | . 30       |
|   | 4.4.7<br>110 | Ursprungliche Einstellungen                                          | . 30       |
|   | 4.4.0<br>110 | Synchronisjerung (A 1378 - PV-Remote-Finheit)                        | . 32<br>32 |
|   | 4 4 10       | Solareinstellungen                                                   | . 32       |
| 5 | Mess         | ungen – AC-Niedersnannungsinstallationen                             | 37         |
| J | 51 9         | ingen – Ao-Mederspannungsinstandtionen                               | 37         |
|   | 5.1 G        | pannung, i requenz unu rinasenioige                                  | 20         |
|   | 5.2 18       | Viderstand der Erdverbindung und der Potentialausgleichsverbindungen | .33<br>//1 |
|   | 5.31         | R I OWO Widerstandsmessung 200 mA                                    | .– ı<br>41 |
|   | 5.3.2        | Kontinuierliche Widerstandsmessuna mit niedriaem Strom               | . 42       |
|   | 5.3.3        | Kompensation des Widerstands der Prüfleitungen                       | . 43       |
|   | 5.4 P        | rüfen von RCDs (FI-Schalter)                                         | .45        |
|   | 5.4.1        | Berührungsspannung (RCD-Uc)                                          | . 46       |
|   | 5.4.2        | Auslösezeit (RCDt)                                                   | . 47       |

|    | 5.4.3<br>5.4.4               | Auslösestrom (RCD I)<br>Automatische RCD-Prüfung                                        | . 48<br>. 49      |
|----|------------------------------|-----------------------------------------------------------------------------------------|-------------------|
|    | 5.5<br>5.6                   | Leitungsimpedanz und unbeeinflusster Kurzschlussstrom/Spannungsfall                     | .52<br>.54        |
|    | 5.6.                         | 1 Leitungsimpedanz und unbeeinflusster Kurzschlussstrom                                 | . 55              |
|    | 5.7                          | Erdungswiderstand                                                                       | .58               |
|    | 5.8                          | PE-Prüfklemme                                                                           | .60               |
| 6  | Sola                         | armessungen - PV-Systeme                                                                | .62               |
|    | 6.1                          | Isolierwiderstand von PV-Systemen                                                       | .62               |
|    | 6.2                          | PV-Wechselrichterprüfung                                                                | .64               |
|    | 6.3                          | PV-Modulprüfung                                                                         | .66               |
|    | 0.4<br>62                    | Nessen der Omgebungsparameter                                                           | .00<br>70         |
|    | 6.5                          | Uoc/Isc-Prüfung                                                                         | .70               |
|    | 6.6                          | I-U Kennlinie Messung                                                                   | .72               |
| 7  | Mes                          | sungen - Leistung und Energie                                                           | .74               |
|    | 7.1                          | Leistung                                                                                | .74               |
|    | 7.2                          | Oberschwingungen                                                                        | .75               |
|    | 7.3                          | Oszilloskop                                                                             | .76               |
|    | 7.4                          | Strom                                                                                   | .77               |
|    | 1.5                          | Energie                                                                                 | .78               |
| 8  | Date                         | enverarbeitung                                                                          | .80               |
|    | 8.1                          | Speicherorganisation                                                                    | .80               |
|    | 8.2                          | Datenstruktur                                                                           | .80               |
|    | 8.3                          | Speichern von Prutergebnissen                                                           | .82               |
|    | 0.4<br>8 5                   | Löschen gespeicherter Daten                                                             | .03<br>8/         |
|    | 8.5. <sup>-</sup>            | Löschen des gesamten Speicherinhalts                                                    | . 84              |
|    | 8.5.2                        | 2 Löschen von Messung(en) an der ausgewählten Speicherstelle                            | . 84              |
|    | 8.5.3                        | 3 Löschen einzelner Messungen                                                           | . 85              |
|    | 8.5.4                        | 4 Umbenennen der Installationsstruktur-Elemente (Upload vom PC)                         | . 86              |
|    | 8.6                          | Kommunikation                                                                           | .88               |
| 9  | Akt                          | ualisieren des Instruments                                                              | .89               |
| 1( | o w                          | /artung                                                                                 | .90               |
|    | 10.1                         | Austausch der Sicherung                                                                 | .90               |
|    | 10.2                         | Reinigung                                                                               | .90               |
|    | 10.3                         | Regelmäßige Kalibrierung                                                                | .91               |
|    | 10.4                         | Kundendienst                                                                            | .91               |
| 1  | 1 To                         | echnische Daten                                                                         | .92               |
|    | 11.1                         | Isolationswiderstand, Isolierwiderstand von PV-Systemen                                 | .92               |
|    | 11 0                         | Durchaana                                                                               | 03                |
|    | 11.2                         | Durchgang                                                                               | .30               |
|    | 11.2                         | Durchgang<br>$P.1$ Niederohm-Widerstand R LOW $\Omega$                                  | . 93              |
|    | 11.2<br>11.2<br>11.2<br>11.3 | Durchgang<br>2.1 Niederohm-Widerstand R LOWΩ<br>2.2 Durchgangswiderstand<br>RCD-Prüfung | .93<br>.93<br>.93 |

| 11.3.1 Allgemeine Daten                                                   | 93  |
|---------------------------------------------------------------------------|-----|
| 11.3.2 Berührungsspannung RCD-Uc                                          | 94  |
| 11.3.3 Auslösezeit                                                        | 94  |
| 11.3.4 Auslösestrom                                                       | 94  |
| 11.4 Fehlerschleifenimpedanz und unbeeinflusster Fehlerstrom              | 95  |
| 11.4.1 Keine Trenneinrichtung oder Sicherung ausgewählt                   | 95  |
| 11.4.2 RCD gewählt                                                        | 96  |
| 11.5 Leitungsimpedanz und unbeeinflusster Kurzschlussstrom/ Spannungsfall | 96  |
| 11.6 Erdungswiderstand                                                    | 97  |
| 11.7 Spannung, Frequenz und Phasendrehung                                 | 97  |
| 11.7.1 Phasendrehung                                                      | 97  |
| 11.7.2 Spannung                                                           | 98  |
| 11.7.3 Frequenz                                                           | 98  |
| 11.7.4 Ständige Klemmenspannungsüberwachung                               | 98  |
| 11.8 Stromzangen – Tatsächlicher Effektivwert                             | 98  |
| 11.9 Leistungsprüfungen                                                   | 99  |
| 11.10 PV-Prüfungen                                                        | 100 |
| 11.10.1 Genauigkeit der STC-Daten                                         | 100 |
| 11.10.2 Modul. Wechselrichter                                             | 100 |
| 11.10.3 I-U Kennlinie                                                     | 101 |
| 11.10.4 Uoc - Isc                                                         | 102 |
| 11.10.5 Umgebungsparameter                                                | 102 |
| 11.10.6 Isolierwiderstand von PV-Systemen                                 | 103 |
| 11.11 Allgemeine Daten                                                    | 103 |
| Anhang A – Sicherungstabelle                                              | 104 |
|                                                                           | 404 |
| A.1 Sicherungstabelle - IPSC                                              | 104 |
| A.2 Sicherungstabelle – Impedanzen (GB)                                   | 106 |
| Anhang B - Zubehör für bestimmte Messungen                                | 108 |
| Anhang C – Länderspezifische Hinweise                                     | 110 |
| C 1 Liste der länderbezogenen Änderungen                                  | 110 |
| C 2 Änderungspunkte                                                       | 110 |
| C 2 1 Österreich- Unterstützung der RCD-Typ G                             | 110 |
|                                                                           | 110 |
| Anhang D – Commander                                                      | 112 |
| D 1 🔨 Warnhinweise zum sicheren Umgang                                    | 112 |
| D 2 Batterien                                                             | 112 |
| D 3 Beschreihung der Commander                                            | 112 |
| D / Betrieb der Commander                                                 | 112 |
|                                                                           | 113 |
| Anhang E – PV-Messungen - Berechnungswerte                                | 115 |
| Legende:                                                                  | 118 |

# 1 Vorwort

Herzlichen Glückwunsch zu Ihrer Entscheidung für das Eurotest-Instrument mit Zubehör von METREL. Das Instrument wurde auf der Grundlage umfangreicher Erfahrung entwickelt, die über viele Jahre der Beschäftigung mit Prüfgeräten für elektrische Installationen erworben wurde.

Das Messgerät Eurotest ist ein multifunktionales Handprüfgerät für professionelle Messungen aller elektrischen Wechselstrom-Installationen mit Niederspannung sowie Gleichstrom-Photovoltaik-Systeme.

Folgende Messungen können an elektrischen Wechselstrom-Installationen mit Niederspannung durchgeführt werden:

- Spannung und Frequenz
- Durchgangsprüfungen
- Prüfung des Isolationswiderstandes
- □ Fehlerstrom-Schutzprüfung
- Verfahren der Fehlerschleifen-/RCD-Auslösesperr-Impedanzmessung
- Leitungsimpedanz/Spannungsfall
- □ Phasenfolge
- Erdungswiderstand
- □ Strommessungen
- Leistung, Oberschwingungen und Energiemessungen

Messung und Prüfungen an PV-Systemen:

- □ Spannung, Strom und Leistung an PV-Systemen (Wechselrichter und PV-Module),
- Berechnungen der Effizienz und STC-Werte an PV-Systemen,
- □ Uoc-/Isc-Messungen,
- □ Umgebungsparameter (Temperatur und Bestrahlungsstärke),
- □ I-U Kennlinie Messung,
- □ Isolierwiderstand von PV-Systemen.

Das grafische Display mit Hintergrundbeleuchtung bietet ein leichtes Ablesen der Ergebnisse, Hinweise, Messparameter und Meldungen. Zwei GUT-/SCHLECHT-LED-Anzeigen sind an den Seiten des LCD-Displays angeordnet.

Das grafische Display mit Hintergrundbeleuchtung bietet ein leichtes Ablesen der Ergebnisse, Hinweise, Messparameter und Meldungen. Zwei GUT-/SCHLECHT-LED-Anzeigen sind an den Seiten des LCD-Displays angeordnet.

Die Bedienung des Geräts wurde so entworfen, dass sie so klar und einfach wie möglich ist, und es wird keine besondere Schulung benötigt (außer diese Bedienungsanleitung zu lesen), um beginnen zu können, das Instrument einzusetzen.

Damit sich der Bediener ausreichend mit der Durchführung von Messungen im Allgemeinen sowie mit ihren typischen Anwendungen vertraut machen kann, ist zu empfehlen, das Metrel-Handbuch *Leitfaden zum Prüfen und Überprüfen von Niederspannungsanlagen* zu lesen.

Das Instrument ist mit dem gesamten zum komfortablen Prüfen notwendigen Zubehör ausgestattet.

# 2 Sicherheits- und Betriebshinweise

## 2.1 Warnungen und Hinweise

Um bei der Durchführung verschiedener Prüfungen und Messungen das höchste Sicherheitsniveau für den Bediener zu erreichen, empfiehlt Metrel, Ihr Eurotest-Instrument im guten Zustand und unbeschädigt zu halten. Beim Einsatz des Instruments sind die folgenden allgemeinen Warnhinweise zu beachten:

# Allgemeine Warnhinweise:

- Das Symbol A am Instrument bedeutet "Lesen Sie das Handbuch besonders sorgfältig durch". Das Symbol erfordert das Eingreifen des Bedieners!
- Wenn das Pr
  üfger
  ät nicht in der in diesem Benutzerhandbuch vorgeschriebenen Weise benutzt wird, k
  önnte der Schutz beeintr
  ächtigt werden, den das Ger
  ät bietet!
- Lesen Sie diese Betriebsanleitung sorgfältig, andernfalls kann die Verwendung des Geräts gefährlich für den Bediener, das Prüfgerät oder den Prüfling sein!
- Benutzen Sie das Messgerät und das Zubehör nicht, wenn Schäden erkennbar sind!
- Beachten Sie alle allgemein bekannten Vorsichtsma
  ßnahmen, um das Risiko eines Stromschlags beim Umgang mit gef
  ährlichen Spannungen zu vermeiden!
- Wenn die 315 mA-Sicherung auslöst, müssen die Anweisungen dieser Anleitung befolgt werden, um sie zu ersetzen! Verwenden Sie ausschließlich Sicherungen, die den Spezifikationen entsprechen!
- Der Hochleistungs-Sicherungsblock darf weder auseinandergenommen noch repariert werden! Falls der gesamte Block ausfällt, muss er durch einen neuen Originalblock ersetzt werden!
- Verwenden Sie das Messgerät keinesfalls mit Wechselspannung von über 550 V AC.
- Service-Arbeiten, Reparaturen oder Feineinstellungen des Messgeräts und der Zubehörteile dürfen nur von autorisiertem Fachpersonal ausgeführt werden!
- Verwenden Sie nur von Ihrem Händler geliefertes Standard- oder Sonderprüfzubehör!
- Beachten Sie, dass die Schutzkategorie einiger Zubehörteile geringer als die des Messgeräts ist. Prüfspitzen und Commander-Prüfspitzen verfügen über abnehmbare Kappen. Wenn diese entfernt werden, fällt die Schutzkategorie auf CAT II. Prüfen Sie die Markierungen der Zubehörteile!

- Das Gerät ist im Lieferzustand mit wiederaufladbaren NiMH-Batteriezellen ausgestattet. Die Zellen sollten nur durch denselben Typ ersetzt werden, wie auf dem Batteriefachschild oder in diesem Handbuch angegeben.
   Verwenden Sie keine Alkali-Standardbatteriezellen, während das Netzteil angeschlossen ist, da diese dann explodieren könnten!
- Im Inneren des Geräts bestehen gefährliche Spannungen. Trennen Sie alle Pr
  üfleitungen ab, ziehen Sie das Netzkabel heraus und schalten Sie das Instrument aus, bevor Sie den Batteriefachdeckel abnehmen!
- Schließen Sie keine Spannungsquelle an die Eingänge C1 und P/C2. Sie dienen ausschließlich dem Anschluss von Stromzangen und -sensoren. Die maximale Eingangsspannung beträgt 3 V!
- Alle normalen Sicherheitsma
  ßnahmen m
  üssen ergriffen werden, um die Gefahr eines Stromschlags bei der Arbeit an elektrischen Anlagen zu vermeiden!
- Wenn sich das Messgerät nicht im Betriebsmodus SOLAR befindet, wird ein Warnhinweis ausgegeben, wenn eine Gleichspannung von über 50 V an das Messgerät angelegt wird. Messungen können dann nicht vorgenommen werden.

Warnungen bezüglich der Messfunktionen:

#### Alle PV-Funktionen

PV SAFETY PROBE ? Use PV test lead A1385!

Der PV-Sicherheitssensor A1384 verfügt über eine Schutzschaltung, die das Messgerät von der PV-Installation trennt, sollte am Messgerät eine Störung vorliegen.

Die PV-Prüfleitung A1385 verfügt über integrierte Sicherungen, die das Messgerät sicher von der PV-Installation trennen, sollte im Messgerät eine Störung vorliegen.

- Verwenden Sie das Messgerät nicht in PV-Systemen mit Spannungen über 1000 V DC und/oder Strömen über 15 A DC, da das Gerät sonst beschädigt werden kann.
- PV-Quellen können sehr hohe Spannungen und Stromstärken produzieren. Nur entsprechend qualifiziertes Personal darf Messungen an Photovoltaik-Systemen durchführen.
- **Lokale Regelungen sind zu befolgen.**
- Die Sicherheitsbestimmungen f
  ür Arbeiten auf dem Dach m
  üssen beachtet werden.

Falls eine Störung im Messsystem vorliegt (Leitungen, Betriebsmittel, Anschlüsse, Messgeräte, Zubehör), können entzündliche Gase, hohe Feuchtigkeit oder eine große Staubmenge einen Lichtbogen auslösen, der sich nicht von allein löschen kann. Diese Lichtbögen können einen Brand verursachen und zu erheblichen Schaden führen. Die Benutzer müssen für diesen Fall ausreichend geschult sein, um das PV-System sicher vom Netz zu trennen.

## Isolationswiderstand, Isolierwiderstand von PV-Systemen

- Die Isolationswiderstandsmessung darf nur an stromlosen Objekten durchgeführt werden!
- Berühren Sie den Prüfling nicht während der Messung oder bevor er vollständig entladen ist! Es besteht die Gefahr eines Stromschlags!
- Wenn eine Isolationswiderstandsmessung an einem kapazitiven Objekt durchgeführt wurde, kann eine automatische Entladung möglicherweise nicht sofort erfolgen. Das Warnsymbol und die tatsächliche Spannung wird während der Entladung angezeigt, bis die Spannung unter 10 V abfällt.

## Durchgangsprüfungsfunktionen

- Die Durchgangswiderstandsmessung darf nur an stromlosen Objekten durchgeführt werden!
- Das Prüfergebnis kann durch Parallelimpedanzen beeinflusst werden.

## Prüfung des Schutzleiteranschlusses

Wenn am gepr
üften Schutzleiteranschluss Phasenspannung erkannt wird, stoppen Sie sofort alle Messungen und sorgen Sie daf
ür, dass die Fehlerursache eliminiert wurde, bevor Sie weitere T
ätigkeiten vornehmen!

## Bemerkungen bezüglich der Messfunktionen:

## Allgemeines

- Das Symbol bedeutet, daß die gewählte Messung wegen eines ordnungswidrigen Zustands an den Eingangsklemmen nicht durchgeführt werden kann.
- Isolationswiderstands-, Durchgangs- und Erdungswiderstandsmessungen dürfen nur an stromlosen Objekten durchgeführt werden!
- Die Anzeige GUT / SCHLECHT ist aktiviert, wenn der Grenzwert eingestellt ist. Setzen Sie einen geeigneten Grenzwert zur Auswertung von Messergebnissen fest.
- Falls nur zwei von drei Drähten mit der zu pr
  üfenden elektrischen Installation verbunden sind, gelten nur die Spannungsanzeigen zwischen diesen beiden Dr
  ähten.

#### Isolierwiderstand, Isolierwiderstand von PV-Systemen

#### Isolierwiderstand:

Wenn zwischen den Prüfanschlüssen eine Spannung von über 30 V (AC oder DC) gemessen wird, wird die Messung des Isolierwiderstands nicht ausgeführt. **Isolierwiderstand von PV-Systemen:** 

Verschiedene Vorab-Prüfungen werden ausgeführt. Falls die Bedingungen korrekt und sicher sind, können die Messungen fortgesetzt werden.

Anderenfalls werden die Meldungen <sup>Conditions?</sup>, Voltage? oder PV SAFETY PROBE ? angezeigt.

- Das Gerät entlädt den Prüfling automatisch nach Abschluss der Messung.
- □ Eine doppelte Betätigung der Taste TEST leitet eine fortlaufende Messung ein.

## Durchgangsprüfungsfunktionen

- Wenn die Spannung zwischen den Pr
  üfklemmen h
  öher als 10 V (AC oder DC) ist, wird die Durchgangswiderstandspr
  üfung nicht durchgef
  ührt.
- Bevor Sie die Durchgangsmessung ausführen, kompensieren Sie, soweit erforderlich, den Widerstand der Prüfleitungen.

#### **RCD-Funktionen**

- Die für eine Funktion eingestellten Parameter werden auch für andere RCD-Funktionen beibehalten.
- Die Messung der Berührungsspannung löst normalerweise die Fehlerstrom-Schutzeinrichtung nicht aus. Allerdings kann die Auslösegrenze des RCD infolge von Leckströmen überschritten werden, die zum PE-Schutzleiter oder über die kapazitive Verbindung zwischen den Leitern L und PE fließen.
- Die Unterfunktion der RCD-Auslösesperre (Funktionswahlschalter in Stellung LOOP) braucht länger, bietet aber eine viel höhere Genauigkeit des Messergebnisses für den Fehlerschleifenwiderstand (im Vergleich mit dem Teilergebnis R<sub>L</sub> bei der Funktion zur Messung der Berührungsspannung).
- Die Messung der RCD-Auslösezeit und des Auslösestroms wird nur durchgeführt, wenn die Berührungsspannung bei der Vorprüfung beim Nenndifferenzstrom niedriger ist als der eingestellte Grenzwert bei der Berührungsspannung.
- Die Automatikpr
  üfsequenz (Funktion RCD AUTO) h
  ält an, wenn die Ausl
  ösezeit au
  ßerhalb der zul
  ässigen Zeit liegt.

## SCHLEIFENIMPEDANZ

- Die angegebene Genauigkeit der gepr
  üften Parameter gilt nur, wenn die Netzspannung w
  ährend der Messung stabil ist.
- Die Messung des Fehlerschleifenwiderstands löst Fehlerstrom-Schutzeinrichtungen aus.

Die Messung der Fehlerschleifenimpedanz mit Hilfe der Triplock-Funktion führt normalerweise noch nicht zur Auslösung des Fehlerstromschutzschalters. Jedoch kann das Auslöselimit überschritten werden, falls ein Ableitstrom zum PE-Schutzleiter fließt oder, wenn es eine kapazitive Verbindung zwischen den Lund PE-Leitern gibt.

## LEITUNGSIMPEDANZ/SPANNUNGSFALL

- Bei der Messung von Z<sub>Leitung-Leitung</sub> mit miteinander verbundenen Pr
  üfleitungen PE und N des Instruments zeigt das Instrument eine Warnung vor gef
  ährlicher Schutzleiterspannung an. Die Messung wird dennoch durchgef
  ührt.
- Die angegebene Genauigkeit der geprüften Parameter gilt nur, wenn die Netzspannung während der Messung stabil ist.
- Die Prüfklemmen L und N werden entsprechend der erkannten Klemmenspannung automatisch umgekehrt.

## Leistung / Oberschwingungen / Energie / Strom

- Bevor Sie Leistungsmessungen starten, müssen die Einstellungen der Stromzange im Menü Einstellungen geprüft werden. Wählen Sie ein Stromzangenmodell und einen Messbereich aus, die am besten für die erwarteten Stromwerte geeignet sind.
- Beachten Sie die Polarität der Stromzange (Pfeil auf der Pr
  üfzange muss zur angeschlossenen Leitung hinzeigen), anderenfalls wird das Ergebnis negativ!

## PV-Messungen

- Der Sicherheitssensor A 1384 ist f
  ür MODUL-, Uoc/Isc-, I-U-, WECHSELRICHTER- (AC, DC) und ISO PV-Messungen zu verwenden.
- Die PV-Prüfleitung A 1385 ist für WECHSELRICHTER-Messungen (AC/DC) zu verwenden.
- Die Umgebungsparameter (Temperatur und Bestrahlungsstärke) können manuell gemessen oder eingegeben werden.
- Die Umgebungsbedingungen (Bestrahlungsstärke, Temperatur) müssen während der Messung stabil sein.
- Zur Berechnung der STC-Ergebnisse müssen die Werte Uoc/lsc, Bestrahlungsstärke, Temperatur (Umgebungs- oder Zellentemperatur) sowie die PV-Modulparameter bekannt sein. Weitere Informationen, siehe Anhang E.
- Vor der Prüfung müssen die DC-Stromzangen immer auf null gesetzt werden.

## 2.2 Batterie und Aufladen

Das Instrument verwendet sechs Alkali- oder wiederaufladbare NiMH-Batteriezellen der Größe AA. Die Nennbetriebszeit ist für Zellen mit einer Nennkapazität von 2100 mAh angegeben.

Der Batteriezustand wird immer im unteren rechten Teil des Displays angezeigt. Falls die Batterieladung zu schwach ist, zeigt das Gerät dies an, wie in Bild 2.1 gezeigt. Diese Anzeige erscheint einige Sekunden lang, dann schaltet sich das Gerät ab.

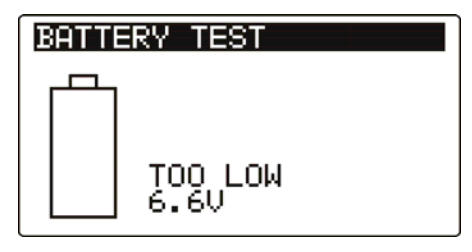

Bild 2.1: Anzeige "Batterie entladen"

Die Batterie wird immer dann geladen, wenn das Netzteil an das Instrument angeschlossen ist.

Die Polarität der Netzteilbuchse ist in Bild 2.2 gezeigt. Eine interne Schaltung steuert den Ladevorgang und sorgt für eine maximale Batterielebensdauer.

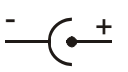

#### Bild 2.2: Polarität der Netzteilbuchse

Das Gerät erkennt den angeschlossenen Netzadapter automatisch und beginnt mit dem Laden.

Symbole:

ň

Anzeige des Batterieladens

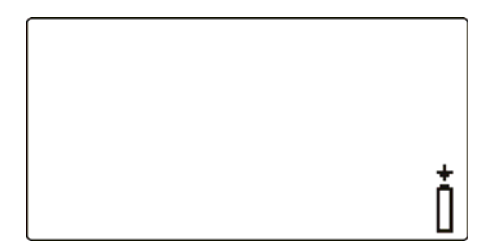

Bild 2.3: Anzeige des Ladens

# Allgemeine Warnhinweise:

- Wenn das Gerät an eine Anlage angeschlossen ist, können im Inneren seines Batteriefachs gefährliche Spannungen auftreten! Wenn Sie Batteriezellen ersetzen oder den Batterie-/Sicherungsfachdeckel öffnen möchten, trennen Sie das gesamte an das Instrument angeschlossene Messzubehör ab und schalten das Instrument aus.
- Achten Sie darauf, dass Sie die Zellen richtig einlegen, sonst funktioniert das Gerät nicht, und die Batterien könnten entladen werden.
- Laden Sie keine Alkali-Batteriezellen!
- Verwenden Sie nur das vom Hersteller oder Händler des Pr
  üfger
  äts gelieferte Netzteil, um m
  ögliche Br
  ände oder einen Stromschlag zu vermeiden!

## Hinweise:

- Das Ladegerät im Instrument ist ein so genanntes Zellenpack-Ladegerät. Das bedeutet, dass die Batteriezellen während des Ladens in Serie geschaltet sind. Die Batteriezellen müssen gleichwertig sein (derselbe Ladezustand und Typ, dasselbe Alter).
- Entfernen Sie alle Batterien aus dem Batteriefach, wenn das Instrument über einen längeren Zeitraum nicht benutzt wird.
- Es können Alkali- oder wieder aufladbare NiMH-Batterien der Größe AA verwendet werden. Metrel empfiehlt nur den Einsatz von wieder aufladbaren Batterien von 2100 mAh oder mehr.
- Eine abweichende Batteriezelle kann ein ungenügendes Laden sowie ein fehlerhaftes Entladen bei normalem Gebrauch des gesamten Batteriepacks verursachen. (Das führt zu einem Erhitzen des Batteriepacks, bedeutend verringerter Betriebszeit, umgekehrter Polarität der defekten Zelle usw.)
- Während des Ladens der Batteriezellen können unvorhersehbare chemische Prozesse auftreten, falls diese über einen längeren Zeitraum (über 6 Monate) nicht benutzt wurden. In diesem Fall wird empfohlen, den Lade-/Entladevorgang mindestens 2-4 Mal zu wiederholen.
- Wenn nach mehreren Lade-/Entladezyklen keine Verbesserung erreicht wird, sollte der Zustand der einzelnen Batteriezellen überprüft werden (durch Vergleich der Batteriespannungen, Überprüfen in einem Zellen-Ladegerät usw.). Es ist sehr wahrscheinlich, dass sich nur einige der Batteriezellen verschlechtert haben.
- Die oben beschriebenen Effekte sollten nicht mit dem normalen Nachlassen der Batteriekapazität im Laufe der Zeit verwechselt werden. Eine Batterie verliert auch an Kapazität, wenn sie wiederholt geladen/entladen wird. Der tatsächliche Kapazitätsverlust über die Anzahl der Ladezyklen hängt vom Batterietyp ab. Diese Information ist in den vom Batteriehersteller bereitgestellten technischen Daten enthalten.

# 2.3 Angewandte Normen

Die Instrumente Eurotest werden in Übereinstimmung mit folgenden Vorschriften hergestellt und geprüft:

| Elektromagnetisc | he Verträglichkeit (EMV)                                                      |
|------------------|-------------------------------------------------------------------------------|
| EN 61326         | Elektrische Mess-, Steuer-, Regel- und Laborgeräte - EMV-                     |
|                  | Anforderungen                                                                 |
|                  | Klasse B (handgehaltene Geräte in kontrollierten elektro-                     |
|                  | magnetischen Umgebungen)                                                      |
| Safety (LVD)     |                                                                               |
| EN 61010-1       | Sicherheitsbestimmungen für elektrische Mess-, Steuer-, Regel- und            |
|                  | Laborgerate – Tell 1: Allgemeine Antorderungen                                |
| EN 61010-2-030   | Sichemeilsbestimmungen für elektrische Mess-, Steuer-, Regel- und             |
|                  | Laborgerate – Tell 2-030. Besondere Bestimmungen für Prui- und                |
| EN 61010-031     | Sicherheitsbestimmungen für handgehaltenes Messzubehör zum                    |
| EN 01010-031     | Messen und Prüfen                                                             |
| EN 61010-2-032   | Sicherheitsbestimmungen für elektrische Mess-, Steuer-, Regel- und            |
|                  | Laborgeräte – Teil 2-032: Besondere Anforderungen für                         |
|                  | handgehaltene und handbediente Stromsonden für elektrische                    |
|                  | Messungen                                                                     |
| Funktionalitat   | Flaktrische Gisberheit in Niederensenwurgenetzen bis AC 1000 V                |
| EN 61557         | Liektrische Sicherneit in Niederspannungsnetzen bis AC 1000 V                 |
|                  | von Schutzmaßnahmen                                                           |
|                  | Teil 1 Allgemeine Anforderungen                                               |
|                  | Teil 2 Isolationswiderstand                                                   |
|                  | Teil 3 Schleifenwiderstand                                                    |
|                  | Teil 4 Widerstand der Erdverbindung und der                                   |
|                  | Potentialausgleichsverbindungen                                               |
|                  | Teil 5 Erdungswiderstand (Nur MI 3102)                                        |
|                  | Teil 6 Wirksamkeit von Fehlerstromschutzeinrichtungen                         |
|                  | (RCDs) in TT-, TN- und IT-Netzen                                              |
|                  | Teil 7 .Drehfeld                                                              |
|                  | Teil 10 Kombinierte Messgeräte zum Prüfen, Messen oder                        |
|                  | Überwachen von Schutzmaßnahmen                                                |
|                  | Teil 12 Leistungsmessung und Uberwachen von                                   |
|                  | Betriebsmitteln (PMD)                                                         |
| Referenznormen   | für elektrische Installationen und Komponenten                                |
| EN 61008         | Fenlerstrom-/Differenzstromschutzschalter onne eingebauten Über-              |
|                  | Stromschulz (RCCBS) für Hausinstallationen und für annliche                   |
| EN 61000         | Anwendungen<br>Echlerstrom /Differenzstromschutzschalter mit eingebautem Über |
| LN 01009         | stromschutz (RCBOs) für Hausinstallationen und für ähnliche                   |
|                  | Anwendungen                                                                   |
| EN 60364-4-41    | Errichten von Niederspannungsanlagen                                          |
|                  | Teil 4-41 Schutzmaßnahmen - Schutz gegen elektrischen Schlag                  |
| BS 7671          | IEE Wiring Regulations (17 <sup>th</sup> edition) (Verdrahtungsbestimmungen)  |
|                  |                                                                               |

Referenznormen für Photovoltaik-Systeme

Netzgekoppelte Photovoltaik-Systeme – Mindestanforderungen an Systemdokumentation, Inbetriebnahmeprüfung und wiederkehrende
 EN 62446 Prüfungen

#### Hinweis zu EN- und IEC-Normen:

Der Text dieser Anleitung enthält Referenzen auf Europäische Normen. Alle Normen der Serie EN 6xxxx (z. B. EN 61010) sind gleichwertig mit IEC-Normen derselben Nummer (z. B. IEC 61010) und unterscheiden sich nur in ergänzenden Teilen, die aufgrund des europäischen Harmonisierungsverfahrens erforderlich waren.

# **3 Beschreibung des Instruments**

# 3.1 Vorderseite

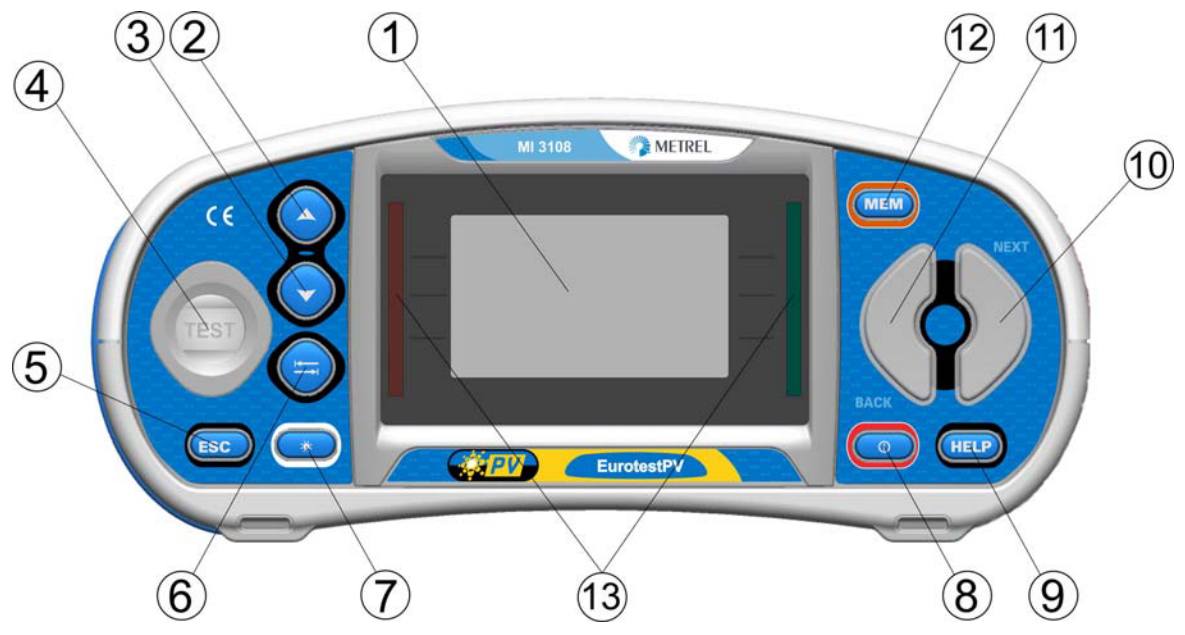

Bild 3.1: Vorderseite

Legende:

| 1  | LCD                                      | Punktm                         | atrixdisplay mit Hintergrundbeleuchtung                                                                                                    |
|----|------------------------------------------|--------------------------------|----------------------------------------------------------------------------------------------------|
| 2  | AUFWÄRTS<br>ABWÄRTS                      | Ändert                         | den gewählten Parameterwert.                                                                                                    |
| 4  | TEST                                     | TEST                           | Startet Messungen.<br>Dient auch als Schutzleiter-Berührungselektrode.                                                                       |
| 5  | ESC                                      | Geht ei                        | ne Ebene zurück.                                                                                                    |
| 6  | TAB                                      | Wählt c                        | lie Parameter für die ausgewählte Funktion.                                                                                                  |
| 7  | Hintergrund-<br>beleuchtung,<br>Kontrast | Ändert                         | Helligkeit und Kontrast der Hintergrundbeleuchtung.                                                                                          |
| 8  | EIN / AUS                                | Schalte<br>Das In<br>dem let   | t das Instrument ein oder aus.<br>strument schaltet sich automatisch 15 Minuten nach<br>zten Tastendruck aus.                                |
| 9  | HILFE / CAL                              | Zugriff<br>Kalibrie<br>Startet | auf die Hilfemenüs.<br>rung der Messleitungen in der Durchgangsprüfung.<br>die Z <sub>REF</sub> -Messung in der Unterfunktion Spannungsfall. |
| 10 | Funktionswahl-<br>taste - RECHTS         | \\/äblor                       | der Drüffunktion                                                                                                    |
| 11 | Funktionswahl-<br>tasten - LINKS         |                                |                                                                                                    |

 MEM Speichern/Abrufen/Löschen von Prüfungen im Speicher des Instruments. Zangen- und Solareinstellungen speichern.
 Grüne LEDs Rote LEDs
 Gibt GUT/SCHLECHT für das Ergebnis an.

# 3.2 Anschlussplatte

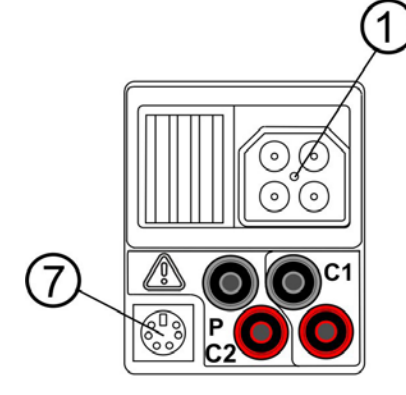

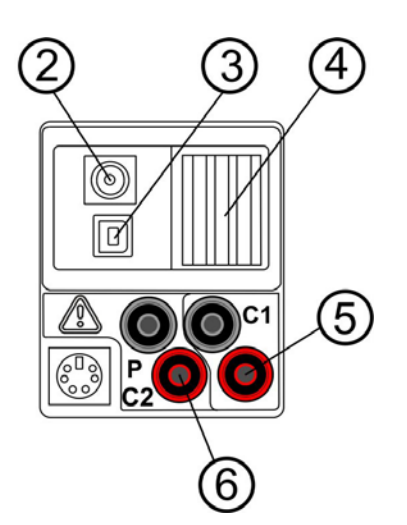

Bild 3.2: Anschlussplatte

| 1 | Prüfanschluss | Messeingänge / -ausgänge                            |
|---|---------------|-----------------------------------------------------|
| 2 | Ladebuchse    |                                                     |
| 3 | USB-Anschluss | Kommunikation mit einem PC-USB-Anschluss (USB 1.1). |
| Λ | Schutz-       |                                                     |
| 4 | abdeckung     |                                                     |
| 5 | C1            | Stromzangen-Messeingang Nr. 1                       |
| 6 | D/C2          | Stromzangen-Messeingang Nr. 2                       |
| 0 | F/02          | Messeingang für externe Sensoren                    |
|   |               | Kommunikation mit seriellem PC-Anschluss            |
| 7 | PS/2-Stecker  | Verbindung zu optionalen Messadaptern               |
|   |               | Verbindung zum Barcode-/RFID-Lesegerät              |

## Warnungen!

- Die maximal kurzzeitig zulässige Spannung vom externen Netzteil beträgt 14 V!

# 3.3 Rückseite

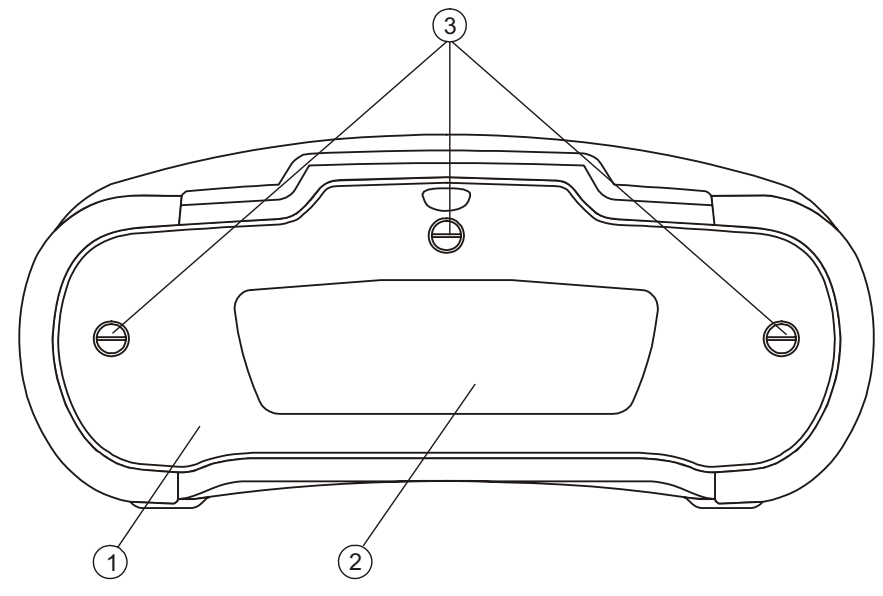

Bild 3.3: Rückseite

Legende:

- 1 Abdeckung Batterie-/Sicherungsfach
- 2 Infoschild Rückseite
- 3 Schrauben für Abdeckung Batterie-/ Sicherungsfach

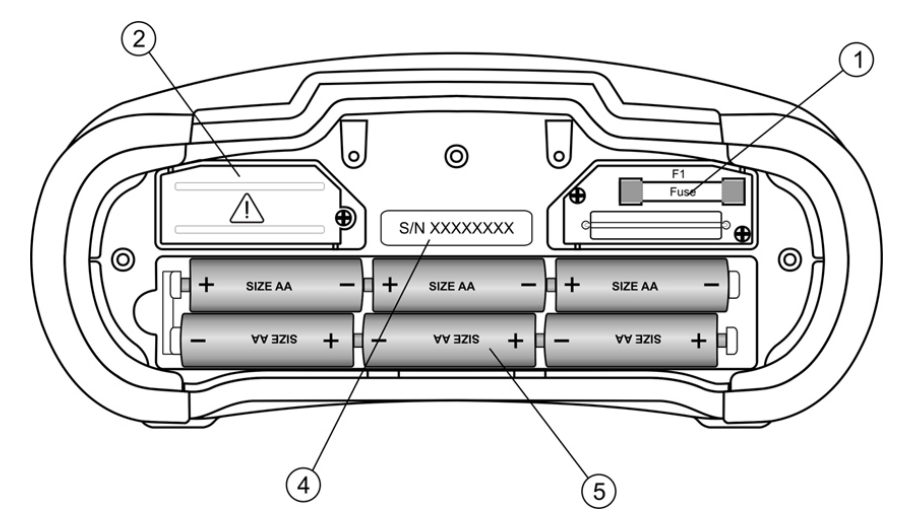

Bild 3.4: Batterie-/Sicherungsfach

Legende:

1 Sicherung F1

FF 315 mA / 1000 V DC (Ausschaltvermögen: 50 kA)

Größe AA, Alkali / wiederaufladbar NiMH

- 2 Hochleistungs-Sicherungsblock
- 3 Schild mit Seriennummer
- 4 Batteriezellen
- 5 Batteriehalter

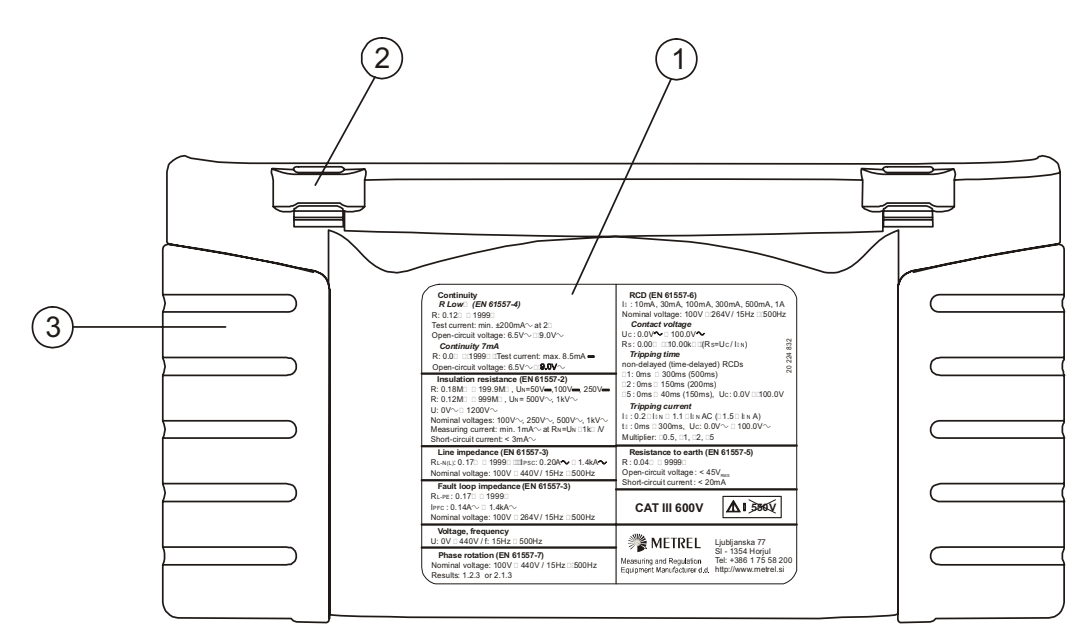

Bild 3.5: Unten

Legende:

- 1 Infoschild unten
- 2 Tragegurthalterungen
- 3 Seitenabdeckungen

# 3.4 Tragen des Messgeräts

Im Standard-Lieferumfang ist ein Tragegurt enthalten. Das Messgerät kann auf verschiedene Arten getragen werden. Der Bediener kann je nach Bedienart eine der folgenden Beispielarten anwenden:

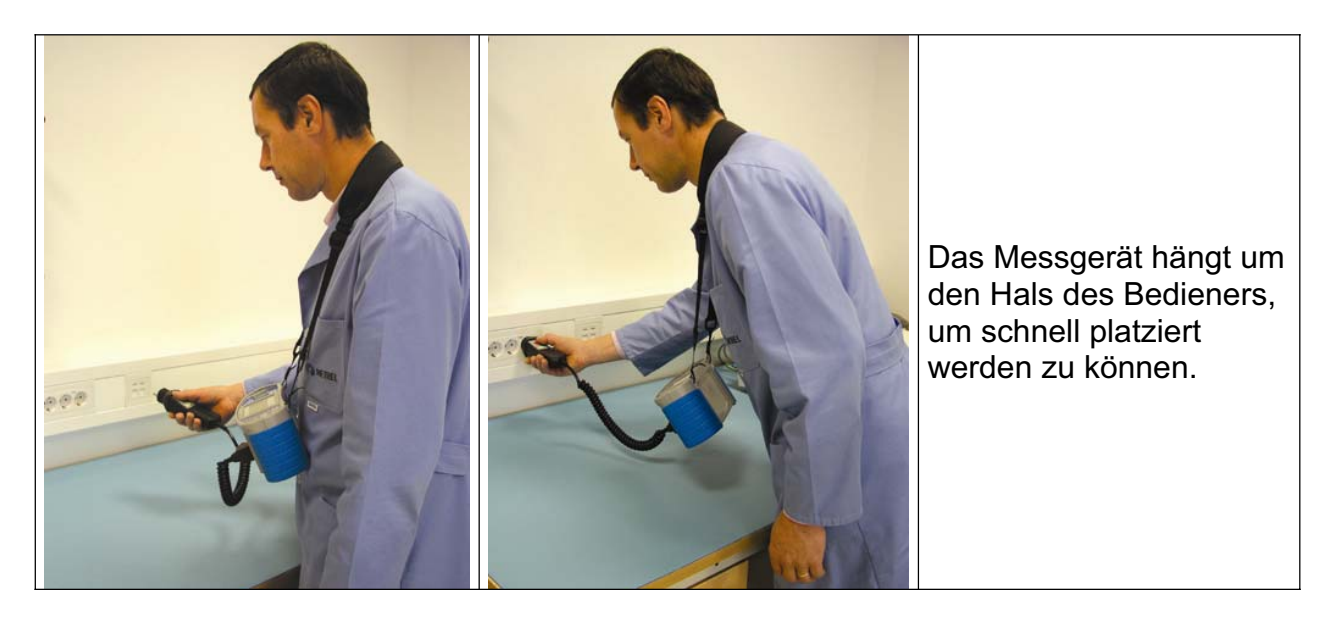

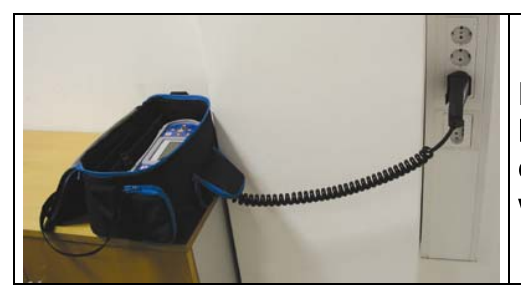

Das Messgerät kann auch in der Tragetasche liegend verwendet werden, das Prüfkabel kann über die vordere Öffnung an das Gerät angeschlossen werden.

## 3.4.1 Sicheres Anbringen des Riemens

Wählen Sie zwischen einer der beiden Methoden:

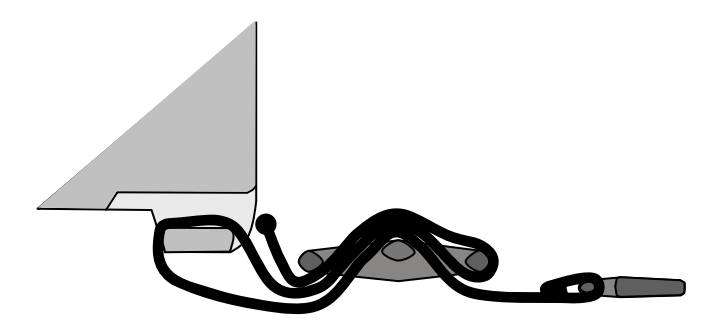

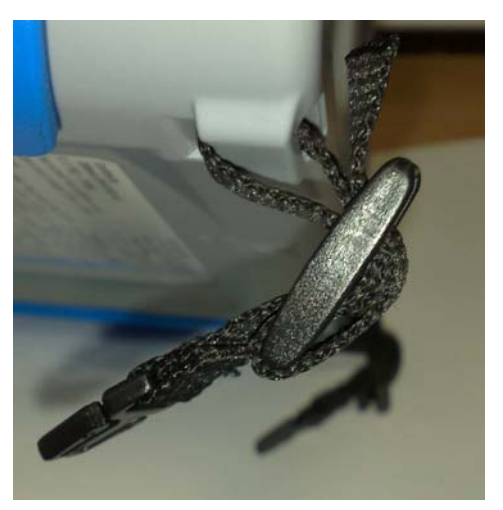

Abbildung 3.6: Erste Methode

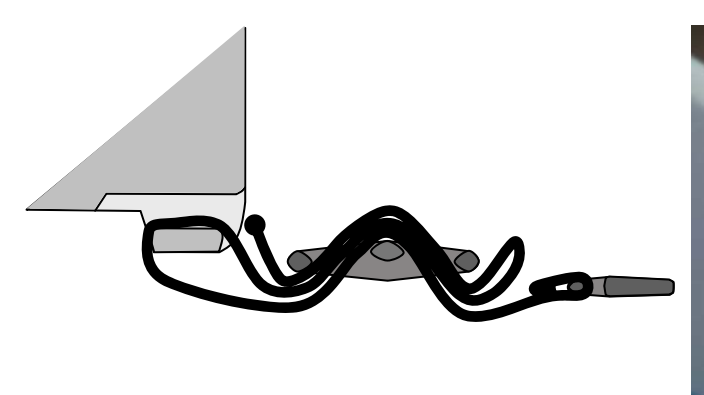

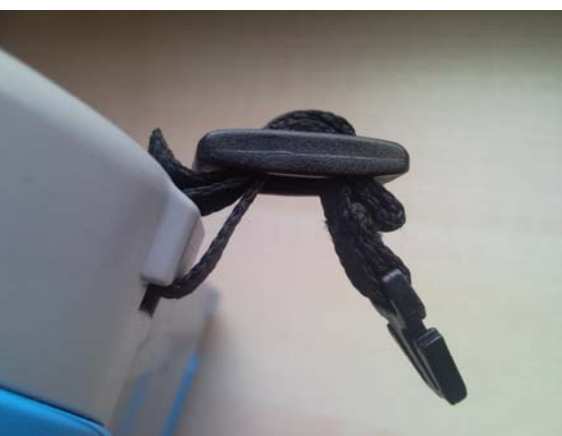

Abbildung 3.7: Alternative Methode

Prüfen Sie den sicheren Sitz regelmäßig.

# 3.5 Lieferumfang und Zubehör

## 3.5.1 Standard-Lieferumfang MI 3108

- Meßgerät
- Weiche Tragetasche, 2 Stück
- PV Sicherheitssensor
- Pyranometer
- PV Temperaturfühler
- □ AC/DC-Stromzange
- Prüfkabel mit Schuko- Stecker 1 m
- Prüfleitung, 3 x 1,5 m
- Derüfspitze, 4 Stück.
- Krokodilklemmen, 4 Stück.
- PV MC 4 Adapterstecker
- PV MC 4 Adapterbuchse
- PV MC 3 Adapterstecker
- PV MC 3 Adapterbuchse
- NiMH-Akkus
- Stromversorgungsadapter
- Trageriemen Satz
- □ RS232-PS/2-Kabel
- USB-Kabel
- Kurz-Bedienungsanleitung
- Kalibrierzertifikat

## 3.5.2 Optionale Zubehörteile

Anbei finden Sie eine Liste mit optionalen Zubehörteilen, die auf Anfrage von Ihrem Vertriebspartner bezogen werden können.

# **4** Betrieb des Instruments

# 4.1 Display und Ton

## 4.1.1 Klemmenspannungsüberwachung

Die Klemmenspannungsüberwachung zeigt ständig die Spannungen an den Prüfklemmen sowie Informationen über aktive Prüfklemmen an.

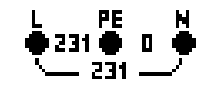

Die ständig überwachten Spannungen werden zusammen mit der Prüfklemmendarstellung angezeigt. Alle drei Prüfklemmen werden für die ausgewählte Messung benutzt.

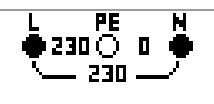

Die ständig überwachten Spannungen werden zusammen mit der Prüfklemmendarstellung angezeigt. Die Prüfklemmen L und N werden für die gewählte Messung benutzt.

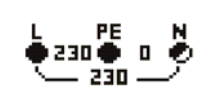

L und PE (Schutzleiter) sind aktive Prüfklemmen; die Klemme N sollte zugunsten korrekter Bedingungen der Eingangsspannung ebenfalls angeschlossen sein.

## 4.1.2 Batterieanzeige

Die Anzeige gibt den Ladezustand der Batterie an, und ob ein externes Ladegerät angeschlossen ist.

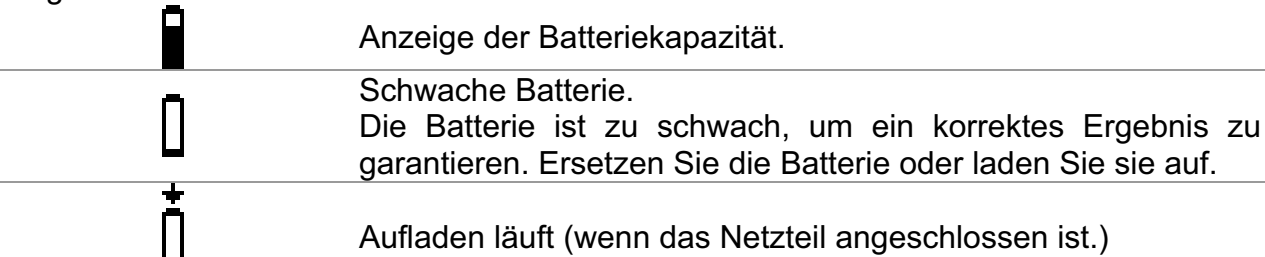

## 4.1.3 Meldungen

Im Feld für Meldungen werden Warnungen und Meldungen angezeigt.

| $\mathbb{X}$ | Messung läuft; beachten Sie angezeigte Warnungen.                                                                                    |
|--------------|----------------------------------------------------------------------------------------------------|
|              | Die Bedingungen an den Eingangsklemmen erlauben das Starten der Messung; beachten Sie andere angezeigte Warnungen und Meldungen.     |
| X            | Die Bedingungen an den Eingangsklemmen erlauben das Starten der Messung nicht; beachten Sie die angezeigten Warnungen und Meldungen. |
| <b>1</b>     | RCD hat während der Messung ausgelöst (in RCD-Funktionen).                                                                           |

|              | Das Instrument ist überhitzt. Die Messung darf nicht erfolgen, bis die Temperatur unter den erlaubten Grenzwert sinkt.                                                                            |
|--------------|----------------------------------------------------------------------------------------------------|
| 8            | Die Ergebnisse können gespeichert werden.                                                                                                    |
|              | Starke elektrische Störungen wurden während der Messung erkannt.<br>Die Ergebnisse können verfälscht sein.                                                                                        |
| Ф            | L und N sind vertauscht.                                                                                                    |
| 4            | Warnung! An die Prüfklemmen liegt hohe Spannung an.                                                                                                    |
| 4            | <b>Warnung!</b> Gefährliche Spannung liegt an der Schutzleiterklemme (PE) an! Brechen Sie den Vorgang sofort ab und beseitigen Sie den Fehler / das Anschlussproblem, bevor Sie fortfahren.       |
| CAL<br>×     | Widerstand der Prüfleitungen bei Durchgangsprüfung wird nicht kompensiert.                                                                                                    |
| CAL<br>V     | Widerstand der Prüfleitungen bei Durchgangsprüfung wird kompensiert.                                                                                                    |
| ្រ           | Hoher Widerstand der Prüfsonden nach Erde. Die Ergebnisse können verfälscht sein (Modell MI 3125B).                                                                                               |
| < I          | Zu gering für die spezifizierte Genauigkeit. Die Messergebnisse können verfälscht sein. Prüfen Sie in den Einstellungen der Stromzange, ob die Empfindlichkeit der Stromzange erhöht werden kann. |
| <u>[</u> LIP | Das Messsignal liegt außerhalb des Messbereichs. Die Messergebnisse können verfälscht sein.                                                                                                    |
| Ē            | Sicherung F1 ist defekt.                                                                                                    |
|              | Es wurde externe Gleichspannung erfasst. Messungen in diesem Betriebsmodus sind nicht möglich.                                                                                                    |

## 4.1.4 Ergebnisfeld

| $\checkmark$ | Messergebnis liegt innerhalb der voreingestellten Grenzwerte (GUT).                  |  |  |
|--------------|--------------------------------------------------------------------------------------|--|--|
| ×            | Das Messergebnis liegt außerhalb der voreingestellten Grenzwerte (SCHLECHT).         |  |  |
| $\otimes$    | Die Messung wurde abgebrochen. Beachten Sie die angezeigten Warnungen und Meldungen. |  |  |

## 4.1.5 Akustische Warnungen

Dauerton Warnung! Am PE-Anschluss wurde eine gefährliche Spannung erkannt.

## 4.1.6 Hilfebildschirme

|  | HELP | (HILFE) Öffnet den Hilfebildschirm. |
|--|------|-------------------------------------|
|--|------|-------------------------------------|

Zu allen Funktionen gibt es Hilfe-Menüs. Das **Hilfe**-Menü enthält Prinzipschaltbilder zur Illustration, wie das Instrument an die elektrische Anlage anzuschließen ist. Drücken Sie

nach der Auswahl der Messung, die Sie durchführen möchten, die HELP-Taste, um das dazugehörige Hilfe-Menü zu betrachten. Tasten im Hilfemenü:

| AUFWÄRTS/ABWÄRTS          | Wählt den nächsten / vorherigen Hilfebildschirm. |
|---------------------------|--------------------------------------------------|
| HELP                      | Blättert durch die Hilfebildschirme.             |
| Funktionswahltasten / ESC | Verlässt das Hilfemenü.                          |

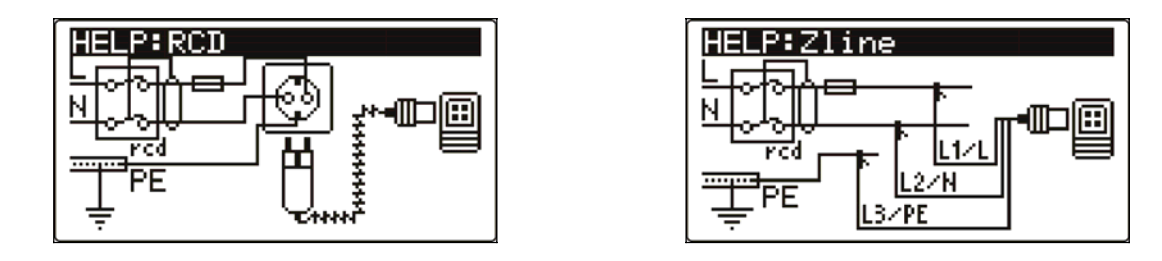

Bild 4.1: Beispiele für Hilfebildschirme

## 4.1.7 Einstellungen von Hintergrundbeleuchtung und Kontrast

Mit der Taste HINTERGRUNDBELEUCHTUNG können die Hintergrundbeleuchtung und der Kontrast eingestellt werden.

| Kurzes Drücken            | Hoch- und Herunterschalten der Helligkeit der Hintergrund-<br>beleuchtung.                                                   |
|---------------------------|----------------------------------------------------------------------------------------------------|
| <b>1 s</b> langes Drücken | Arretiert die hohe Helligkeit der Hintergrundbeleuchtung,<br>bis das Gerät abgeschaltet oder die Taste erneut gedrückt wird. |
| 2 s langes Drücken        | Eine Balkenanzeige für die Einstellung des LCD-Kontrasts wird angezeigt.                                                     |

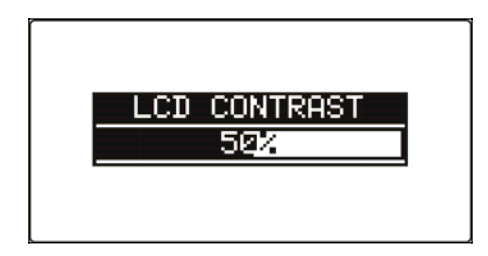

Bild 4.2: Menü zur Kontrasteinstellung

Tasten zur Kontrasteinstellung

| ABWÄRTS             | Verringert den Kontrast.      |  |
|---------------------|-------------------------------|--|
| AUFWÄRTS            | Erhöht den Kontrast.          |  |
| TEST                | Bestätigt den neuen Kontrast. |  |
| Funktionswahltasten | Verlässt die Funktion ohne    |  |
|                     | Änderungen.                   |  |

## 4.2 Funktionsauswahl

Für die Auswahl der Prüf-/Messfunktion sollten in jedem Prüfmodus die **FUNKTIONSWAHL**-Tasten verwendet werden.

Tasten:

| FUNKTIONSWÄHLER  | Wählt die Prüf-/Messfunktion aus.                                                                                                    |
|------------------|----------------------------------------------------------------------------------------------------|
| AUFWÄRTS/ABWÄRTS | Wählt die Unterfunktion in der ausgewählten Messfunktion aus.<br>Wählt den zu betrachtenden Bildschirm aus (wenn Mess-<br>ergebnisse auf mehrere Bildschirme aufgeteilt werden). |
| ТАВ              | Wählt die einzustellenden oder zu ändernden Prüfparameter                                                                                                    |
|                  | aus.                                                                                                    |
| TEST             | Führt die ausgewählte Prüf-/Messfunktion aus.                                                                                                    |
| МЕМ              | Speichert Messergebnisse/ruft Messergebnisse auf.                                                                                                    |
| ESC              | Kehrt zum Hauptmenü zurück.                                                                                                    |

Tasten für das Feld der Prüfparameter:

| AUFWÄRTS/ABWÄRTS | Ändert den gewählten Parameterwert.                         |  |
|------------------|-------------------------------------------------------------|--|
| ТАВ              | Nählt den nächsten Messparameter.                           |  |
| FUNKTIONSWÄHLER  | Schaltet zwischen den Hauptfunktionen hin und her.          |  |
| MEM              | Speichert Messergebnisse / ruft gespeicherte Ergebnisse ab. |  |

Allgemeine Regel zur Aktivierung von **Parametern** für die Auswertung des Mess-/ Prüfergebnisses:

 OFF
 Keine Grenzwerte, Anzeige: \_\_\_\_.

 Parameter
 Wert(e) - Ergebnisse werden entsprechend den gewählten Grenzwerten als GUT oder SCHLECHT markiert.

Im *Kapitel 5* finden Sie weitere Informationen über die Arbeitsweise der Prüffunktionen des Instruments.

## 4.3 Hauptmenü des Messgeräts

Im Hauptmenü des Messgeräts kann der Prüfmodus ausgewählt werden. Verschiedene Messoptionen können im Menü **SETTINGS** eingestellt werden.

- <INSTALLATION> Prüfung von AC-Niederspannungs-Installationen
- **POWER**> Prüfung von Leistung und Energie
- □ **SOLAR**> Prüfung von PV-Systemen
- SETTINGS> Einstellungen des Messgeräts

| MAIN MENU    | 16:32 |  |
|--------------|-------|--|
| INSTALLATION |       |  |
| POWER        |       |  |
| SOLAR        |       |  |
| SETTINGS     |       |  |
|              |       |  |

Bild 4.3: Hauptmenü

Tasten:

| AUFWÄRTS/ABWÄRTS | Wählt die entsprechende Option aus. |
|------------------|-------------------------------------|
| TEST             | Ruft ausgewählte Option auf.        |

# 4.4 Einstellungen

Verschiedene Optionen für das Instrument können im Menü SETTINGS gewählt werden.

Die Optionen sind:

- Abrufen und Löschen gespeicherter Ergebnisse
- Wahl der Sprache
- Einstellen von Datum und Uhrzeit
- Auswahl der Bezugsnorm für die RCD-Prüfung
- □ Eingabe des Isc-Faktors (I<sub>K</sub>-Faktors)
- Duterstützung für Commander-Prüfspitze
- Einstellen des Instruments auf die ursprünglichen Werte
- Einstellungen für die Stromzangen
- Menü zur Synchronisierung mit der PV-Remote-Einheit
- □ Einstellungen für PV-Messungen

| SETTINGS 19:54  | Π |
|-----------------|---|
| MEMORY          |   |
| SELECT LANGUAGE |   |
| SET DATE/TIME   |   |
| RCD TESTING     | ± |
| SET ISC FHCTOR  |   |

Bild 4.4: Optionen im Menü Einstellungen

Tasten:

| AUFWÄRTS / ABWÄRTS  | Wählt die geeignete Option aus.      |
|---------------------|--------------------------------------|
| TEST                | Gibt die ausgewählte Option ein.     |
| Funktionswahltasten | Kehrt zum Hauptfunktionsmenü zurück. |

## 4.4.1 Speicher

In diesem Menü können die gespeicherten Daten abgerufen und gelöscht werden. Weitere Informationen finden Sie in Kapitel *8, Datenbehandlung*.

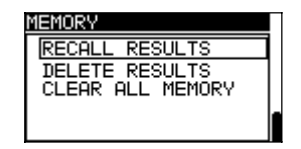

Bild 4.5: Speicheroptionen

Tasten:

| <b>AUFWÄRTS / ABWÄRTS</b> | Wählt eine Option.                          |
|---------------------------|---------------------------------------------|
| TEST                      | Gibt die ausgewählte Option ein.            |
| ESC                       | Kehrt zum Menü Einstellungen zurück.        |
| Funktionswahltasten       | Kehrt ohne Änderungen zum Hauptmenü zurück. |

## 4.4.2 Sprache

In diesem Menü kann die Sprache eingestellt werden.

| SELECT LANGUAGE | Π |
|-----------------|---|
| ENGLISH         |   |
| SLOVENSKO       |   |
| ESPANOL         |   |
| ↓ FRANCHIS      |   |

Bild 4.6: Wahl der Sprache

Tasten:

| AUFWÄRTS / ABWÄRTS Wählt die Sprache. |                                                                          |
|---------------------------------------|--------------------------------------------------------------------------|
| TEST                                  | Bestätigt die gewählte Sprache und kehrt zum<br>Einstellungsmenü zurück. |
| ESC                                   | Kehrt zum Menü Einstellungen zurück.                                     |
| Funktionswahltasten                   | Kehrt ohne Änderungen zum Hauptmenü zurück.                              |

## 4.4.3 Datum und Uhrzeit

In diesem Menü können Datum und Uhrzeit eingestellt werden.

| SET | DATE/TIME            |  |
|-----|----------------------|--|
|     | 12:00<br>01.Mar.2011 |  |

Bild 4.7: Einstellen von Datum und Uhrzeit

Tasten:

| ТАВ                 | Wählt das zu ändernde Feld.                 |  |  |
|---------------------|---------------------------------------------|--|--|
| AUFWÄRTS /ABWÄRTS   | Ändert das gewählte Feld.                   |  |  |
| TEST                |                                             |  |  |
| ESC                 | Kehrt zum Menü Einstellungen zurück.        |  |  |
| Funktionswahltasten | Kehrt ohne Änderungen zum Hauptmenü zurück. |  |  |

#### Warnung:

 Wenn die Batterien f
ür mehr als 1 Minute entfernt werden, geht die eingestellte Uhrzeit verloren.

## 4.4.4 RCD-Norm

In diesem Menü kann die für die RCD-Prüfungen angewandte Norm eingestellt werden.

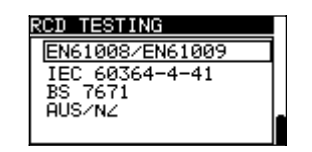

Bild 4.8: Auswahl der RCD-Prüfnorm

Tasten:

| AUFWÄRTS /ABWÄRTS   | Wählt die Norm.                             |
|---------------------|---------------------------------------------|
| TEST                | Bestätigt die gewählte Norm.                |
| ESC                 | Kehrt zum Menü Einstellungen zurück.        |
| Funktionswahltasten | Kehrt ohne Änderungen zum Hauptmenü zurück. |

Die maximalen RCD-Trennzeiten weichen in unterschiedlichen Normen voneinander ab. Die in den einzelnen Normen festgelegten Auslösezeiten sind nachstehend aufgeführt.

## Auslösezeiten nach EN 61008 / EN 61009:

|                                | ¹⁄₂×I <sub>∆N</sub> *) | $I_{\Delta N}$                 | 2×I <sub>∆N</sub>             | 5×I <sub>∆N</sub>               |
|--------------------------------|------------------------|--------------------------------|-------------------------------|---------------------------------|
| Allgemeine RCDs (unverzögert)  | $t_{\Delta}$ > 300 ms  | $t_{\Delta}$ < 300 ms          | $t_{\Delta}$ < 150 ms         | $t_{\Delta}$ < 40 ms            |
| Selektive RCDs (zeitverzögert) | $t_{\Delta}$ > 500 ms  | 130 ms < $t_{\Delta}$ < 500 ms | 60 ms < $t_{\Delta}$ < 200 ms | 50 ms < t <sub>∆</sub> < 150 ms |

## Auslösezeiten nach EN 60364-4-41:

|                                   | 1∕₂×I∆N <sup>*)</sup> | I <sub>AN</sub>                | 2×I <sub>∆N</sub>             | 5×I <sub>∆N</sub>             |
|-----------------------------------|-----------------------|--------------------------------|-------------------------------|-------------------------------|
| Allgemeine RCDs (unverzögert)     | $t_{\Delta}$ > 999 ms | $t_{\Delta}$ < 999 ms          | $t_{\Delta}$ < 150 ms         | $t_{\Delta}$ < 40 ms          |
| Selektive RCDs<br>(zeitverzögert) | $t_{\Delta}$ > 999 ms | 130 ms < $t_{\Delta}$ < 999 ms | 60 ms < $t_{\Delta}$ < 200 ms | 50 ms < $t_{\Delta}$ < 150 ms |

## Auslösezeiten nach BS 7671:

|                 | 1⁄2×Ι <sub>ΔΝ</sub> *)   | $ _{\Delta N}$                                 | 2×I <sub>∆N</sub>                              | 5×I <sub>∆N</sub>                             |
|-----------------|--------------------------|------------------------------------------------|------------------------------------------------|-----------------------------------------------|
| Allgemeine      |                          |                                                |                                                |                                               |
| RCDs            | t <sub>∆</sub> > 1999 ms | t <sub>∆</sub> < 300 ms                        | t <sub>∆</sub> < 150 ms                        | t <sub>∆</sub> < 40 ms                        |
| (unverzögert)   |                          |                                                |                                                |                                               |
| Selektive RCDs  | t > 1000 mc              | 130  ms < t < 500  ms                          | 60 m c < t < 200 m c                           | 50 m c < t < 150 m c                          |
| (zeitverzögert) | 12 1999 115              | $130 \text{ ms} < t_{\Delta} < 500 \text{ ms}$ | $100 \text{ ms} < t_{\Delta} < 200 \text{ ms}$ | $30 \text{ ms} < t_{\Delta} < 150 \text{ ms}$ |

## Auslösezeiten nach AS/NZS 3017")

|         |                      | 1⁄2×Ι <sub>ΔΝ</sub> *) | I <sub>AN</sub> | $2 \times I_{\Delta N}$ | $5 \times I_{\Delta N}$ |                               |
|---------|----------------------|------------------------|-----------------|-------------------------|-------------------------|-------------------------------|
| RCD-Typ | I <sub>∆N</sub> [mA] | $t_{\Delta}$           | $t_{\Delta}$    | $t_{\Delta}$            | $t_{\Delta}$            | Bemerkung                     |
| I       | □ 10                 |                        | 40 ms           | 40 ms                   | 40 ms                   |                               |
| II      | > 10 🗆 30            | > 999 ms               | 300 ms          | 150 ms                  | 40 ms                   |                               |
|         | > 30                 |                        | 300 ms          | 150 ms                  | 40 ms                   | Maximale Unterbrechungszeit   |
|         |                      |                        | 500 ms          | 200 ms                  | 150                     |                               |
| IV S    | > 30                 | > 999 ms               |                 |                         | ms                      |                               |
|         |                      |                        | 130 ms          | 60 ms                   | 50 ms                   | Minimale Nichtbetätigungszeit |

<sup>\*)</sup> Minimaler Prüfzeitraum für Strom von  $\frac{1}{2} \times I_{\Delta N}$ , RCD darf nicht auslösen.

\*\*) Prüfstrom und Messgenauigkeit entsprechen AS/NZ-Anforderungen.

Maximale Prüfzeiten bezüglich des gewählten Prüfstroms für allgemeine (unverzögerte) RCDs

| Norm                | $1/_2 \times I_{\Delta N}$ | $I_{\Delta N}$ | $2 \times I_{\Delta N}$ | 5×I <sub>ΔN</sub> |
|---------------------|----------------------------|----------------|-------------------------|-------------------|
| EN 61008 / EN 61009 | 300 ms                     | 300 ms         | 150 ms                  | 40 ms             |
| EN 60364-4-41       | 1000 ms                    | 1000 ms        | 150 ms                  | 40 ms             |
| BS 7671             | 2000 ms                    | 300 ms         | 150 ms                  | 40 ms             |
| AS/NZ (I, II, III)  | 1000 ms                    | 1000 ms        | 150 ms                  | 40 ms             |

Maximale Prüfzeiten bezüglich des gewählten Prüfstroms für selektive (zeitverzögerte) RCDs

| Norm                | 1∕₂×I <sub>∆N</sub> | I <sub>AN</sub> | $2 \times I_{\Delta N}$ | 5×Ι <sub>ΔΝ</sub> |
|---------------------|---------------------|-----------------|-------------------------|-------------------|
| EN 61008 / EN 61009 | 500 ms              | 500 ms          | 200 ms                  | 150 ms            |
| EN 60364-4-41       | 1000 ms             | 1000 ms         | 200 ms                  | 150 ms            |
| BS 7671             | 2000 ms             | 500 ms          | 200 ms                  | 150 ms            |
| AS/NZ (IV)          | 1000 ms             | 1000 ms         | 200 ms                  | 150 ms            |

## 4.4.5 Isc factor (I<sub>K</sub>-Faktor)

In diesem Menü kann der  $I_{\kappa}$ -Faktor zur Berechnung des Kurzschlussstroms bei Messungen der Leitungsimpedanz und Schleifenimpedanz gewählt werden.

| SET | Isc FACTOR   |  |
|-----|--------------|--|
| Isc | factor: 1.00 |  |
|     |              |  |

Bild 4.9: Wahl des I<sub>K</sub>-Faktors

Tasten:

| AUFWÄRTS / ABWÄRTS  | Stellt den I <sub>K</sub> -Wert ein.       |
|---------------------|--------------------------------------------|
| TEST                | Bestätigt den I <sub>K</sub> -Wert.        |
| ESC                 | Kehrt zum Menü Einstellungen zurück.       |
| Funktionswahltasten | Kehrt ohne Änderungen zum Hauptmenü zurück |

Der Kurzschlussstrom  $I_{K}$  im Netz ist wichtig für die Wahl oder Überprüfung von Schutzschaltern (Sicherungen, Überstromschutzschalter, RCDs).

Der Standardwert des  $I_{\kappa}$ -Faktors ( $k_{\kappa}$ ) ist 1,00. Der Wert sollte nach den örtlichen Bestimmungen eingestellt werden.

Der Einstellbereich für den I<sub>K</sub>-Faktor ist  $0,20 \div 3,00$ .

## 4.4.6 Unterstützung für Commander-Prüfspitze

In diesem Menü kann die Unterstützung für Fern-Commander aus-/eingeschaltet werden.

| COMMANDER ( | ON/OFF   |
|-------------|----------|
| COMMANDER   | ENABLED  |
| COMMANDER   | DISABLED |
|             |          |
|             |          |
|             |          |

Bild 4.10: Wahl der Commander-Unterstützung

Tasten:

| AUFWÄRTS / ABWÄRTS  | Wählt die Commander-Option.                |
|---------------------|--------------------------------------------|
| TEST                | Bestätigt die gewählte Option.             |
| ESC                 | Kehrt zum Menü Einstellungen zurück.       |
| Funktionswahltasten | Kehrt ohne Änderungen zum Hauptmenü zurück |

Hinweis:

 Diese Option ist dafür vorgesehen, die Fernsteuertasten des Commanders zu deaktivieren. Im Falle großer elektromagnetischer Störungen kann der Betrieb der Commander-Taste irregulär sein.

## 4.4.7 Ursprüngliche Einstellungen

In diesem Menü können die Einstellungen des Instruments sowie die Messparameter und Grenzwerte auf ihre ursprünglichen Werte (Werkseinstellungen) zurückgestellt werden.

| INITIAL SETTINGS                            |
|---------------------------------------------|
| Contrast, Language,<br>Eurotion Parameters, |
| Isc/Z factor, RCD                           |
| to default.                                 |
| XIII YES                                    |

Bild 4.11: Dialog "Ursprüngliche Einstellungen"

Tasten:

| AUFWÄRTS / ABWÄRTS  |                                             |
|---------------------|---------------------------------------------|
| TEST                |                                             |
| ESC                 | Kehrt zum Menü Einstellungen zurück.        |
| Funktionswahltasten | Kehrt ohne Änderungen zum Hauptmenü zurück. |

#### Warnung:

- Kundeneigene Einstellungen gehen verloren, wenn diese Option benutzt wird!
- Wenn die Batterien f
  ür mehr als 1 Minute entfernt werden, gehen die kundeneigenen Einstellungen verloren.

Die Standardeinstellung ist nachstehend beschrieben:

| Einstellung des Instruments         | Standardwert                                   |
|-------------------------------------|------------------------------------------------|
| Sprache                             | Deutsch                                        |
| Contrast                            | Wie durch das Einstellverfahren festgelegt und |
|                                     | gespeichert                                    |
| Isc factor (I <sub>K</sub> -Faktor) | 1,00                                           |
| RCD-Normen                          | EN 61008 / EN 61009                            |
| Commander                           | Aktiviert                                      |
| Einstellungen der Stromzangen       |                                                |
| ZANGE 1                             | A1391, 40A                                     |
| ZANGE 2                             | A1391, 40A                                     |
| Solareinstellungen                  | Siehe Kapitel 4.4.10 Solareinstellungen        |

|                          | Parameter / Grenzwert                                     |
|--------------------------|-----------------------------------------------------------|
| INSTALLATION:            |                                                           |
| ERDUNG RE                | Kein Grenzwert                                            |
| R ISO                    | Kein Grenzwert<br>Utest = 500 V                           |
| Niederohmiger Widerstand |                                                           |
| RLOWΩ                    | Kein Grenzwert                                            |
| DURCHGANG                | Kein Grenzwert                                            |
| LEITUNGSIMPEDANZ         | Sicherungstyp: keiner gewählt                             |
| SPANNUNGSFALL            | ΔU: 4 %                                                   |
|                          | Z <sub>REF</sub> : 0,00 Ω                                 |
| SCHLEIFENIMPEDANZ        | Sicherungstyp: keiner gewählt                             |
| Zs rcd                   | Sicherungstyp: keiner gewählt                             |
| RCD                      | RCD t                                                     |
|                          | Nenn-Differenzstrom: I <sub>∆N</sub> =30 mA<br>RCD-Typ: G |
|                          | Anfangspolarität des Prüfstroms: —— (0°)                  |
|                          | Grenzwert Berührungsspannung: 50 V                        |
|                          | Strommultiplikator: ×1                                    |
| LEISTUNG:                |                                                           |
| STROM                    | C1                                                        |
| OBERSCHWINGUNGEN         | U                                                         |
| U                        | h:1                                                       |
| <u> </u>                 |                                                           |
| ENERGIE                  | I: 40 A, U: 260 A                                         |
| SOLAR:                   |                                                           |
| ISO PV                   | Ohne Grenzwert                                            |
|                          | Utest = 500 V                                             |
| ENV.                     | Gemessen                                                  |
| I/V                      | Gemessen                                                  |
| WECHSELRICHTER           | AC/DC                                                     |

Hinweis:

Die ursprünglichen Einstellungen (Reset des Instruments) können auch geladen werden, indem die Taste TAB gedrückt wird, während das Instrument eingeschaltet wird.

## 4.4.8 Einstellungen der Stromzangen

Im Menü Einstellungen der Stromzangen können die Eingänge C1 und C2/P konfiguriert werden.

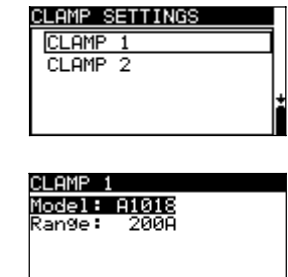

MEM: SAVE

Abbildung 4.12: Konfigurierung der Stromzangen-Messeingänge

Einstellparameter:

| Modell  | Modell der Stromzange [A1018, A1019, A1391].             |
|---------|----------------------------------------------------------|
| Bereich | Messbereich der Stromzange [20 A, 200 A], [40 A, 300 A]. |

#### Auswahl der Messparameter

| Tasten            |                                                      |
|-------------------|------------------------------------------------------|
| NACH OBEN / UNTEN | Wählt die entsprechende Option aus.                  |
| TEST              | Ermöglicht Änderung der ausgewählten Parameter.      |
| МЕМ               | Speichert Einstellungen.                             |
| ESC               | Kehrt zum Menü Einstellungen der Stromzangen zurück. |
| Funktionswahl     | Kehrt ohne Änderungen zum Hauptmenü zurück.          |

## Änderung der ausgewählten Parameter

Tasten

| AUFWÄRTS/ABWÄRTS | Stellt Parameter ein.                            |  |
|------------------|--------------------------------------------------|--|
| TEST             | Bestätigt eingestellte Daten.                    |  |
| ESC              | Deaktiviert Änderung der ausgewählten Parameter. |  |
| Funktionswahl    | Kehrt ohne Änderungen zum Hauptmenü zurück.      |  |

#### Hinweis:

 Der Messbereich des Messgeräts muss berücksichtigt werden. Der Messbereich der Stromzange kann höher sein als der des Messgeräts.

## 4.4.9 Synchronisierung (A 1378 - PV-Remote-Einheit)

Der Hauptzweck der Synchronisierung besteht darin, korrekte Werte der Temperatur und der Bestrahlungsstärke für die Berechnung der STC-Messergebnisse zu erhalten. Während der PV-Prüfungen werden die angezeigten STC-Ergebnisse auf Basis der eingestellten oder gemessenen Umgebungsdaten im **Menü Umgebung** des Messgeräts berechnet. Diese Werte werden nicht in jedem Fall zur selben Zeit wie andere Messungen gemessen. Die Synchronisierung (der Zeitstempel) ermöglicht es, die gemessenen PV-Ergebnisse mit den von der PV-Remote-Einheit A 1378 gleichzeitig gemessenen Umgebungsdaten zu aktualisieren. Die gespeicherten STC-Werte werden entsprechend korrigiert.

Durch die Auswahl dieser Option ermöglichen Sie die Datensynchronisierung zwischen dem Messgerät und der PV-Remote-Einheit.

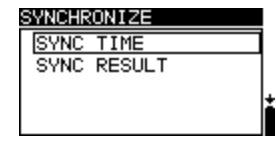

Abbildung 4.13: Menü Synchronisieren

## Zu synchronisierende Daten:

| TIME                                                                 | Datu | im und Uhrzeit o | les Messgeräts werden au | uf die PV-F | Remo | te-Einł | neit geladen. |
|----------------------------------------------------------------------|------|------------------|--------------------------|-------------|------|---------|---------------|
| RESULT                                                               | Die  | gemessenen       | Umgebungsparameter       | werden      | auf  | dem     | Messgerät     |
| geladen. Gespeicherte STC-Ergebnisse werden entsprechend korrigiert. |      |                  |                          |             |      |         |               |

Tasten:

| AUFWÄRTS/ABWÄRTS | Wählt die zu synchronisierenden Daten aus.                    |  |
|------------------|---------------------------------------------------------------|--|
| TEST             | Synchronisiert Daten. Befolgen Sie die Angaben auf der LCD.   |  |
|                  | Wenn die Synchronisierung erfolgreich war, ertönt ein Piepton |  |
|                  | zur Bestätigung, nachdem kurze Meldungen "Verbindung          |  |
|                  | und "Synchronisierung" angezeigt wurden.                      |  |
| ESC              | Kehrt zum Menü Einstellungen zurück.                          |  |
| Funktionswahl    | Kehrt zum Hauptmenü zurück.                                   |  |

## Anschluss zur Synchronisierung

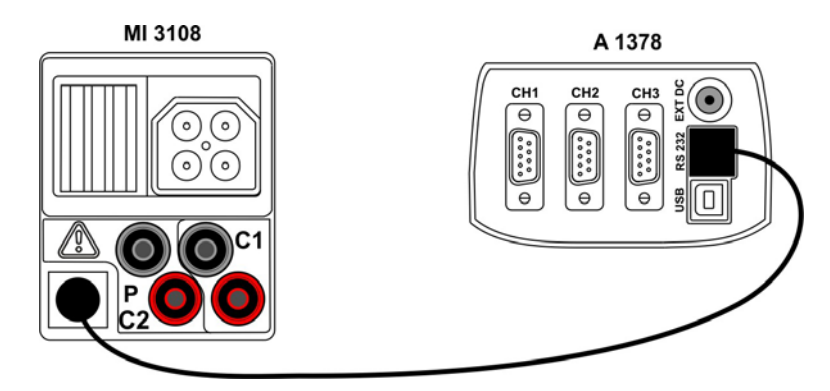

Abbildung 4.14: Anschluss der Messgeräte während der Synchronisierung

## Hinweis:

 Weitere Informationen finden Sie im Benutzerhandbuch der A 1378 PV-Remote-Einheit.

## 4.4.10 Solareinstellungen

In den Solareinstellungen können die Parameter der PV-Module und die Einstellungen für PV-Messung vorgenommen werden.

| SOLAR SETTINGS  |  |
|-----------------|--|
| MODULE SETTINGS |  |
| MEAS. SETTINGS  |  |
|                 |  |
|                 |  |
|                 |  |

Abbildung 4.15: Solareinstellungen

| lasten:          |                                             |  |
|------------------|---------------------------------------------|--|
| NACH OBEN / NTEN | Wählt Option aus.                           |  |
| TEST             | Ruft Menü zur Änderung des Parameters auf.  |  |
| ESC              | Kehrt zum Menü Einstellungen zurück.        |  |
| Funktionswahl    | Kehrt ohne Änderungen zum Hauptmenü zurück. |  |

## **Einstellung des PV-Moduls**

Die Parameter des PV-Moduls können in diesem Menü eingestellt werden. Eine Datenbank mit bis zu 20 PV-Modulen kann erstellt/bearbeitet werden. Die Parameter werden für die Berechnung der STC-Werte verwendet.

| MODULE SI    | ETTINGS     |
|--------------|-------------|
| Module:      | DEF. MODULE |
| Pmax         | : 1W        |
| Umpp<br>Tupp | 10.00       |
| LINDA        | 0.20H       |
| L 150        | 0.200       |
| • 130        | • •••ZOH    |

Abbildung 4.16: Menü PV-Modul-Einstellungen

Parameter des PV-Moduls:

| Modul |                        | PV-Modulname                             |
|-------|------------------------|------------------------------------------|
| Pmax  | 1 W1000 W              | Nennleistung des PV-Moduls               |
| Umpp  | 10 V 100 V             | Spannung am höchsten Leistungspunkt      |
| Impp  | 0,20 A 15 A            | Stromstärke am höchsten Leistungspunkt   |
| Uoc   | 10 V 100 V             | Leerlaufspannung des Moduls              |
| lsc   | 0,20 A 15 A            | Kurzschlussstrom des Moduls              |
| NOCT  | 20 °C 100 °C           | Nennwert Betriebstemperatur der PV-Zelle |
| alfa  | 0,01 mA/°C 9,99 mA/°C  | Temperaturkoeffizient des Isc            |
| beta  | -0,999 V/°C 0,001 V/°C | Temperaturkoeffizient des Uoc            |
| gamma | -0,99 %/°C0,01 %/°C    | Temperaturkoeffizient des Pmax           |
| Rs    | 0 Ω 10 Ω               | Serienwiderstand des PV-Moduls           |

## Auswahl des PV-Modultyps und der Parameter

Tasten:AUFWÄRTS/ABWÄRTSWählt die entsprechende Option aus.TESTRuft Menü zur Änderung des Typs oder Parameters auf.ESC, FunktionswahlVerlässt Menü.MEMRuft Speichermenü für PV-Modultyp auf.

## Ändert den PV-Modultyp/-parameter

#### Tasten:

| NACH OBEN / UNTEN  | Stellt den Wert / Parameter / PV-Modultyp ein. |
|--------------------|------------------------------------------------|
| TEST               | Bestätigt eingestellte Werte / Daten.          |
| ESC, Funktionswahl | Verlässt Menü.                                 |

#### Speichermenü PV-Modultyp

| ADD        | Ruft Menü zum Hinzufügen eines neuen PV-Modultyps auf.                      |  |
|------------|-----------------------------------------------------------------------------|--|
| OVERWRITE  | Ruft Menü zum Speichern geänderter Daten des ausgewählten PV-Modultyps auf. |  |
| DELETE     | Löscht den ausgewählten PV-Modultyp.                                        |  |
| DELETE ALL | Löscht alle PV-Modultypen.                                                  |  |

Tasten:

| AUFWÄRTS/ABWÄRTS | Wählt Option aus.                    |
|------------------|--------------------------------------|
| TEST             | Ruft ausgewähltes Menü auf.          |
| Funktionswahl    | Kehrt zum Hauptfunktionsmenü zurück. |

Wenn *Add* oder *Overwrite* ausgewählt sind, wird das Menü zum Einstellen des PV-Modultypenamen angezeigt.

| SAVE MODULE SETTINGS | Γ  |
|----------------------|----|
| ADD                  |    |
| OVERWRITE            |    |
| DELETE               | ١. |
| DELETE ALL           | ř  |
|                      |    |

| PV module |         |
|-----------|---------|
| PV module | name:   |
| DEF. MOD  | _       |
| MEM SAVE  | ESC CLR |

Abbildung 4.17: Einstellung des PV-Modultyps

| l asten: |                                                                                                    |
|----------|----------------------------------------------------------------------------------------------------|
|          | Wählt ein Zeichen aus.                                                                                      |
| TEST     | Wählt das nächste Zeichen aus.                                                                              |
| MEM      | Bestätigt den Name und speichert Ihn ab. Kehrt dann in das <b>Menü</b><br><b>Moduleinstellungen</b> zurück. |
| ESC      | Löscht den letzten Buchstaben.<br>Kehrt zum vorigen Menü ohne Änderungen zurück.                            |

## Wenn **Delete** oder **Delete all** ausgewählt werden, wird eine Warnmeldung ausgegeben.

| <u>SRVE MODULE SETTINGS</u><br>ADD<br>OVERWRITE<br>DELETE<br>DELETE ALL<br>DELETE MODULE? | DELETE PV MODULES<br>All saved PV module<br>data will be lost.<br>NO VES |  |
|-------------------------------------------------------------------------------------------|--------------------------------------------------------------------------|--|
| Abbildung                                                                                 | 4.18: Löschoptionen                                                      |  |

Tasten:

| TEST                | Bestätigt | das    | Löschen.   | Zum     | Löschen    | müssen    | alle |
|---------------------|-----------|--------|------------|---------|------------|-----------|------|
|                     | Optionen  | mit JA | YES bean   | twortet | werden.    |           |      |
| ESC / Funktionswahl | Kehrt ohn | e Änd  | erungen zu | m Fun   | ktionsmeni | ü zurück. |      |
|                     |           |        |            |         |            |           |      |

## Einstellungen der PV-Messungen

Die Parameter für die PV-Messungen können in diesem Menü eingestellt werden.

| MEAS. SETT      | INGS        |
|-----------------|-------------|
| <u>Test std</u> | : IEC 60891 |
| Irr. sens.      | . Mono      |
| lirr. min.      | 500         |
| L. sensor       | jamb        |
| Mod Pap         | :+          |
| nog.rar.        | • •         |

#### Abbildung 4.19: Auswahl der PV-Messungs-Einstellungen

Parameter für die PV-Messungen:

| Test std   | Prüfstandard [IEC 60891, CEI 82-25]                                        |
|------------|----------------------------------------------------------------------------|
| Irr. Sens. | [Poly, Mono, Pyran.]                                                       |
| lrr. min.  | Mindestwert für solare Bestrahlungsstärke zur Berechnung [500 – 1000 W/m²] |
| T.sensor   | Temperatur für die Berechnung [Tamb, Tcell]                                |
| Mod.Ser.   | Anzahl der in Serie geschalteten Module [1 – 30]                           |
| Mod.Par.   | Anzahl der parallel geschalteten Module [1 – 10]                           |

#### Auswahl der PV-Prüfparameter

Tasten:

| AUFWÄRTS/ABWÄRTS    | Wählt die entsprechende Option aus.             |
|---------------------|-------------------------------------------------|
| TEST                | Ermöglicht Änderung der ausgewählten Parameter. |
| MEM                 | Speichert Einstellungen.                        |
| ESC / Funktionswahl | Verlässt Menü.                                  |

## Änderung der ausgewählten Parameter

Tasten:

| NACH OBEN / UNTEN   | Stellt Parameter ein.         |
|---------------------|-------------------------------|
| TEST                | Bestätigt eingestellte Daten. |
| ESC / Funktionswahl | Verlässt Menü.                |
# 5 Messungen – AC-Niederspannungsinstallationen

# 5.1 Spannung, Frequenz und Phasenfolge

Die Spannungs- und Frequenzmessung ist in der Klemmenspannungsüberwachung immer aktiv. Im Sondermenü **VOLTAGE TRMS** (echter Spannungseffektivwert) können die gemessene Spannung, die Frequenz sowie Informationen über die erkannte Drehstromverbindung gespeichert werden. Die Phasenfolgemessung entspricht der Norm EN 61557-7.

Weitere Informationen über die Tastenfunktionalität finden Sie in Kapitel 4.2 Funktionsauswahl.

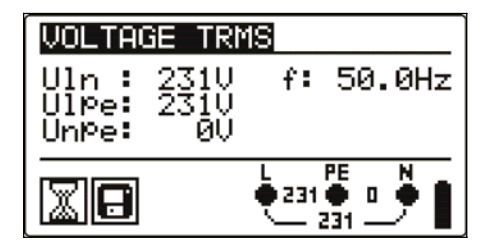

Bild 5.1: Spannung in einem Einphasennetz

#### Prüfparameter für die Spannungsmessung

Es sind keine Parameter einzustellen.

#### Schaltungen für die Spannungsmessung

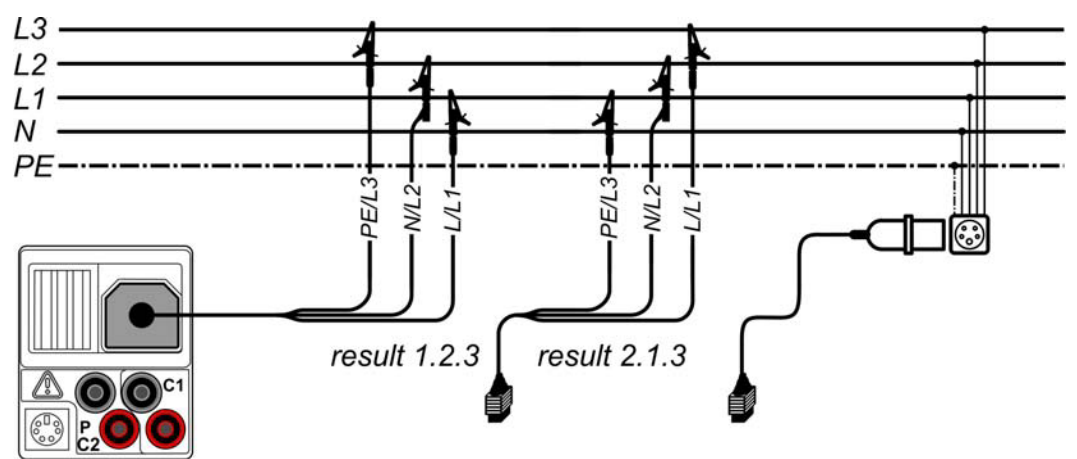

Bild 5.2: Anschluss des Universalprüfkabels und des optionalen Adapters im Drehstromnetz

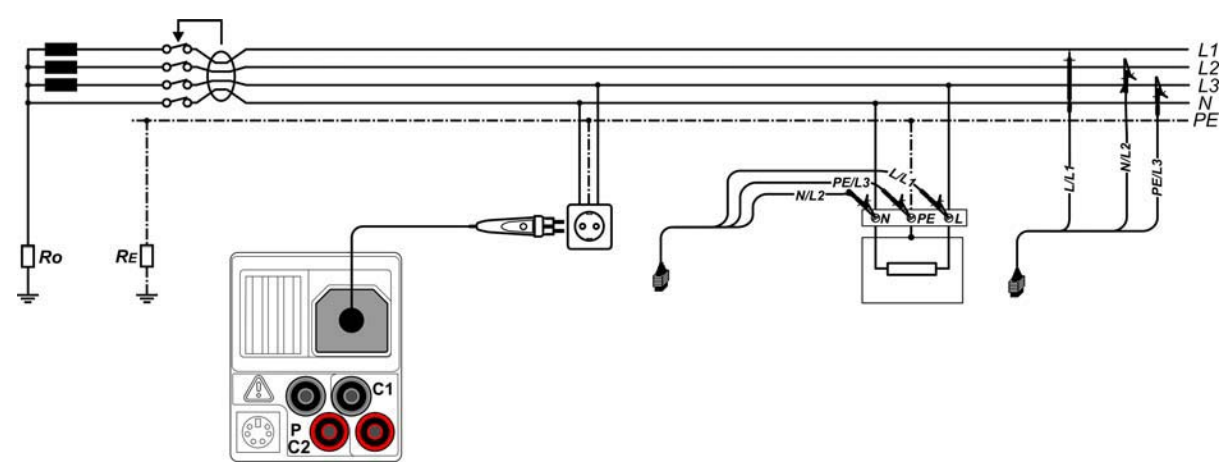

Bild 5.3: Anschluss des Plug Commanders (Netzsteckeradapter) und des Universalprüfkabels im Einphasennetz

# Spannungsmessverfahren

- Wählen Sie mit dem Funktionswahlschalter die Funktion VOLTAGE TRMS.
- **Schließen** Sie das Prüfkabel am Instrument **an**.
- **Schließen** Sie die Prüfleitungen am Prüfling an (siehe *Bilder 5.2 und 5.3*).
- Speichern Sie das aktuelle Messergebnis durch Drücken der Taste MEM (optional).

Die Messung läuft unmittelbar nach der Wahl der Funktion VOLTAGE TRMS.

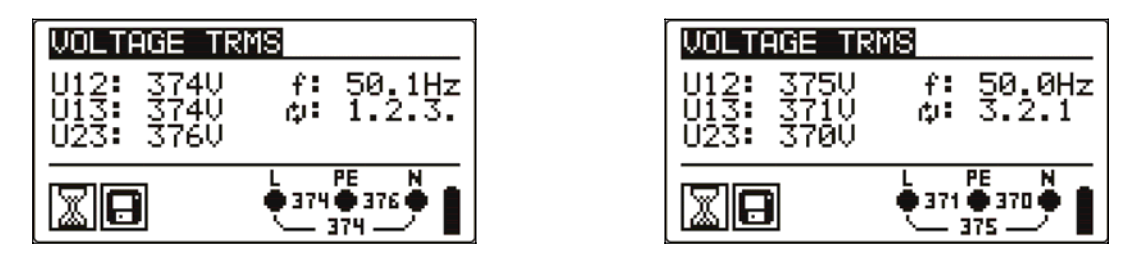

Bild 5.4: Beispiel für eine Spannungsmessung im Drehstromnetz

Angezeigte Ergebnisse im Einphasennetz: Uln......Spannung zwischen Phasenleiter und Nullleiter, Ulpe......Spannung zwischen Phasenleiter und Schutzleiter, Unpe......Spannung zwischen Nullleiter und Schutzleiter, f.....Frequenz.

Angezeigte Ergebnisse im Drehstromnetz: U12......Spannung zwischen Phasen L1 und L2, U13.....Spannung zwischen Phasen L1 und L3, U23.....Spannung zwischen Phasen L2 und L3, 1.2.3.....Korrekter Anschluss – Drehrichtung im Uhrzeigersinn, 3.2.1.....Ungültiger Anschluss – Drehrichtung gegen den Uhrzeigersinn, f.....Frequenz.

# 5.2 Isolationswiderstand

Die Messung des Isolationswiderstands wird durchgeführt, um die Sicherheit vor elektrischen Schlägen durch die Isolation hindurch zu gewährleisten. Typische Anwendungen sind:

- □ Isolationswiderstand zwischen Leitern der Anlage,
- □ Isolationswiderstand nicht leitender Räume (Wände und Fußböden),
- □ Isolationswiderstand von Erdungskabeln,
- □ Isolationswiderstand von schwach leitenden (antistatischen) Fußböden.

Weitere Informationen über die Tastenfunktionalität finden Sie in Kapitel 4.2 Funktionsauswahl.

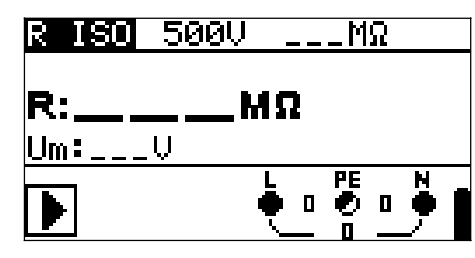

Bild 5.5: Isolationswiderstand

#### Prüfparameter für die Isolationswiderstandsmessung

| U <sub>iso</sub> | Prüfspannung [50 V, 100 V, 250 V, 500 V, 1000 V]                               |
|------------------|--------------------------------------------------------------------------------|
| Grenzwert        | <b>Minimaler Isolationswiderstand</b> [AUS; 0,01 M $\Omega$ ÷ 200 M $\Omega$ ] |

# Prüfschaltungen für den Isolationswiderstand

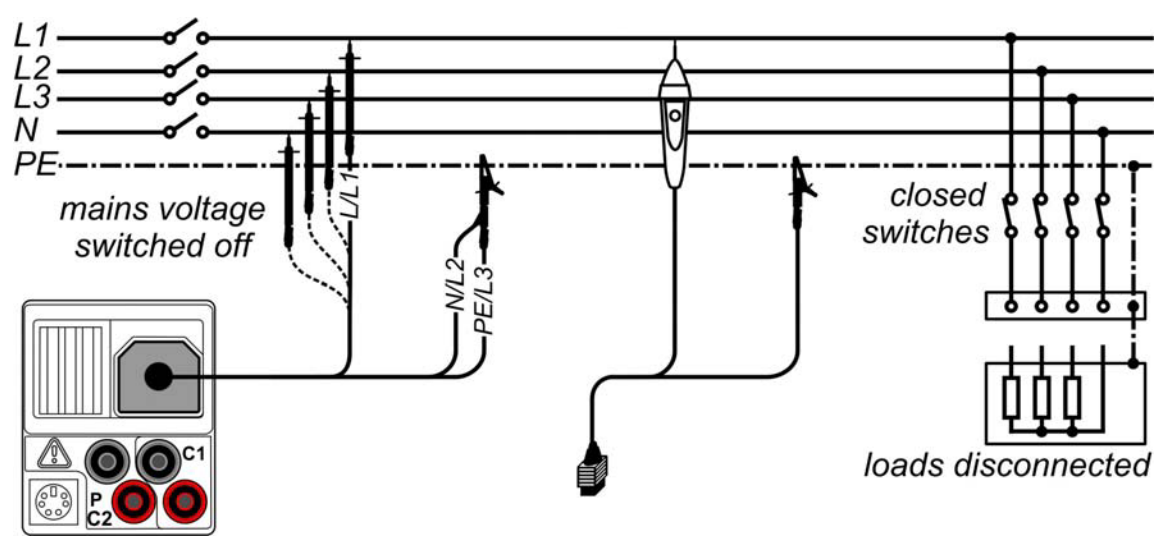

Bild 5.6: Anschlüsse für die Messung des Isolationswiderstandes

#### Verfahren bei der Isolationswiderstandsmessung

- Wählen Sie mit dem Funktionswahlschalter die Funktion INS.
- Stellen Sie die erforderliche **Prüfspannung** ein.
- □ Aktivieren Sie den **Grenzwert** und stellen Sie ihn ein (optional).
- □ **Trennen** Sie die geprüfte Anlage von der Netzversorgung (und entladen Sie nach Bedarf die Isolation).
- **Schließen** Sie die Prüfleitung am Instrument und am Prüfling an (siehe Bild 5.6).
- Drücken Sie die TEST-Taste, um die Messung durchzuführen (kurzer Doppeldruck f
  ür kontinuierliche Messung und sp
  äterer Druck zum Beenden der Messung).
- Warten Sie nach Abschluss der Messung, bis der Prüfling vollständig entladen ist.
- Speichern Sie das Ergebnis durch Drücken der Taste MEM (optional).

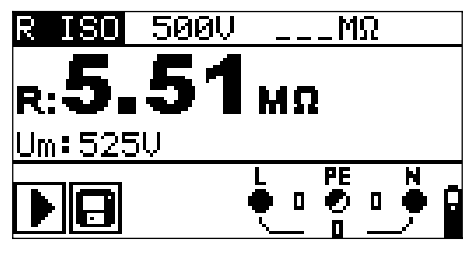

Bild 5.7: Beispiel für ein Ergebnis einer Isolationswiderstandsmessung

#### Angezeigte Ergebnisse:

R.....Isolationswiderstand Um.....Prüfspannung – aktueller Wert.

# 5.3 Widerstand der Erdverbindung und der Potentialausgleichsverbindungen

Die Messung des Isolationswiderstands wird durchgeführt, um sicherzustellen, dass die Schutzmaßnahmen vor elektrischen Schlägen mittels Erdverbindung und der Potentialausgleichsverbindungen wirksam sind. Zwei Unterfunktionen stehen zur Verfügung:

- $\square$  R LOW $\Omega$  Widerstandsmessung der Erdungsverbindung nach EN 61557-4 (200 mA),
- CONTINUITY kontinuierliche Widerstandsmessung mit 7 mA.

Weitere Informationen über die Tastenfunktionalität finden Sie in Kapitel 4.2 Funktionsauswahl.

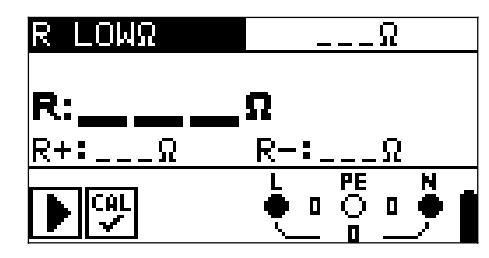

Bild 5.8: 200 mA R LOWΩ

#### Prüfparameter für die Widerstandsmessung

| TEST      | <b>Unterfunktion</b> der Widerstandsmessung [R LOWΩ, CONTINUITY] |
|-----------|------------------------------------------------------------------|
| Grenzwert | <b>Maximaler Widerstand</b> [AUS; 0,1 $\Omega$ ÷ 20,0 $\Omega$ ] |

Zusätzliche Prüfparameter für Unterfunktion Kontinuierliche Messung

| <b></b> | Summer  | Ein    | (ertönt | wenn | Widerstand | geringer | ist | als | der | eingestellter |
|---------|---------|--------|---------|------|------------|----------|-----|-----|-----|---------------|
| •       | Grenzwe | rt) od | er Aus  |      |            |          |     |     |     |               |

# 5.3.1 R LOWΩ, Widerstandsmessung 200 mA

Die Widerstandsmessung wird mit automatischer Polaritätsumkehr der Prüfspannung durchgeführt.

# Prüfschaltung für die R LOWΩ-Messung

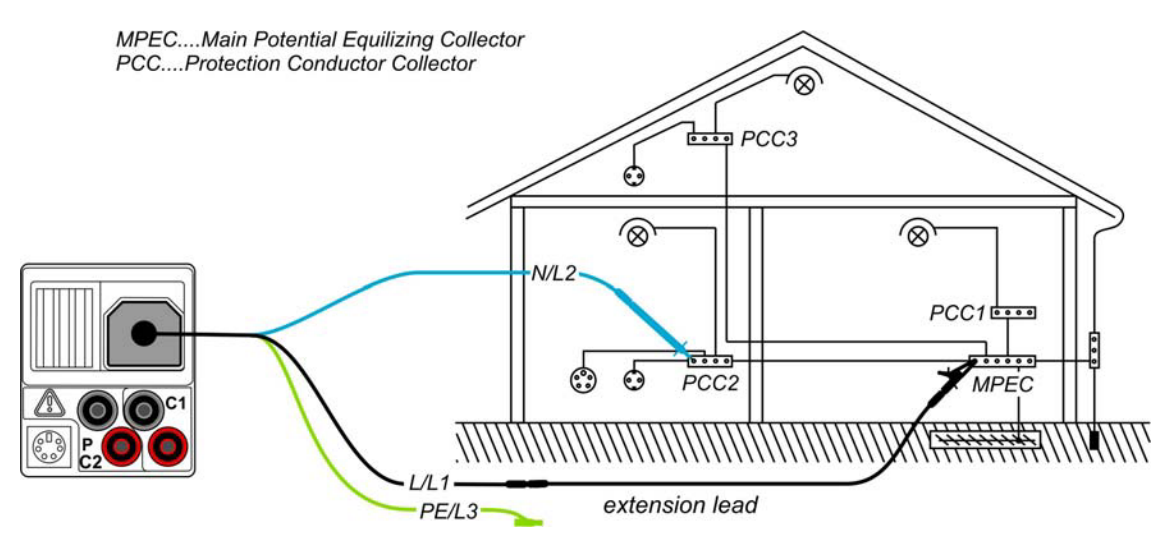

Bild 5.9: Anschluss des Universal-Prüfkabels mit optionaler Verlängerungsleitung

#### Verfahren für die RLOW Widerstandsmessung

- D Wählen Sie mit dem Funktionswahlschalter die Durchgangsprüfungsfunktion.
- **□** Setzen Sie die Unterfunktion auf **R LOWΩ**.
- Aktivieren Sie den **Grenzwert** und stellen Sie ihn ein (optional).
- Schließen Sie das Prüfkabel am Instrument an.
- **Kompensieren** Sie den Widerstand der Prüfleitungen (falls erforderlich, siehe *Abschnitt 5.3.3*).
- **Trennen** Sie die zu prüfende Anlage von der Netzversorgung und entladen Sie sie.
- Schließen Sie die Pr
  üfleitungen an der entsprechenden Schutzerde-Verdrahtung an (siehe Bild 5.9).
- Drücken Sie die Taste **TEST**, um die Messung durchzuführen.
- Speichern Sie nach Abschluss der Messung das Ergebnis durch Drücken der Taste MEM (optional).

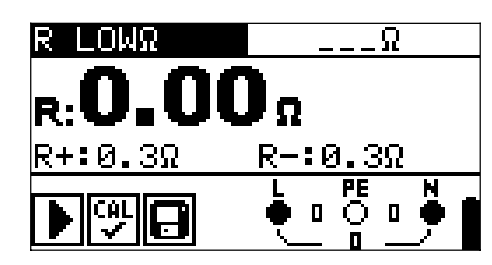

Bild 5.10: Beispiel für ein R LOWΩ-Ergebnis

Angezeigtes Ergebnis:

R.....R LOWΩ-Widerstand.

R+.....Ergebnis bei positiver Polarität

R-....Ergebnis bei negativer Polarität

#### 5.3.2 Kontinuierliche Widerstandsmessung mit niedrigem Strom

Im Allgemeinen dient diese Funktion als Standard-Ohmmeter mit niedrigem Prüfstrom. Die Messung erfolgt kontinuierlich ohne Polaritätsumkehr. Die Funktion kann auch zur Durchgangsprüfung von induktiven Bauteilen angewandt werden.

# Prüfschaltung für die kontinuierliche Widerstandsmessung

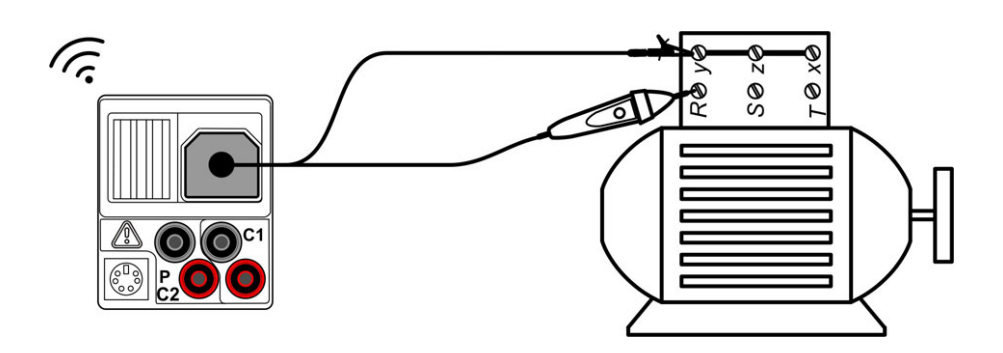

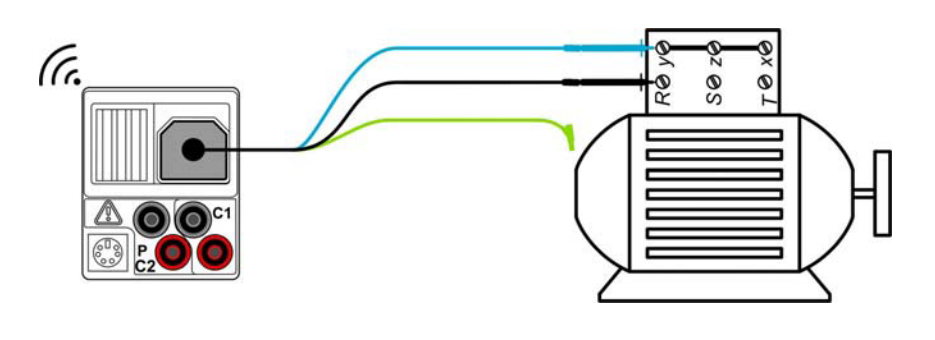

Bild 5.11:

# Verfahren für die kontinuierliche Widerstandsmessung

- D Wählen Sie mit dem Funktionswahlschalter die Durchgangsprüfungsfunktion.
- Setzen Sie die Unterfunktion auf **CONTINUITY**
- □ Aktivieren Sie den **Grenzwert** und stellen Sie ihn ein (optional).
- Schließen Sie das Prüfkabel am Instrument an.
- **Kompensieren** Sie den Widerstand der Prüfleitungen (falls erforderlich, siehe *Abschnitt 5.3.3*).
- **Trennen** Sie den **Prüfling** von der Netzversorgung und entladen Sie ihn.
- **Schließen** Sie die Prüfleitungen am **Prüfling an** (siehe *Bild 5.11*).
- Drücken Sie die Taste **TEST**, um mit der Durchführung einer kontinuierlichen Messung zu beginnen.
- Drücken Sie die Taste **TEST**, um die Messung zu beenden.
- Speichern Sie nach Abschluss der Messung das Ergebnis durch Drücken der Taste MEM (optional).

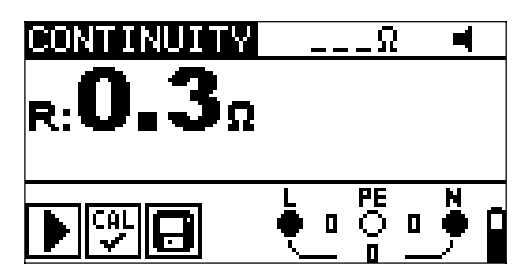

Bild 5.12: Beispiel für die kontinuierliche Widerstandsmessung

Angezeigtes Ergebnis:

R.....Widerstand

# 5.3.3 Kompensation des Widerstands der Prüfleitungen

Dieses Kapitel beschreibt, wie man die Prüfleitungswiderstände bei beiden Durchgangsfunktionen, R LOWΩ und CONTINUITY kompensiert. Die Kompensation ist erforderlich, um den Einfluss des Widerstands der Prüfleitungen und die Innenwiderstände des Instruments auf den gemessenen Widerstand zu eliminieren. Die Leitungskompensation ist deshalb eine sehr wichtige Funktion, um ein korrektes Ergebnis zu erhalten. Das Symbol wird angezeigt, wenn die Kompensation erfolgreich durchgeführt wurde.

#### Schaltungen zum Kompensieren des Widerstands der Prüfleitungen

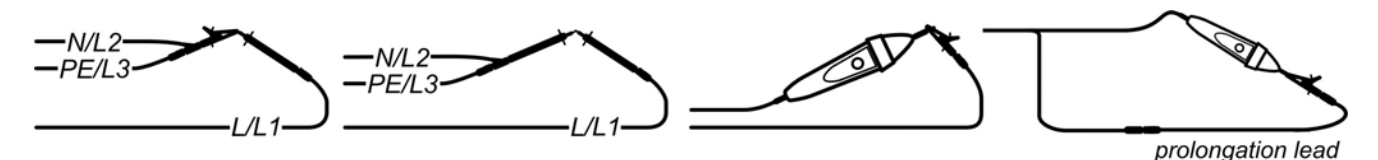

Bild 5.13: Kurzgeschlossene Prüfleitungen

#### Verfahren zur Kompensation des Widerstands der Prüfleitungen

- D Wählen Sie die Funktion R LOWΩ oder CONTINUITY.
- Drücken Sie **TEST**, um eine **Widerstandsmessung** durchzuführen.
- Drücken Sie die Taste CAL, um den Leitungswiderstand zu kompensieren.

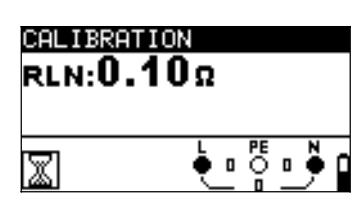

Bild 5.14: Ergebnisse mit alten Kalibrierungswerten

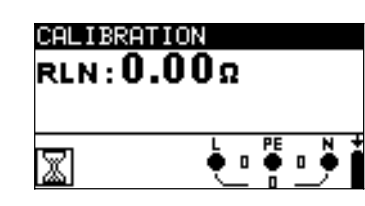

Bild 5.15: Ergebnisse mit neuen Kalibrierungswerten

#### Hinweis:

 Der höchste Wert für die Leitungskompensation beträgt 5 Ω. Wenn der Widerstand höher ist, wird der Kompensationswert auf den Standardwert zurückgesetzt.

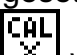

wird angezeigt, wenn kein Kalibrierungswert gespeichert ist.

# 5.4 Prüfen von RCDs (FI-Schalter)

Zur Überprüfung der RCDs in RCD-geschützten Installationen sind verschiedene Tests und Messungen erforderlich. Die Messungen beruhen auf der Norm EN 61557-6. Die folgenden Messungen und Tests (Unterfunktionen) können durchgeführt werden:

- Berührungsspannung,
- □ Auslösezeit,
- □ Auslösestrom,
- Automatische RCD-Prüfung.

Weitere Informationen über die Tastenfunktionalität finden Sie in Kapitel 4.2 Funktionsauswahl.

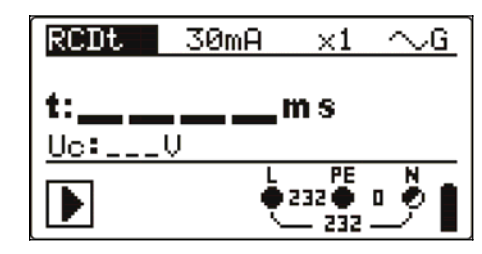

Bild 5.16: RCD-Prüfung

# Prüfparameter für RCD-Prüfung und -Messung

| TEST             | RCD-Unterfunktionsprüfung [RCDt, RCD I, AUTO, Uc].                                              |
|------------------|-------------------------------------------------------------------------------------------------|
| $I_{\Delta N}$   | Nennfehlerstromempfindlichkeit des RCDs I <sub>AN</sub> [10 mA, 30 mA, 100 mA,                  |
|                  | 300 mA, 500 mA, 1000 mA].                                                                       |
| type             | RCD-Typ [G, 5], Wellenform des Prüfstroms plus Anfangspolarität                                 |
|                  | [∼,∽,∼,∽, <u>♥,</u> <u>₽</u> ].                                                                 |
| MUL              | <b>Multiplikation</b> sfaktor für <b>Prüfstrom</b> [ $\frac{1}{2}$ , 1, 2, 5 I <sub>ΔN</sub> ]. |
| U <sub>lim</sub> | Konventioneller Berührungsspannungsgrenzwert [25 V, 50 V].                                      |

#### Hinweise:

Ulim kann nur in der Unterfunktion Uc gewählt werden.

Das Instrument ist zum Prüfen von allgemeinen, unverzögerten RCDs (**G**eneral) und selektiven, kurzzeitverzögerten RCDs (Selective) vorgesehen, die geeignet sind für:

- □ Wechsel-Fehlerstrom (AC-Typ, dargestellt durch das Symbol →,),
- □ pulsierenden Fehlerstrom (A-Typ, dargestellt durch das Symbol ^-).
- DC-Fehlerstrom (B-Typ, dargestellt durch das Symbol ===).

Zeitverzögerte RCDs haben ein verzögertes Ansprechverhalten. Da der Vortest für die Berührungsspannung oder andere RCD-Prüfungen den zeitverzögerten RCD beeinflussen, benötigt er eine gewisse Zeit, um wieder seinen Normalzustand anzunehmen. Daher wird standardmäßig eine Zeitverzögerung von 30 s eingefügt, bevor die Auslöseprüfung durchgeführt wird.

#### Anschlüsse zum Prüfen eines RCDs

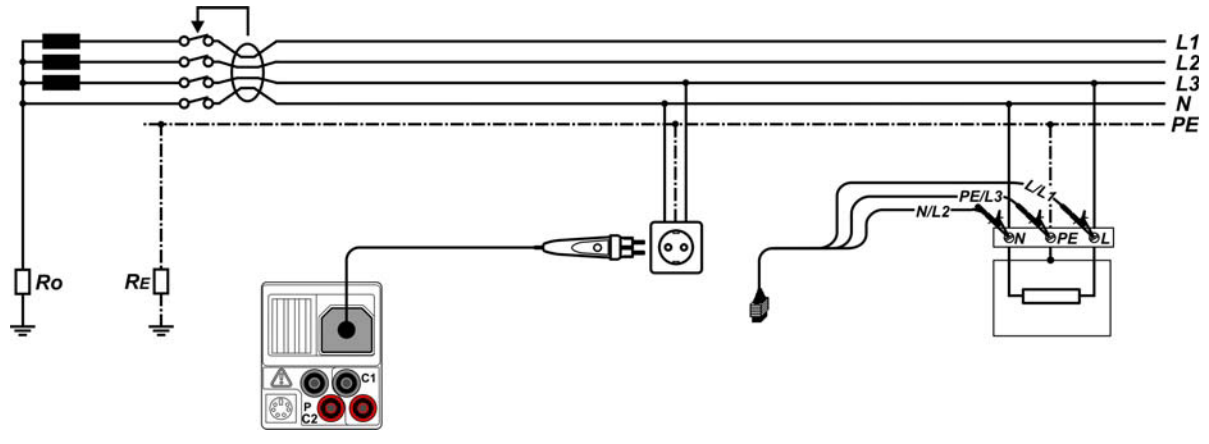

Bild 5.17: Anschluss des Plug Commanders (Netzsteckeradapter) und des Universalprüfkabels

# 5.4.1 Berührungsspannung (RCD-Uc)

Ein Strom, der in die PE-Klemme fließt, verursacht einen Spannungsfall am Erdungswiderstand, d. h. einen Spannungsunterschied zwischen dem PE-Ausgleichskreis und Erde. Diese Spannung wird als "Berührungsspannung" bezeichnet und liegt an allen mit dem Schutzleiter verbundenen zugänglichen leitenden Teilen an. Sie muss immer niedriger sein als die Spannung des vereinbarten Sicherheitsgrenzwerts.

Die Berührungsspannung wird mit einem Prüfstrom gemessen, der niedriger als  $\frac{1}{2} I_{\Delta N}$  ist, um das Auslösen des RCDs zu vermeiden, und wird dann auf den Nennwert  $I_{\Delta N}$  normiert.

#### Messverfahren für die Berührungsspannung

- Wählen Sie mit dem Funktionswahlschalter die Funktion RCD.
- □ Setzen Sie die Unterfunktion auf Uc.
- □ Stellen Sie (bei Bedarf) die Prüf**parameter** ein.
- Schließen Sie das Prüfkabel am Instrument an.
- **Schließen** Sie die Prüfleitungen am Prüfling **an** (siehe *Bild 5.17*).
- Drücken Sie die Taste **TEST**, um die Messung durchzuführen.
- **Speichern** Sie das Ergebnis durch Drücken der Taste MEM (optional).

Das Ergebnis "Berührungsspannung" bezieht sich auf den Nennfehlerstrom des RCDs und wird mit einem geeigneten Faktor multipliziert (je nach RCD-Typ und Art des Prüfstroms). Der Faktor 1,05 wird angewandt, um eine negative Toleranz des Ergebnisses zu vermeiden. In Tabelle 5.1 finden Sie detaillierte Berechnungsfaktoren für die Berührungsspannung.

| RCD-Typ |   | Berührungsspannung Uc<br>proportional zu | Nennwert $I_{\Delta N}$ |
|---------|---|------------------------------------------|-------------------------|
| AC      | G | 1,05×I <sub>∆N</sub>                     | beliebig                |
| AC      | S | 2×1,05×I <sub>∆N</sub>                   |                         |
| A       | G | 1,4×1,05×I <sub>∆N</sub>                 | □ 30 mA                 |
| A       | S | 2×1,4×1,05×I <sub>∆N</sub>               |                         |
| Α       | G | 2×1,05×I <sub>∆N</sub>                   | < 30 mA                 |

| Α | S | $2 \times 2 \times 1,05 \times I_{\Delta N}$ |          |
|---|---|----------------------------------------------|----------|
| В | G | 2×1,05×I <sub>∆N</sub>                       | beliebig |
| В | S | $2 \times 2 \times 1,05 \times I_{\Delta N}$ |          |

Tabelle 5.1: Beziehung zwischen Uc und  $I_{\Delta N}$ 

Der Schleifenwiderstand ist ein Anhaltswert und wird aus dem Uc-Ergebnis

(ohne zusätzliche Proportionalitätsfaktoren) nach:  $R_L = \frac{U_C}{I_{\Delta N}}$  berechnet.

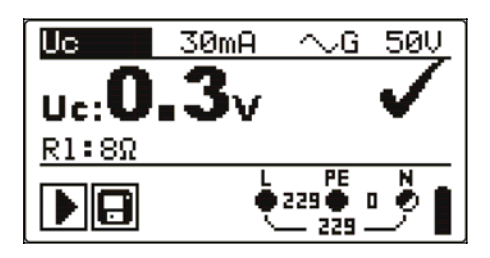

Angezeigte Ergebnisse: Uc.....Berührungsspannung. RI.....Fehlerschleifenwiderstand.

# 5.4.2 Auslösezeit (RCDt)

Die Messung der Auslösezeit überprüft die Empfindlichkeit des RCDs bei verschiedenen Fehlerströmen.

#### Messverfahren für die Auslösezeit

- Wählen Sie mit dem Funktionswahlschalter die Funktion RCD.
- □ Setzen Sie die Unterfunktion auf **RCDt**.
- Stellen Sie (bei Bedarf) die Prüf**parameter** ein.
- Schließen Sie das Prüfkabel am Instrument an.
- **Schließen** Sie die Prüfleitungen am Prüfling **an** (siehe *Bild 5.17*).
- Drücken Sie die Taste TEST, um die Messung durchzuführen.
- **Speichern** Sie das Ergebnis durch Drücken der Taste MEM (optional).

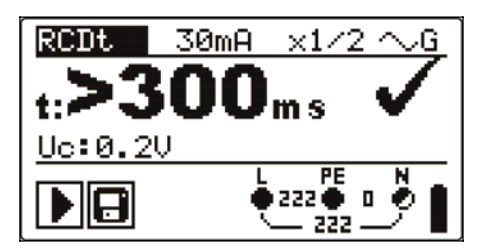

Bild 5.19: Beispiel für Messergebnisse der Auslösezeit

Angezeigte Ergebnisse:

t.....Auslösezeit,

Uc......Berührungsspannung für Nennwert  $I_{\Delta N}$ .

# 5.4.3 Auslösestrom (RCD I)

Ein kontinuierlich ansteigender Fehlerstrom ist zum Prüfen der Schwellenempfindlichkeit für das Auslösen des RCDs bestimmt. Das Instrument erhöht den Prüfstrom wie folgt in kleinen Schritten innerhalb des passenden Bereichs:

| RCD-Typ                     | Anstieg                   | Wellen-<br>form           |         |
|-----------------------------|---------------------------|---------------------------|---------|
|                             | Startwert                 | Endwert                   |         |
| AC                          | $0.2 \times I_{\Delta N}$ | $1,1 \times I_{\Delta N}$ | Sinus   |
| A (I <sub>ΔN</sub> □ 30     | 0,2×I <sub>∆N</sub>       | 1,5×I <sub>∆N</sub>       |         |
| mA)                         |                           |                           | Gepulst |
| A ( $I_{\Delta N}$ = 10 mA) | $0,2 \times I_{\Delta N}$ | $2,2 \times I_{\Delta N}$ |         |
| В                           | 0,2×Ι <sub>ΔΝ</sub>       | $2,2 \times I_{\Delta N}$ | DC      |

Der maximale Prüfstrom ist  $I_{\Delta}$  (Auslösestrom) oder der Endwert, falls der RCD nicht ausgelöst hat.

#### Messverfahren für den Auslösestrom

- Wählen Sie mit dem Funktionswahlschalter die Funktion RCD.
- □ Setzen Sie die Unterfunktion auf RCD I.
- □ Stellen Sie (bei Bedarf) die Prüf**parameter** ein.
- Schließen Sie das Prüfkabel am Instrument an.
- **Schließen** Sie die Prüfleitungen am Prüfling **an** (siehe *Bild 5.17*).
- Drücken Sie die Taste **TEST**, um die Messung durchzuführen.
- **Speichern** Sie das Ergebnis durch Drücken der Taste MEM (optional).

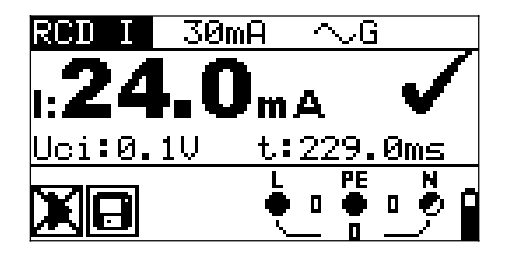

Bild 5.20: Beispiel für Auslösestrom-Messergebnis

Angezeigte Ergebnisse:

I.....Auslösestrom,

- Uci Berührungsspannung beim Auslösestrom I oder Endwert, falls der RCD nicht ausgelöst hat.
- t.....Auslösezeit.

# 5.4.4 Automatische RCD-Prüfung

Die Funktion "automatische RCD-Prüfung" soll eine vollständige RCD-Prüfung (Auslösezeit bei verschiedenen Fehlerströmen, Auslösestrom und Berührungsspannung) innerhalb einer einzigen, durch das Instrument vorgegebenen Abfolge automatischer Tests durchführen.

Zusätzliche Taste:

| HELP (HILFE / | Schaltet zwischen oberem und unterem Teil des |
|---------------|-----------------------------------------------|
| DISPLAY)      | Ergebnisfelds hin und her.                    |

#### Verfahren bei der automatischen RCD-Prüfung

| Sc | hritte bei der automatischen RCD-Prüfung                       | Hinweise                  |
|----|----------------------------------------------------------------|---------------------------|
|    | Wählen Sie mit dem Funktionswahlschalter die                   |                           |
|    | Funktion RCD.                                                  |                           |
|    | Setzen Sie die Unterfunktion auf AUTO.                         |                           |
|    | Stellen Sie (bei Bedarf) die Prüf <b>parameter</b> ein.        |                           |
|    | Schließen Sie das Prüfkabel am Instrument an.                  |                           |
|    | Schließen Sie die Prüfleitungen am Prüfling an                 |                           |
|    | (siehe <i>Bild 5.17</i> ).                                     |                           |
|    | Drücken Sie die Taste TEST, um die Messung                     | Start der Prüfung         |
|    | durchzuführen.                                                 |                           |
|    | Prüfung mit $I_{\Delta N}$ , 0° (Schritt 1).                   | RCD sollte auslösen       |
|    | RCD reaktivieren.                                              |                           |
|    | Prüfung mit I <sub>∆N</sub> , 180° (Schritt 2).                | RCD sollte auslösen       |
|    | RCD reaktivieren.                                              |                           |
|    | Prüfung mit 5×I <sub>∆N</sub> , 0° (Schritt 3).                | RCD sollte auslösen       |
|    | RCD reaktivieren.                                              |                           |
|    | Prüfung mit 5×I <sub>∆N</sub> , 180° (Schritt 4).              | RCD sollte auslösen       |
|    | RCD reaktivieren.                                              |                           |
|    | Prüfung mit ½×I∆ <sub>N</sub> , 0° (Schritt 5).                | RCD sollte nicht auslösen |
|    | Prüfung mit $\frac{1}{2} \times I\Delta_N$ , 180° (Schritt 6). | RCD sollte nicht auslösen |
|    | Prüfung mit Auslösestrom, 0° (Schritt 7).                      | RCD sollte auslösen       |
|    | RCD reaktivieren.                                              |                           |
|    | Prüfung mit Auslösestrom, 180° (Schritt 8).                    | RCD sollte auslösen       |
|    | RCD reaktivieren.                                              |                           |
|    | Speichern Sie das Ergebnis durch Drücken der                   | Ende der Prüfung          |
|    | Taste MEM (optional).                                          | _                         |

Beispiele für Ergebnisse:

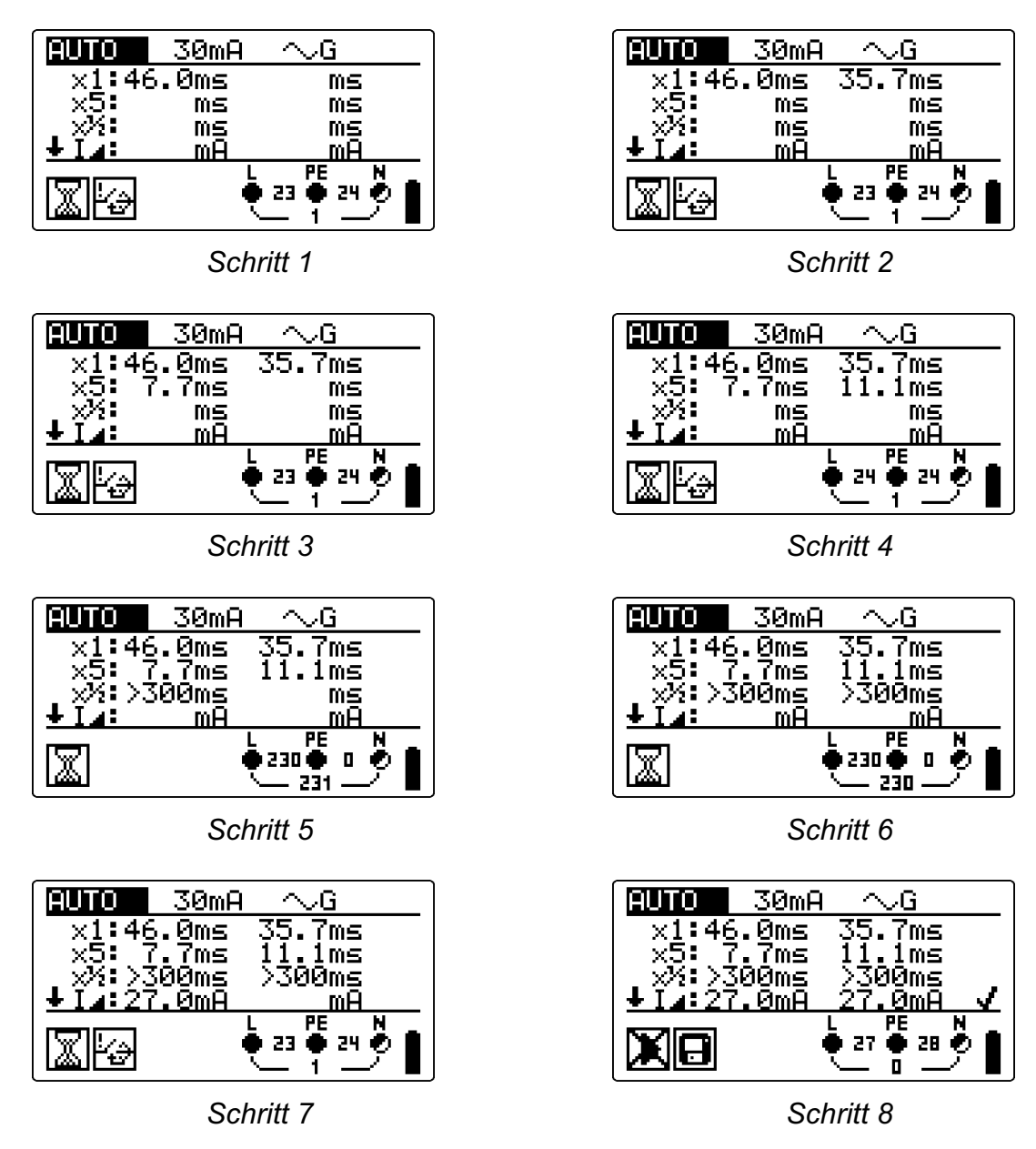

Bild 5.21: Einzelne Schritte bei der automatischen RCD-Prüfung

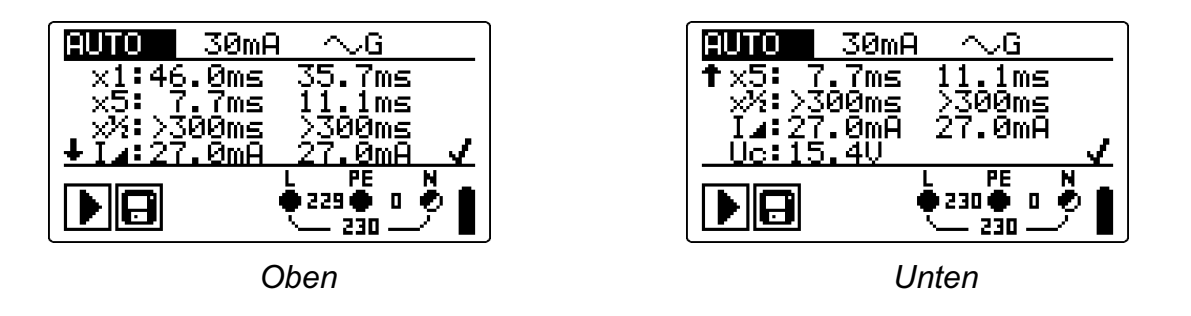

Bild 5.22: Zwei Teile des Ergebnisfelds bei der automatischen RCD-Prüfung

Angezeigte Ergebnisse:

- x1 ......Auslösezeit Schritt 1 (**t**.₹.)**:**, I∆N, 0°),
- x1 ......Auslösezeit Schritt 2 (**t** ∴t, I∆N, 180°),
- x5 ......Auslösezeit Schritt 3 (**t**...₅ , 5×I∆N, 0°),
- x5 ......Auslösezeit Schritt 4 (t ≛:, 5×I∆N, 180°),
- x<sup>1</sup>/<sub>2</sub> ......Auslösezeit Schritt 5 ( $\mathbf{I}_{\sim}^{\mathbf{I}_{2}}$ , <sup>1</sup>/<sub>2</sub>×I $\Delta$ N, 0°),
- x<sup>1</sup>⁄<sub>2</sub> ......Auslösezeit Schritt 6 (**t**<sup>∗1</sup>⁄<sub>2</sub>**:**, <sup>1</sup>⁄<sub>2</sub>×I∆N, 180°),
- I⊿.....Auslösestrom Schritt 7 (0°),
- I⊿.....Auslösestrom Schritt 8 (180°),
- Uc......Berührungsspannung für Nennwert  $I\Delta_N$ .

#### Hinweise:

- □ Die automatische Prüfung wird ohne die Prüfungen x5 beendet, falls der RCD Typ A mit Nennfehlerströmen von  $I_{\Delta N}$  = 300 mA, 500 mA und 1000 mA geprüft wird. In diesem Fall ist das Prüfergebnis der automatischen Prüfung gut, wenn alle anderen Ergebnisse gut sind, und die Angaben für x5 werden weggelassen.
- $\square$  Die Prüfungen auf Empfindlichkeit (I\_{\Delta}, Schritte 7 und 8) werden bei RCDs des selektiven Typs weggelassen.

# 5.5 Fehlerschleifenimpedanz und unbeeinflusster **Fehlerstrom**

Eine Fehlerschleife ist eine Schleife, welche die Netzquelle, die Leitungsverdrahtung und den Schutzerde-Rückpfad zur Netzquelle umfasst. Das Instrument misst die Impedanz der Schleife und berechnet den Kurzschlussstrom. Die Messungen werden durch Anforderungen der Norm EN 61557-3 abgedeckt.

Weitere Informationen über die Tastenfunktionalität finden Sie in Kapitel 4.2, Funktionsauswahl.

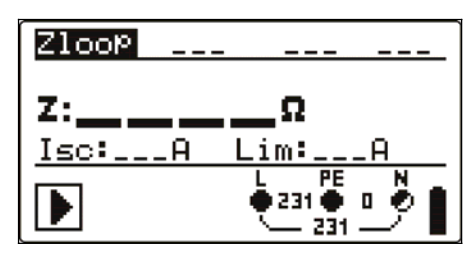

Bild 5.23: Fehlerschleifenimpedanz

### Prüfparameter für die Fehlerschleifenimpedanzmessung

| Test                                            | Auswahl der <b>Unterfunktion</b> Fehlerschleifenimpedanz [Zloop, Zs rcd] |  |  |
|-------------------------------------------------|--------------------------------------------------------------------------|--|--|
| 1000                                            |                                                                          |  |  |
| Sicherungstyp                                   | Wahl des <b>Sicherungstyps</b> [, NV, gG, B, C, K, D]                    |  |  |
| Fuse I (I <sub>sich</sub> )                     | Nennstrom der gewählten Sicherung                                        |  |  |
| Fuse T (T <sub>sich</sub> )                     | Maximale Auslösezeit der gewählten Sicherung                             |  |  |
| Lim (Grenzwert)                                 | Minimaler Kurzschlussstrom der gewählten Sicherung                       |  |  |
| Sicherungs-Referenzdaten finden Sie in Anhang A |                                                                          |  |  |

Sicherungs-Referenzdaten finden Sie in Annang A.

#### Schaltungen für die Fehlerschleifenimpedanzmessung

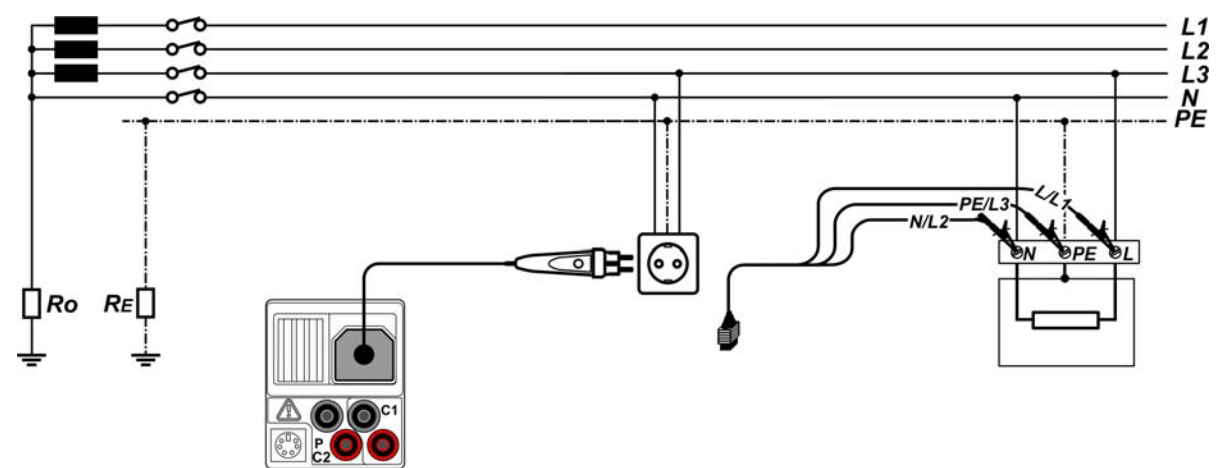

Bild 5.24: Anschluss des Steckerkabels und des Universalprüfkabels

#### Verfahren der Fehlerschleifenimpedanzmessung

- □ Wählen Sie mit dem Funktionswahlschalter und den Tasten □/□ die Unterfunktion ZLOOP oder Zs rcd
- Wählen Sie Prüf**parameter** (optional).
- Schließen Sie das Prüfkabel an das EurotestCombo an.
- **Schließen** Sie die Prüfleitungen am Prüfling an (siehe *Bilder 5.24 und 5.17*).
- Drücken Sie die Taste **TEST**, um die Messung durchzuführen.
- **Speichern** Sie das Ergebnis durch Drücken der Taste MEM (optional).

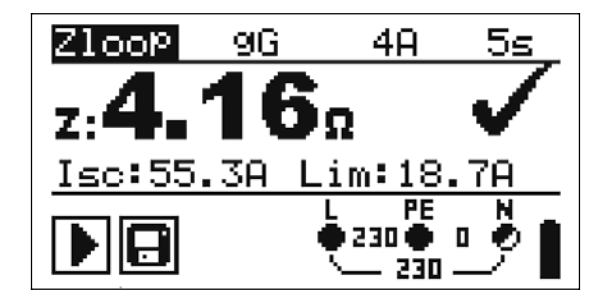

Bild 5.25: Beispiel für Messergebnisse der Schleifenimpedanz

Angezeigte Ergebnisse:

Z.....Fehlerschleifenimpedanz,

Isc.....Unbeeinflusster Fehlerstrom,

Lim ...... Unterer Grenzwert des unbeeinflussten Kurzschlussstroms.

Der unbeeinflusste Kurzschlussstrom  $I_{sc}$   $(I_{K})$  wird wie folgt aus der gemessenen Impedanz berechnet:

$$I_{\rm SC} = \frac{Un \times k_{\rm SC}}{Z}$$

Mit:

Un ....... Nennspannung  $U_{L-PE}$  (siehe nachstehende Tabelle), ksc ...... k<sub>K</sub>, Korrekturfaktor für Isc (siehe Kapitel *4.4.5*).

| Un    | Eingangsspannung (L-PE)             |
|-------|-------------------------------------|
| 115 V | (100 V □ U <sub>L-PE</sub> □ 160 V) |
| 230 V | (160 V □ U <sub>L-PE</sub> □ 264 V) |

#### Hinweise:

- Starke Schwankungen der Netzspannung können die Messergebnisse beeinflussen. (Das Zeichen "Rauschen" - wird im Meldungsfeld angezeigt.) In diesem Fall wird empfohlen, einige Messungen zu wiederholen, um zu überprüfen, ob die Anzeigen stabil sind.
- Diese Messung lässt den RCD in RCD-geschützten elektrischen Anlagen auslösen, wenn die Prüfung "Schleifenwiderstand" gewählt ist.
- Wählen Sie Zs rcd, um das Auslösen des RCDs in einer RCD-geschützten Anlage zu vermeiden.

# 5.6 Leitungsimpedanz und unbeeinflusster Kurzschlussstrom/Spannungsfall

Die Leitungsimpedanz wird in einer Schleife gemessen, die aus der Netzspannungsquelle und der Leitungsverdrahtung besteht. Die Messung wird durch die Anforderungen der Norm EN 61557-3 abgedeckt.

Mit der Unterfunktion des Spannungsfalls soll bewiesen werden, dass die Leiter in der Anlage nicht überlastet werden. . Die Grenzwerte sind in der Norm EN 60365-5-52 beschrieben.

Unterfunktionen: Z LINE – Leitungsimpedanzmessung gemäß EN 61557-3, VOLTAGE DROP – Spannungsfallmessung

Weitere Informationen über die Tastenfunktionalität finden Sie in Kapitel 4.2, Funktionsauswahl.

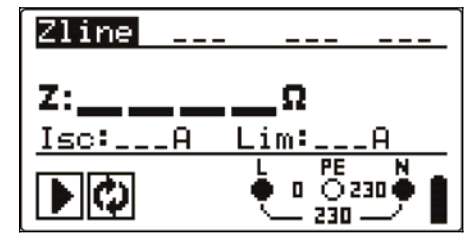

Bild 5.26: Leitungsimpedanz

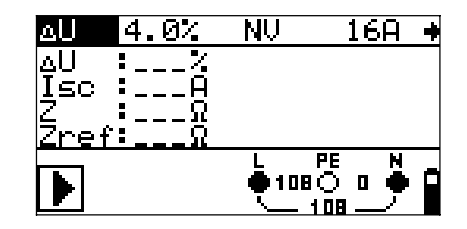

Bild 5.27: Spannungsfall

# Prüfparameter für die Leitungsimpedanzmessung

| FUSE type (Sicherungstyp)                                          | Wahl des Sicherungstyps [, NV, gG, B, C, K, D] |  |  |
|--------------------------------------------------------------------|------------------------------------------------|--|--|
| FUSE I (I <sub>Sich</sub> )                                        | Nennstrom der gewählten Sicherung              |  |  |
| FUSE T (T <sub>Sich</sub> )                                        | Maximale Auslösezeit der gewählten Sicherung   |  |  |
| Lim (Grenzwert) Minimaler Kurzschlussstrom der gewählten Sicherung |                                                |  |  |
| Sicherungs-Referenzdaten finden Sie in Anhang A.                   |                                                |  |  |

#### Zusätzliche Prüfparameter für die Spannungsfallmessung

| $\Delta U_{MAX}$ | Maximaler <b>Spannungsfall</b> [3.0 % ÷ 9.0 %]. |
|------------------|-------------------------------------------------|
|                  |                                                 |

# 5.6.1 Leitungsimpedanz und unbeeinflusster Kurzschlussstrom

Verbindungen für die Messung der Leitungsimpedanz

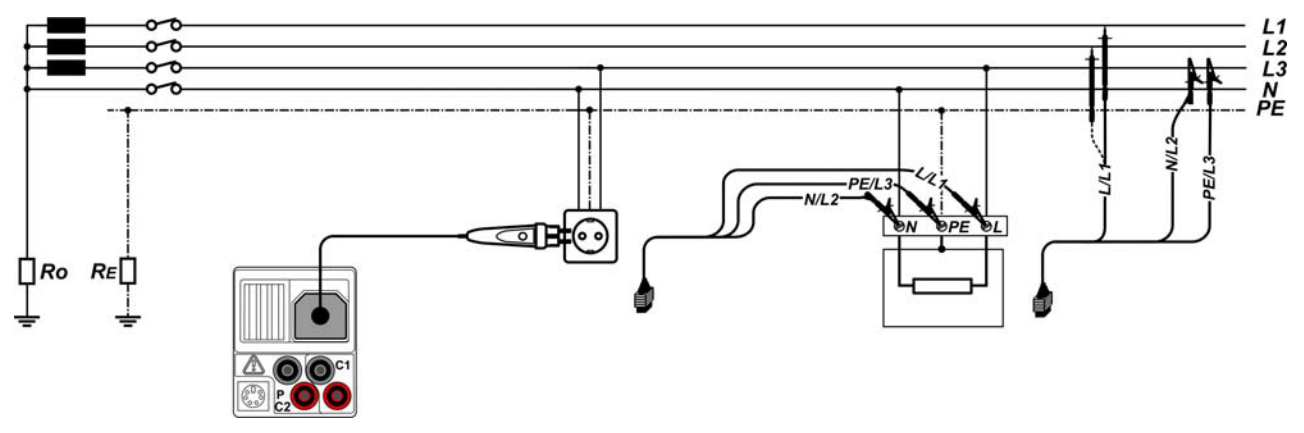

Bild 5.288: Leitungsimpedanzmessung Phase-Nullleiter oder Phase-Phase – Anschluss des Plug Commanders (Netzsteckeradapter) und des Universalprüfkabels

# Verfahren für die Leitungsimpedanzmessung

- Wählen Sie mit dem Funktionswahlschalter die Funktion Z-LINE
- Wählen Sie Prüfparameter (optional).
- Schließen Sie das Prüfkabel am Instrument an.
- **Schließen** Sie die Prüfleitungen am Prüfling an (siehe *Bild 5.28*).
- Drücken Sie die Taste **TEST**, um die Messung durchzuführen.
- **Speichern** Sie das Ergebnis durch Drücken der Taste MEM (optional).

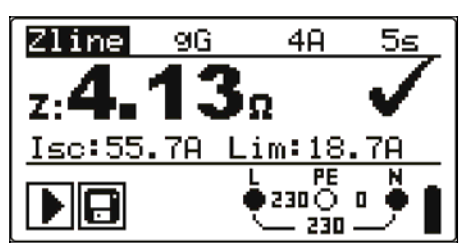

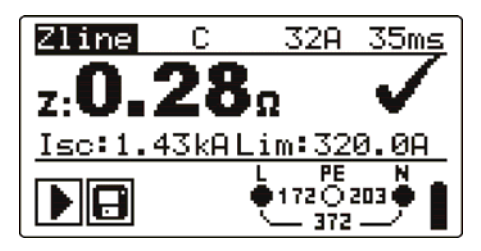

Bild 5.299: Beispiel für Messergebnisse der Leitungsimpedanz

Angezeigte Ergebnisse:

Z.....Leitungsimpedanz,

 $I_{SC}$ ..... $I_K$ , unbeeinflusster Kurzschlussstrom,

Lim ...... Unterer Grenzwert des unbeeinflussten Kurzschlussstroms.

Der unbeeinflusste Kurzschlussstrom wird wie folgt berechnet:

$$I_{SC} = \frac{Un \times k_{SC}}{Z}$$

Mit:

Un ...... Nennspannung L-N oder L1-L2 (siehe nachstehende Tabelle), ksc ......  $k_K$ , Korrekturfaktor für Isc (siehe Kapitel *4.4.5*).

| Un    | Eingangsspannungsbereich           |
|-------|------------------------------------|
|       | (L-N oder L1-L2)                   |
| 115 V | (100 V □ U <sub>L-N</sub> □ 160 V) |
| 230 V | (160 V □ U <sub>L-N</sub> □ 264 V) |
| 400 V | (264 V 🗆 U <sub>L-N</sub> 🗆 440 V) |

#### Hinweis:

Starke Schwankungen der Netzspannung können die Messergebnisse beeinflussen. (Das Zeichen "Rauschen" - wird im Meldungsfeld angezeigt.) In diesem Fall wird empfohlen, einige Messungen zu wiederholen, um zu überprüfen, ob die Anzeigen stabil sind.

# 5.6.2 Spannungsfall

Der Spannungsfall wird anhand der Differenz zwischen der Leitungsimpedanz an den Anschlussstellen (Buchsen) und der Leitungsimpedanz an einer Referenzstelle (in der Regel die Impedanz an der Zentrale).

# Anschlüsse für die Messung des Spannungsfalls

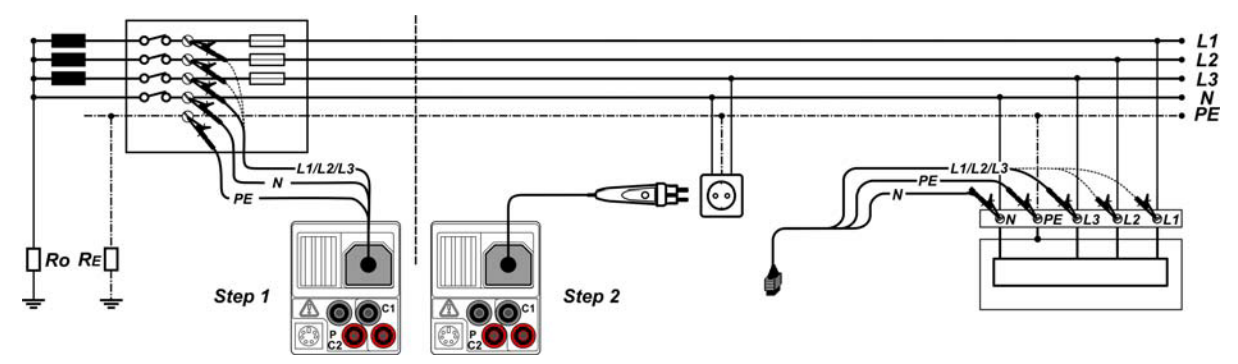

Bild 5.30: Spannungsfallmessung Phase-Nullleiter oder Phase-Phase – Anschluss des Plug Commanders und des Universalprüfkabels

# Verfahren für die Spannungsfallmessung

# Schritt 1: Messung der Impedanz an der Referenzstelle

- Wählen Sie die Unterfunktion AU mit Hilfe des Funktionsauswahlschalters.
- Wählen Sie Prüfparameter (optional).
- Schließen Sie das Prüfkabel am Instrument an.
- **Schließen** Sie die Prüfleitungen an der Referenzstelle **an** (siehe *Bild 5.30*).
- Drücken Sie die Taste CAL, um die Messung durchzuführen.

#### Schritt 2: Messung des Spannungsfalls

- **υ** Wählen Sie die Unterfunktion ΔU mit Hilfe des Funktionsauswahlschalters.
- De Wählen Sie Prüfparameter (optional).
- **Schließen** Sie das Prüfkabel am Instrument **an**.
- **Schließen** Sie die Prüfleitungen am Prüfling **an** (siehe *Bild 5.30*).
- Drücken Sie die Taste **TEST**, um die Messung durchzuführen.
- **Speichern** Sie das Ergebnis durch Drücken der Taste MEM (optional).

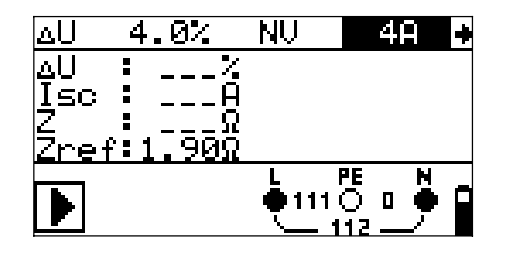

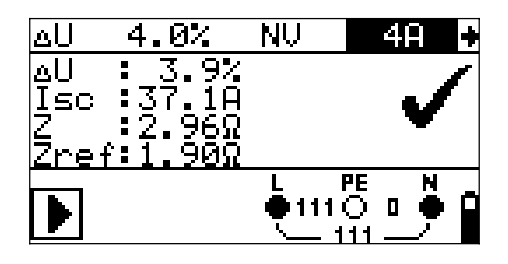

Schritt 1 - Zref

Schritt 2 - Spannungsfall

Bild 5.31: Beispiele für das Ergebnis der Leitungsimpedanzmessung

Angezeigte Ergebnisse:

ΔU.....Spannungsfall

Isc.....Unbeeinflusster Kurzschlussstrom

Z.....Leitungsimpedanz an Stelle der Messung

Zref.....Referenzimpedanz

Der Spannungsfall wird wie folgt berechnet:

$$\Delta U[\%] = \frac{(Z - Z_{REF}) \cdot I_N}{U_N} \cdot 100$$

Mit:

ΔU.....errechneter Spannungsfall

Z.....Impedanz an Prüfstelle

Z<sub>REF</sub>.....Impedanz an Referenzstelle

I<sub>N</sub>.....Nennstrom der gewählten Sicherung

U<sub>N</sub>.....Nennspannung (siehe nachstehende Tabelle)

| Un    | Eingangsspannungsbereich (L-N oder L1-L2) |
|-------|-------------------------------------------|
| 115 V | (93 V □ UL-N □ 134 V)                     |
| 230 V | (185 V □ UL-N □ 266 V)                    |
| 400 V | (321 V 🗆 UL-N 🗆 485 V)                    |

#### Hinweis:

- $\square$  Wenn die Referenzimpedanz nicht eingestellt wird, wird für Z<sub>REF</sub> vom Wert 0,00 Ω ausgegangen.
- Z<sub>REF</sub> wird gelöscht (auf 0,00 Ω eingestellt), wenn die Taste CAL gedrückt und am Instrument keine Spannung angelegt ist.
- □ I<sub>SC</sub> wird wie in Kapitel 5.6.1 zu Leitungsimpedanz und unbeeinflusstem Kurzschlussstrom beschrieben berechnet.
- Wenn die gemessene Spannung außerhalb der Bereiche in der obenstehenden Tabelle liegt, wird das Ergebnis von ΔU nicht berechnet.

 Hohe Schwankungen der Netzspannung können die Messergebnisse beeinflussen (Das Zeichen "Rauschen" - wird im Meldungsfeld angezeigt.). In diesem Fall wird empfohlen, einige Messungen zu wiederholen, um zu überprüfen, ob die Anzeigen stabil sind.

# 5.7 Erdungswiderstand

Der Erdungswiderstand ist einer der wichtigsten Parameter beim Schutz gegen elektrischen Schlag. Haupt-Erdungsanlagen, Blitzschutzanlagen, örtliche Erdungen usw. können mit der **Erdungswiderstandsprüfung überprüft werden.** Die Messung wird durch die Norm EN 61557-5 abgedeckt.

Weitere Informationen über die Tastenfunktionalität finden Sie in Kapitel 4.2, Funktionsauswahl.

| EARTH RE    | 1Ω   |
|-------------|------|
| R:          | Ω    |
| <u>Rc:Ω</u> | RP:Ω |
|             | Î    |

Bild 5. 32: Erdungswiderstand

#### Prüfparameter für die Erdungswiderstandsmessung

| Limit (Grenzwert) Maximaler Widerstand AUS, 1 $\Omega$ - 5 | kΩ |
|------------------------------------------------------------|----|
|------------------------------------------------------------|----|

#### Verbindungen für die Erdungswiderstandsmessung

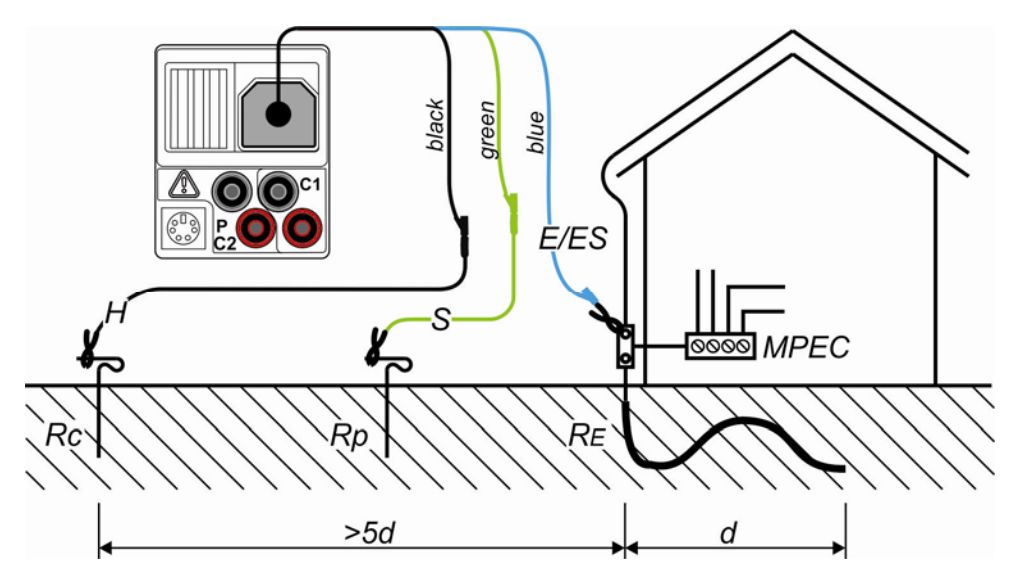

Bild 5.33: Widerstand zu Erde, Messung der Haupterdung der Anlage

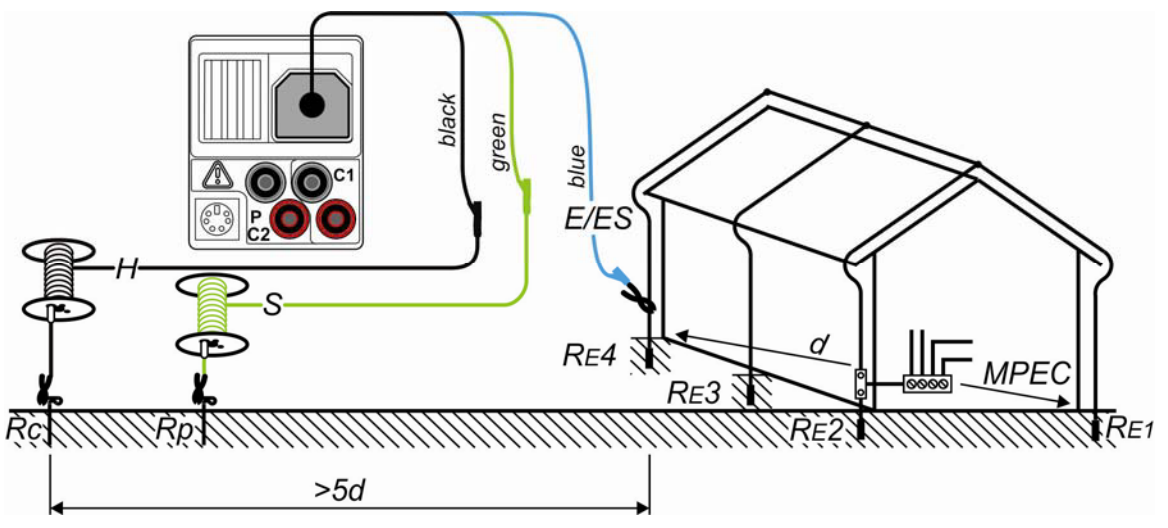

Bild 5.34: Widerstand zu Erde, Messung einer Blitzschutzanlage

# Messverfahren für die Erdungswiderstandsmessung

- Wählen Sie mit dem Funktionswahlschalter die Funktion EARTH.
- Aktivieren Sie den **Grenzwert** und stellen Sie ihn ein (optional).
- **Schließen** Sie die Prüfleitungen am Instrument **an**.
- **Schließen** Sie den Prüfling **an** (siehe Bilder 5.33, 5.34).
- Drücken Sie die Taste **TEST**, um die Messung durchzuführen.
- D Speichern Sie das Ergebnis durch Drücken der Taste MEM (optional).

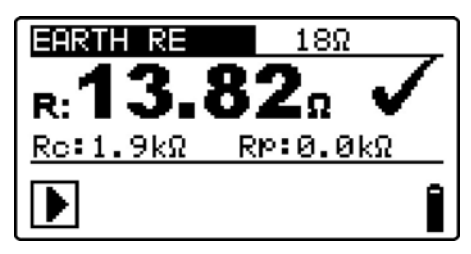

Bild 5.35: Beispiel eines Ergebnisses der Erdungswiderstandsmessung

Angezeigte Ergebnisse der Erdungswiderstandsmessung:

R.....Erdungswiderstand,

Rp.....Widerstand der S-Sonde (Potential)

Rc.....Widerstand der H-Sonde (current, Strom)

# Hinweise:

- Hoher Widerstand der S- und H-Sonde könnte die Messergebnisse beeinflussen. In diesem Fall werden Warnungen "Rp" und "Rc" angezeigt. In diesem Fall gibt es keine Gut-/Schlecht-Anzeige.
- Hohe Störströme und -spannungen in der Erde könnten die Messergebnisse beeinflussen. In diesem Fall zeigt das Prüfgerät die Warnung "Rauschen" an.
- Die Sonden müssen in ausreichendem Abstand vom gemessenen Objekt gesetzt werden.

# 5.8 PE-Prüfklemme

Es kann passieren, dass eine gefährliche Spannung an den Schutzleiter oder andere berührbare Metallteile angelegt wird. Dies ist eine sehr gefährliche Situation, da man davon ausgeht, dass der Schutzleiter und die Metallteile geerdet sind. Ein häufiger Grund für diesen Fehler ist eine falsche Verdrahtung (siehe nachstehendes Beispiel). Beim Berühren der Taste **TEST** in allen Funktionen, für die ein Netzanschluss erforderlich ist, führt der Benutzer automatisch diese Prüfung durch.

#### Beispiele für die Verwendung der PE-Prüfklemme

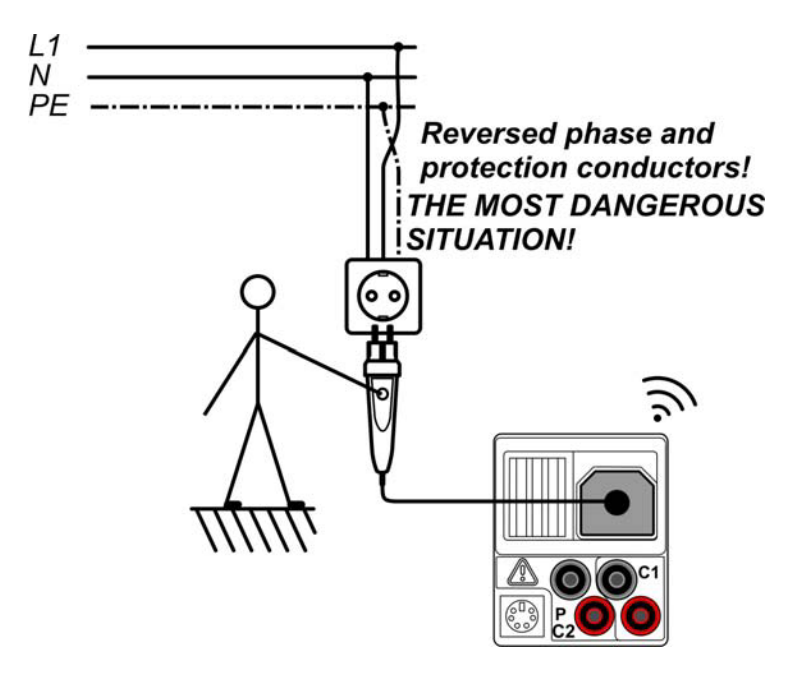

Bild 5.36: Vertauschte Leiter L und PE (Anwendung des Plug Commanders [Netzsteckeradapter])

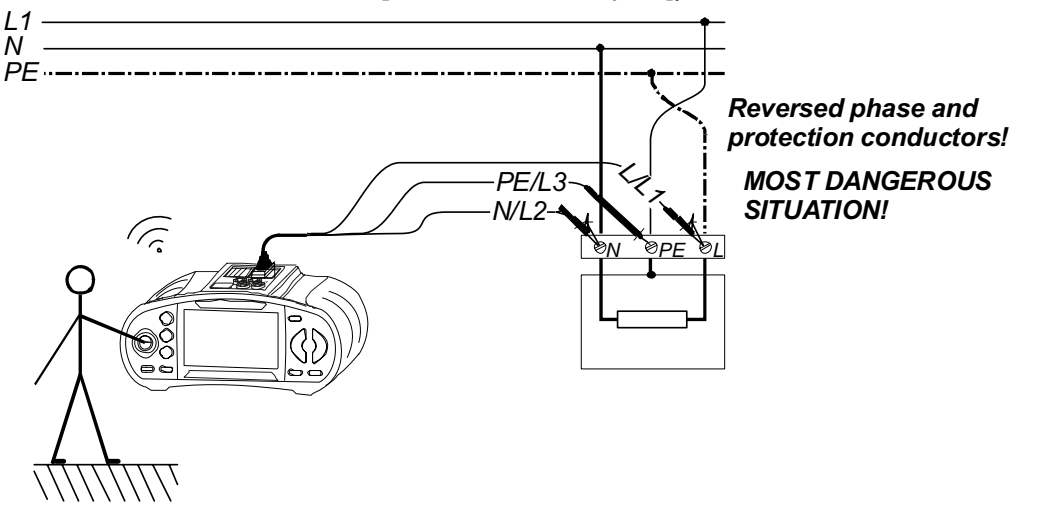

Bild 5.37: Vertauschte Leiter L und PE (Anwendung des Universalprüfkabels)

#### Prüfverfahren mit der PE-Klemme

- Schließen Sie das Prüfkabel am Instrument an.
- **Schließen** Sie die Prüfleitungen am Prüfling **an** (siehe *Bilder 5.36* und *5.37*).
- Berühren Sie mindestens eine Sekunde lang die PE-Prüfsonde (die Taste **TEST**).
- Wenn die PE-Klemme an Phasenspannung angeschlossen ist, wird die Warnmeldung angezeigt, der Summer des Instruments wird aktiviert, und weitere Messungen in den Funktionen Z-LOOP und RCD sind gesperrt.

#### Warnung:

Wenn an der gepr
üften PE-Klemme eine gef
ährliche Spannung erkannt wird, brechen Sie sofort alle Messungen ab, und suchen und beseitigen Sie den Fehler!

#### Hinweise:

- Der PE-Pr
  üfanschluss ist im Betriebsmodus der INSTALLATION aktiv (außer Funktionen SPANNUNG, Niederohm, Erdung, Isolation).
- Der PE-Pr
  üfterminal funktioniert nicht, wenn der Bediener vom Boden oder den W
  änden vollst
  ändig isoliert ist!
- Informationen zum Betrieb des PE-Pr
  üfanschlusses mit Commandern finden Sie im Anhang D Commander.

# 6 Solarmessungen - PV-Systeme

Mit diesem Messgerät können folgende Messungen zur Prüfung und Fehlerbehebung von PV-Installationen durchgeführt werden:

- □ Isolierwiderstand von PV-Systemen
- Dev PV-Wechselrichterprüfung
- PV-Modulprüfung
- Umgebungsparameter
- Prüfung auf Leerlaufspannung und Kurzschluss
- □ I-U Kennlinie Messung

# 6.1 Isolierwiderstand von PV-Systemen

Die Messung des Isolierwiderstands wird ausgeführt, um die Sicherheit vor elektrischen Schlägen an Leitungen zwischen den stromführenden und geerdeten Teilen in PV-Installationen durch die Isolierung hindurch zu gewährleisten.

Im Kapitel 4.2 Funktionswahl finden Sie Hinweise zur Tastenfunktion. Die Eingangsspannung wird angezeigt, damit vor der Prüfung ein korrekter Anschluss bestätigt werden kann.

| ISO PV | 500V | 1 MΩ |
|--------|------|------|
| R:     | мΩ   |      |
| Um:V   |      |      |
| U:0.1V |      |      |

Abbildung 6.1: Isolierwiderstand

# Prüfparameter für Isolierwiderstandsmessungen an PV-Systemen

| Uiso      | Prüfspannung [50 V, 100 V, 250 V, 500 V, 1000 V]                               |
|-----------|--------------------------------------------------------------------------------|
| Grenzwert | Mindestwert für den Isolierwiderstand [OFF, 0,01 M $\Omega$ ÷ 200 M $\Omega$ ] |

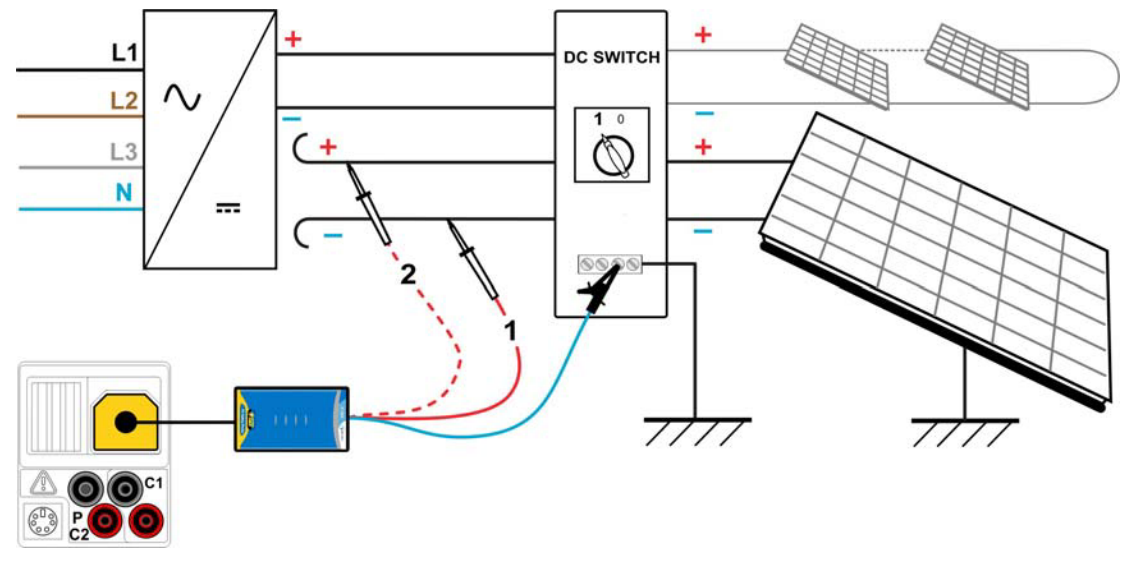

#### Prüfstromkreise für Isolierwiderstände an PV-Systemen

Abbildung 6.2: Anschlüsse zur Messung des Isolierwiderstands an PV-Systemen

#### Vorgehen für die Isolierwiderstandsmessung

- □ Wählen Sie die Unterfunktion ISO PV mit Hilfe der Funktionswahltasten und A/✓ -Tasten.
- Stellen Sie die erforderliche **Prüfspannung** ein.
- Aktivieren Sie den **Grenzwert** und stellen Sie ihn ein (optional).
- Schließen Sie den PV-Sicherheitssensor an das Messgerät an (siehe Abbildung 6.2)
- **Schließen Sie** die Zubehörteile an das PV-System an (siehe Abbildung 6.2).
- Drücken Sie die Taste TEST, um die Messung durchzuführen (Doppelklick für fortlaufende Messung und klicken Sie ein weiteres Mal, wenn Sie die Messung stoppen wollen).
- Warten Sie nach Abschluss der Messung, bis das Prüfstück vollständig entladen ist.
- **Speichern Sie** das Ergebnis durch Drücken der Taste MEM (optional).
- **Schließen Sie** die DC+-Leitung wieder an (siehe Abbildung 6.2).
- Drücken Sie die Taste TEST, um die Messung durchzuführen (Doppelklick für fortlaufende Messung und klicken Sie ein weiteres Mal, wenn Sie die Messung stoppen wollen).
- Warten Sie nach Abschluss der Messung, bis das Prüfstück vollständig entladen ist.
- Speichern Sie das Ergebnis durch Drücken der Taste MEM (optional).

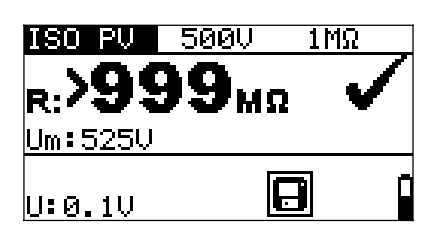

Abbildung 6.3: Beispiel eines Messergebnisses einer Isolierwiderstandsmessung

#### Angezeigtes Ergebnis:

R.....Isolierwiderstand Um.....Prüfspannung – Momentanwert.

# 6.2 PV-Wechselrichterprüfung

Diese Prüfung ist dafür gedacht, die korrekte Funktionstüchtigkeit des PV-Wechselrichters zu prüfen. Folgende Funktionen werden unterstützt:

- Messung der DC-Werte am Eingang des Wechselrichters und der AC-Werte am Ausgang des Wechselrichters.
- Berechnung des Effizienzwertes des Wechselrichters.

Im Kapitel 4.2 Funktionswahl finden Sie Hinweise zur Tastenfunktion. Die Eingangsspannungen werden angezeigt, damit vor der Prüfung ein korrekter Anschluss bestätigt werden kann.

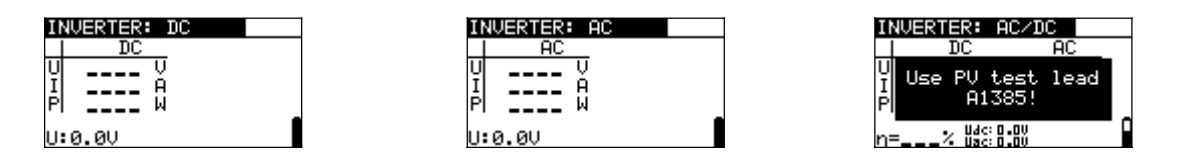

Abbildung 6.4: Beispiele einer Start-Bildschirmanzeige bei einer PV-Wechselrichterprüfung

#### Einstellungen und Parameters für PV-Wechselrichterprüfungen

Eingang Mess-Eingänge/-Ausgänge [AC, DC, AC\_DC]

#### Anschlüsse für die PV-Wechselrichterprüfung

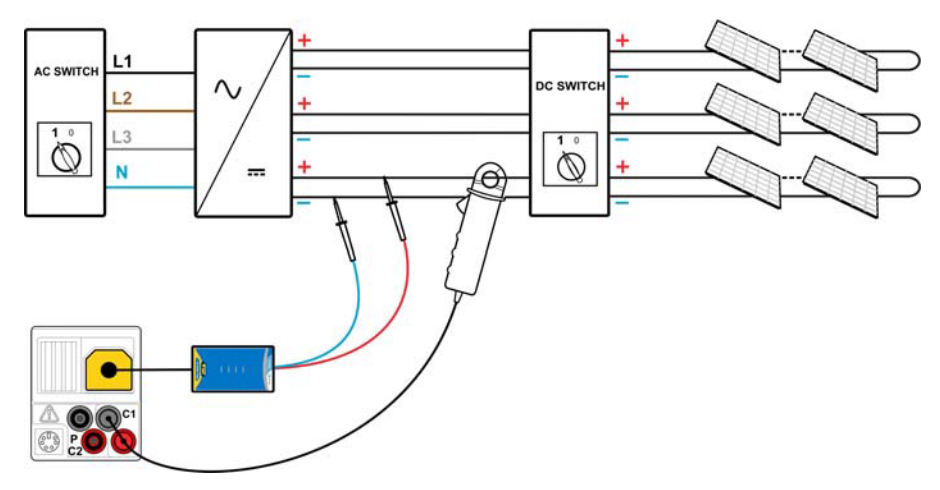

Abbildung 6.5: PV-Wechselrichterprüfung - DC-Seite

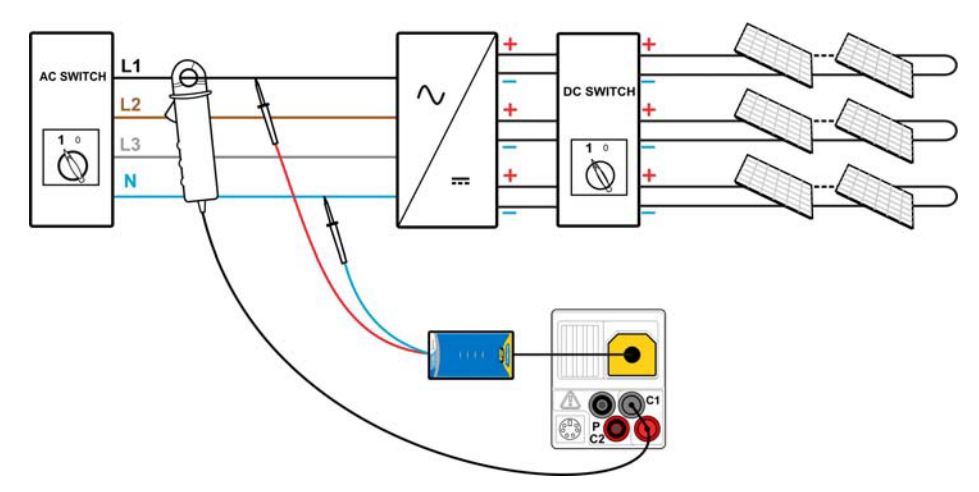

Abbildung 6.6: PV-Wechselrichterprüfung - AC-Seite

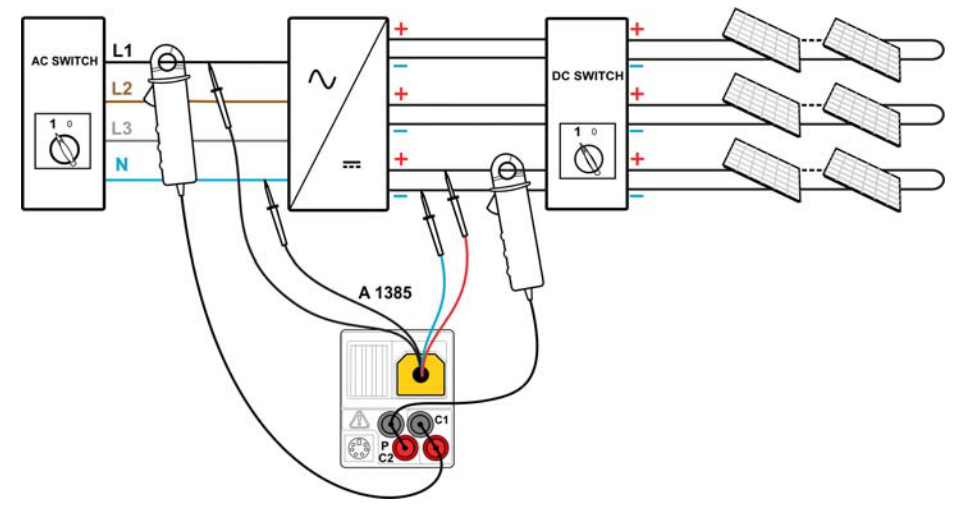

Abbildung 6.7: PV-Wechselrichterprüfung - Seiten AC und DC

# PV-Wechselrichterprüfungs-Verfahren

- □ Wählen Sie die Unterfunktion INVERTER mit Hilfe der Funktionswahltasten und A/✓ -Tasten.
- Schließen Sie den PV-Sicherheitssensor und die Stromzange an das Messgerät an (siehe Abbildungen 6.5 und 6.6) oder
- Schließen Sie die PV-Pr
  üfleitung A 1385 und die Stromzangen an das Messger
  ät an (siehe Abbildung 6.7)
- Schließen Sie die Zubehörteile an das PV-System an (siehe Abbildungen 6.5 bis 6.7).
- Prüfen Sie die Eingangsspannungen.
- Drücken Sie die Taste **TEST**, um die Messung durchzuführen.
- Discrete Speichern Sie das Ergebnis durch Drücken der Taste MEM (optional).

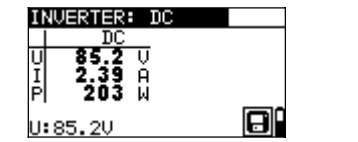

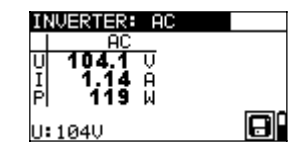

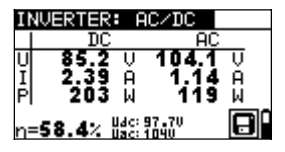

Abbildung 6.8: Beispiele einer Ergebnis-Bildschirmanzeige bei einer PV-Wechselrichterprüfung Ergebnisse einer PV-Wechselrichterprüfung:

#### DC-Spalte:

U.....gemessene Spannung am Eingang des Wechselrichters I.....gemessene Stromstärke am Eingang des Wechselrichters P.....gemessene Leistung am Eingang des Wechselrichters

AC-Spalte:

U.....gemessene Spannung am Ausgang des Wechselrichters I.....gemessene Stromstärke am Ausgang des Wechselrichters P.....gemessene Leistung am Ausgang des Wechselrichters

 $\eta$ .....berechneter Effizienzwert des Wechselrichters

#### Hinweis:

- Mit einer Stromzange kann die gesamte Pr
  üfung in zwei Schritten durchgef
  ührt werden. Der Eingang sollte getrennt auf DC und AC gestellt werden.
- Für die AC/DC-Wechselrichterprüfung muss die Prüfleitung A 1385 mit Sicherung verwendet werden!

# 6.3 PV-Modulprüfung

Die PV-Modulprüfung ist dafür gedacht, die korrekte Funktionstüchtigkeit des PV-Moduls zu prüfen. Folgende Funktionen werden unterstützt:

- Messung der Ausgangsspannung, des Ausgangsstroms und der Ausgangsleistung des PV-Moduls,
- Vergleich der gemessenen Ausgangswerte (MEAS-Werte) und der berechneten Nennwertdaten (STC-Werte)
- Vergleich der gemessenen PV-Ausgangsleistung (Pmeas) und der theoretischen Ausgangsleistung (Ptheo)

Die Ergebnisse der PV-Modulprüfung werden auf drei Anzeigebildschirme aufgeteilt. Im Kapitel 4.2 Funktionswahl finden Sie Hinweise zur Tastenfunktion. Die Eingangsspannung wird angezeigt, damit vor der Prüfung ein korrekter Anschluss bestätigt werden kann.

| Ρí | ANEL 173 | 5  |      |   |  |
|----|----------|----|------|---|--|
|    | STC      |    | MEAS |   |  |
| U  |          | Ų  |      | V |  |
| Ι  |          | A. |      | A |  |
| P  |          | Μ. |      | М |  |
| U  | 0.0V     |    |      |   |  |

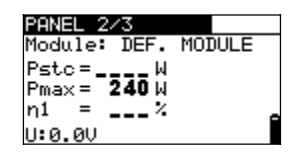

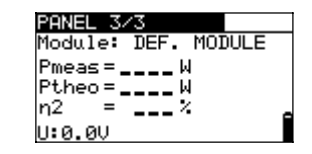

Abbildung 6.9: Startbildschirme PV-Modulprüfung

#### Anschlüsse des PV-Moduls

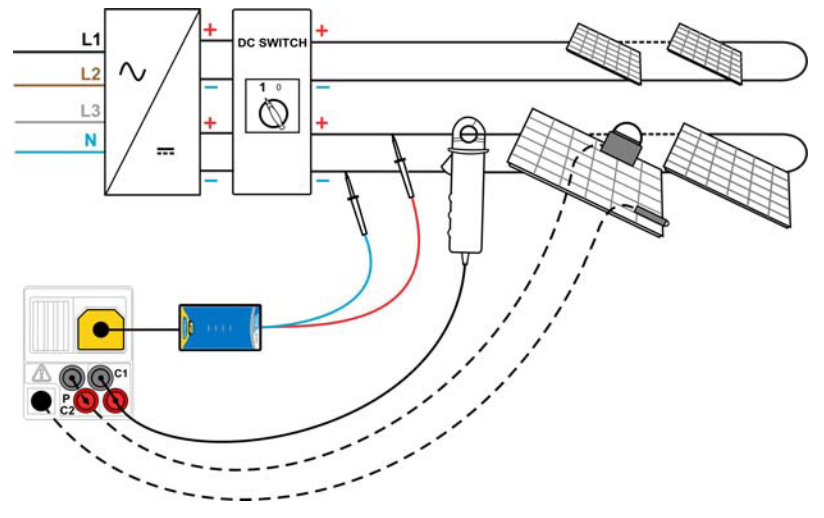

Abbildung 6.10: PV-Modulprüfung

#### PV-Modulprüfungs-Verfahren

- Wählen Sie die Unterfunktion PANEL mit Hilfe der Funktionswahltasten.
- Schließen Sie den PV-Sicherheitssensor, die Stromzangen und die Sensoren an das Messgerät an.
- **Schließen Sie** das zu prüfende PV-System an (siehe Abbildung 6.10).
- Prüfen Sie die Eingangsspannung.
- Drücken Sie die Taste **TEST**, um die Prüfung durchzuführen.
- Speichern Sie das Ergebnis durch Drücken der Taste MEM (optional).

| PA | NEL 1/3 |      |   |  |
|----|---------|------|---|--|
|    | STC     | MEAS |   |  |
| U  | 84.5 U  | 85.3 | Ų |  |
| I  | 2,94 A  | 2.44 | А |  |
| P  | 248 k   | 208  | М |  |
|    |         |      |   |  |
| υ: | 85.2V   |      |   |  |

| PANEL 2/3           |  |
|---------------------|--|
| Module: DE          |  |
| Pstc = <b>248</b> W |  |
| Pmax = 240 W        |  |
| ni =100.0%          |  |
| U:85.2V             |  |
|                     |  |

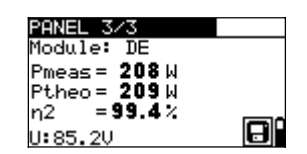

Abbildung 6.11: Beispiele für PV-Messergebnisse

Angezeigte Ergebnisse:

MEAS-Spalte

U.....gemessene Ausgangsspannung des Moduls

I.....gemessene Ausgangsstromstärke des Moduls

P.....gemessene Ausgangsleistung des Moduls

#### STC-Spalte

| U | berechnete | Ausgangsspannung des Moduls unter STC    |
|---|------------|------------------------------------------|
| Ι | berechnete | Ausgangsstromstärke des Moduls unter STC |
| P | berechnete | Ausgangsleistung des Moduls unter STC    |

Pstc......gemessene Ausgangsleistung des Moduls unter STC Pmax..... Nennwert der Ausgangsleistung des Moduls unter STC  $\eta$ 1.....Effizienzwert des Moduls unter STC

- Pmeas... gemessene Ausgangsleistung des Moduls unter den aktuellen Bedingungen
- Ptheo.....berechnete theoretische Ausgangsleistung des Moduls unter den aktuellen Bedingungen
- η2.....berechneter Effizienzwert des Moduls unter den aktuellen Bedingungen

#### Hinweise:

- Zur Berechnung der STC-Ergebnisse müssen die Angaben für PV-Modultyp, PV-Prüfparameter, Uoc, Isc, Irr und T (Umgebung und Zelle) gemessen oder eingegeben werden, bevor Sie die Prüfung durchführen. Die Ergebnisse in den Menüs Umgebung und Uoc/Isc müssen berücksichtigt werden. Wenn im Uoc/Isc-Menü keine Ergebnisse vorhanden sind, werden die Ergebnisse im I-V-Menü herangezogen.
- Die Messung der Größen Uoc, Isc, Irr und T sollte unmittelbar vor der Modulprüfung durchgeführt werden. Die Umgebungsbedingungen sollten während der Prüfung stabil sein.
- Um bestmögliche Ergebnisse zu erhalten, sollte die PV-Remote-Einheit A 1378 verwendet werden.

# 6.4 Messen der Umgebungsparameter

Die Temperatur und die Solar-Bestrahlungsstärke müssen für folgende Vorgänge bestimmt werden:

- Berechnung der Nennwerte bei Standardprüfbedingungen (STC),
- Der Prüfen, ob sich die Umgebungsbedingungen für PV-Prüfungen eignen.

Die Parameter können gemessen oder manuell eingegeben werden. Die Sensoren können an das Messgerät oder an die PV-Remote-Einheit A 1378 angeschlossen werden.

Im Kapitel 4.2 Funktionswahl finden Sie Hinweise zur Tastenfunktion.

| ENV.: MANUAL |   |
|--------------|---|
| Irr :₩/m2    |   |
| Tcell: °C    |   |
|              | _ |
|              |   |

Abbildung 6.12: Bildschirm Umgebungsparameter

#### Prüfparameter zur Messung / Einstellung der Umgebungsparameter

Eingang Eingabe der Umgebungsdaten [MEAS, MANUAL]

#### Anschlüsse zur Messung der Umgebungsparameter

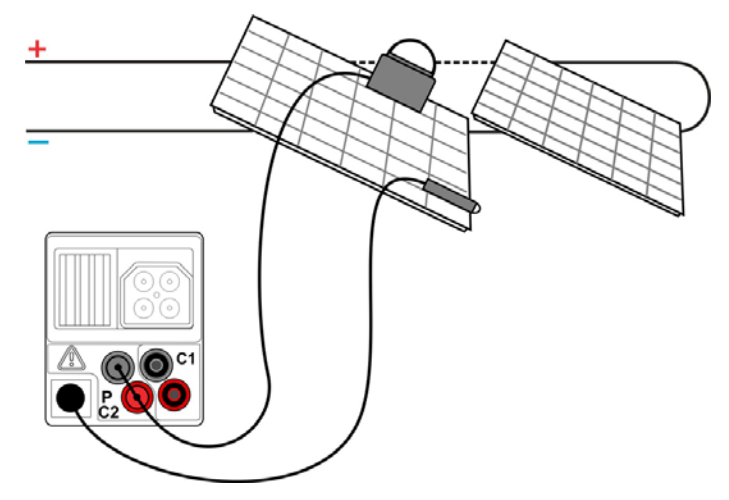

Abbildung 6.13: Messung der Umgebungsparameter

#### Verfahren zur Messung der Umgebungsparameter

- □ Wählen Sie die Funktion ENV. und die Unterfunktion MEAS mit den Funktionswahltasten und ∧/∀-Tasten aus.
- Schließen Sie die Umgebungssensoren an das Messgerät an (siehe Abbildung 6.13)
- □ Schließen Sie das Prüfstück an (siehe Abbildung 6.13).
- Drücken Sie die Taste TEST, um die Messung durchzuführen.
- Speichern Sie das Ergebnis durch Drücken der Taste MEM (optional).

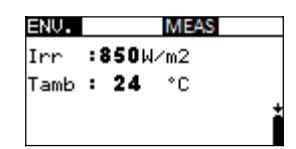

Abbildung 6.14: Beispiel für Messergebnisse

Angezeigte Umgebungsparameter-Ergebnisse:

Irr.....Solar-Bestrahlungsstärke Tamb oder Tcell.....Temperatur der Umgebung bzw. der PV-Zellen

#### Hinweis:

Wenn das Ergebnis der Bestrahlungsstärke geringer ist als der eingestellte Mindestwert Irr min, werden die STC-Ergebnisse nicht berechnet (Meldung Instant) wird angezeigt).

#### Verfahren zur manuellen Eingabe der Umgebungsparameter

Wenn die Daten mit anderen Geräten gemessen werden, können diese auch manuell eingegeben werden. Wählen Sie die Funktion **ENV** und die Unterfunktion **MANUAL** mit den Funktionswahltasten und Aufwärts/Abwärts-Tasten aus.

Tasten:

| TEST | Ruft das Menü Manuelle Einstellung der Umgebungsparameter a |  |
|------|-------------------------------------------------------------|--|
|      | Ruft das Menü zur Änderung der ausgewählten Parameter auf.  |  |

|               | Bestätigt die Einstellwerte für die Parameter. |  |
|---------------|------------------------------------------------|--|
| V / A         | Wählt die Umgebungsparameter aus.              |  |
|               | Wählt die Werte für die Parameter aus.         |  |
| Funktionswahl | Verlässt das Menü und wählt PV-Messung.        |  |

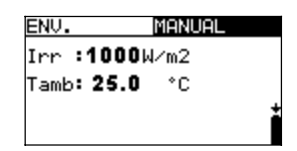

Abbildung 6.15: Beispiel für manuell eingegebene Ergebnisse

Angezeigte Umgebungsparameter-Ergebnisse:

Irr.....Solar-Bestrahlungsstärke Tamb oder Tcell.....Temperatur der Umgebung bzw. der PV-Zellen

#### Hinweis:

#### 6.2.1 Betrieb mit der PV-Remote-Einheit A1378

Siehe Handbuch PV-Remote-Einheit.

# 6.5 Uoc/Isc-Prüfung

Die Uoc/Isc-Prüfung ist dafür vorgesehen, die Schutzanlagen in den Gleichstromteilen der PV-Installation auf Ihre Funktionstüchtigkeit zu prüfen. Die gemessenen Daten können als Nennwerte berechnet werden (STC-Werte).

Im Kapitel 4.2 Funktionswahl finden Sie Hinweise zur Tastenfunktion.

| Uo∕Isc |     |      |  |
|--------|-----|------|--|
|        | STC | MEAS |  |
| Uo     | V   | V    |  |
| Isc    | A   | A    |  |
| U:0.   | .0V |      |  |

Abbildung 6.16: Uoc/Isc-Prüfung

Die Eingangsspannung wird angezeigt, damit vor der Prüfung ein korrekter Anschluss bestätigt werden kann.

#### Anschlüsse für die Uoc/Isc-Prüfung

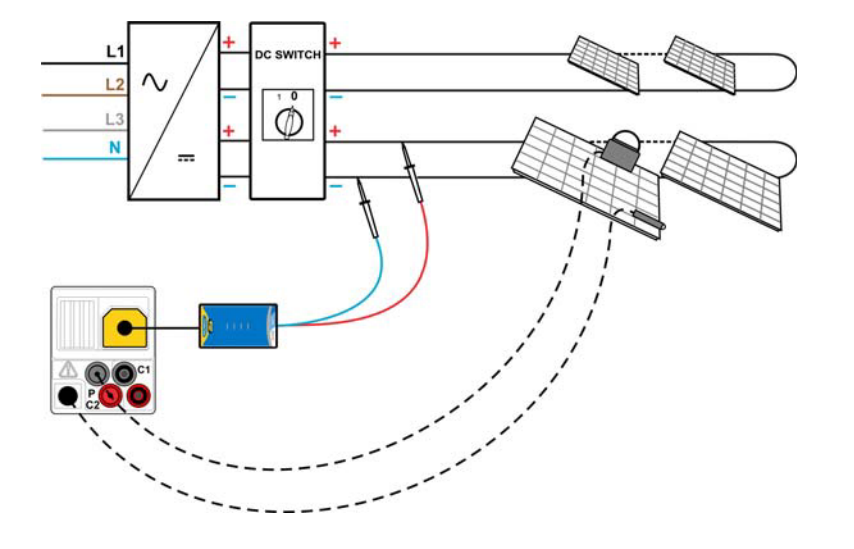

Abbildung 6.17: Uoc/Isc-Prüfung

#### Uoc/Isc-Prüfverfahren

- □ Wählen Sie die Unterfunktion Uoc/Isc mit Hilfe der Funktionswahltasten und ▲ / ✓-Tasten.
- Schließen Sie den PV-Sicherheitssensor und die Sensoren (optional) an das Messgerät an.
- **Schließen Sie** das Prüfstück an (siehe Abbildung 6.17).
- Prüfen Sie die Eingangsspannung.
- Drücken Sie die Taste **TEST**, um die Messung durchzuführen.
- Speichern Sie das Ergebnis durch Drücken der Taste MEM (optional).

| Uo∕Isc |              |       |   |
|--------|--------------|-------|---|
|        | STC          | MEAS  |   |
| Uo     | <b>112</b> ∪ | 110V  |   |
| Isc    | 5.29A        | 4.93A |   |
| U:4.5V |              |       | Ð |

Abbildung 6.18: Beispiele für Uoc/Isc-Messergebnisse

Ergebnisse einer PV-Modulprüfung:

MEAS-Spalte Uoc......gemessene offene Spannung des Moduls Isc......gemessener Kurzschlussstrom des Moduls

STC-Spalte

Uoc.....berechnete offene Spannung unter STC Isc.....berechneter Kurzschlussstrom unter STC Hinweise:

- Zur Berechnung der STC-Ergebnisse müssen die korrekten Angaben für PV-Modultyp, PV-Prüfparameter, Irr und T (Umgebung und Zelle) gemessen oder eingegeben werden, bevor Sie die Prüfung durchführen. Die Ergebnisse für Irr und T aus ENV. werden berücksichtigt. Weitere Informationen, siehe Anhang E.
- Die Messungen der Größen Irr und T sollte unmittelbar vor der Uoc/Isc-Prüfung durchgeführt werden. Die Umgebungsbedingungen sollten während der Prüfung stabil sein.
- Um bestmögliche Ergebnisse zu erhalten sollte die PV-Remote-Einheit A 1378 verwendet werden.

# 6.6 I-U Kennlinie Messung

Die I-U Kennlinie Messung ist dafür gedacht, die PV-Module auf korrekte Funktion zu prüfen. Dabei können verschiedene Probleme an den PV-Modulen (Störung an einem PV-Modulbauteil/-string, Schmutz, Schatten etc.) auftreten.

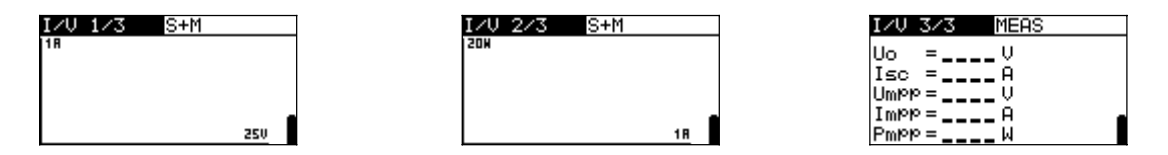

Abbildung 6.19: I-U Kennlinien-Startbildschirme

Die zu messenden Daten werden auf drei Anzeigebildschirme aufgeteilt. Im Kapitel 4.2 Funktionswahl finden Sie Hinweise zur Tastenfunktion.

#### Einstellparameter für I-U Kennlinie Messung

| 1/3 | Bildschirmzahl.                                 |
|-----|-------------------------------------------------|
| STC | Anzuzeigende Ergebnisse (STC, gemessen, beide). |

#### Anschluss für die I-U Kennlinie Messung

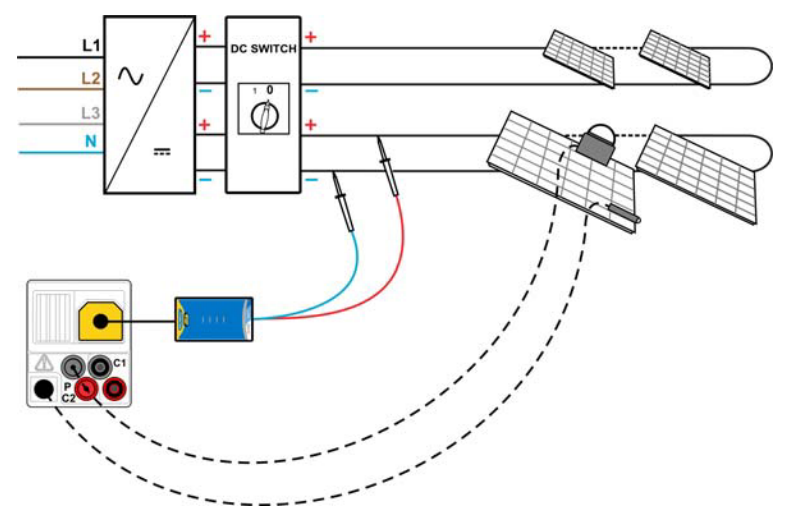

Abbildung 6.20: I-U Kennlinie Messung
#### I-U Kennlinie Messung-Vorgehen

- □ Wählen Sie die Unterfunktion **I** mit Hilfe der Funktionswahltasten und A/✓ Tasten.
- Pr
  üfen Sie die PV-Moduleinstellungen und die PV-Pr
  üfparameter sowie die Grenzwerte (optional).
- Schließen Sie den PV-Sicherheitssensor an das Messgerät.
- **Schließen Sie** die Umgebungssensoren an das Messgerät an (optional)
- Schließen Sie das Prüfstück an (siehe Abbildung 6.20).
- Drücken Sie die Taste **TEST**, um die Messung durchzuführen.
- Speichern Sie das Ergebnis durch Drücken der Taste MEM (optional).

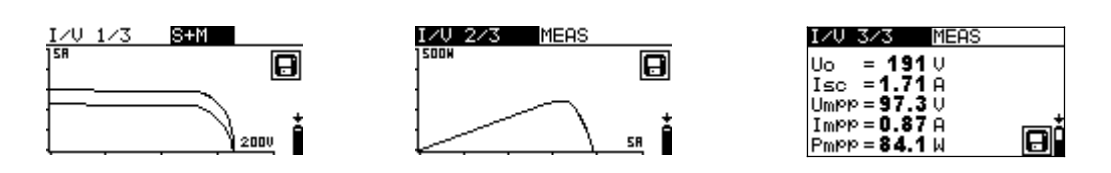

Abbildung 6.21: Beispiel für I-U Kennlinien-Messergebnisse

Anzeigeergebnisse für die I-U Kennlinie Messung:

Uoc......Mess-/STC-Leerlaufspannung des Moduls Isc.....Mess-/STC-Kurzschlussstrom des Moduls Umpp......Mess-/STC-Spannung bei maximalem Leistungspunkt Impp ......Mess-/STC-Stromstärke bei maximalem Leistungspunkt Pmpp ......maximale Mess-/STC-Ausgangsleistung des Moduls

#### Hinweise:

- Zur Berechnung der STC-Ergebnisse müssen die korrekten Angaben für PV-Modultyp, PV-Prüfparameter, Irr und T (Umgebung und Zelle) gemessen oder eingegeben werden, bevor Sie die Prüfung durchführen. Die Ergebnisse für Irr und T aus ENV. werden berücksichtigt. Weitere Informationen, siehe Anhang E.
- Die Messungen der Größen Irr und T sollten unmittelbar vor der I-U Kennlinie Messung durchgeführt werden. Die Umgebungsbedingungen sollten während der Prüfung stabil sein.
- Um bestmögliche Ergebnisse zu erhalten, sollte die PV-Remote-Einheit A 1378 verwendet werden.

# 7 Messungen - Leistung und Energie

Mit dem Messgerät EurotestPV können Einphasen-Leistungsmessungen und -prüfungen vorgenommen werden. Folgende Möglichkeiten werden geboten:

- Messung der Standardleistungsparameter,
- Derschwingungsanalyse für Spannung und Stromstärke,
- □ Anzeige der Wellenformen für Spannung und Stromstärke,
- □ Energiezählung.

## 7.1 Leistung

Die Funktion Leistung ist dafür vorgesehen, die Standardparameter für die Leistung P, Q, S, THDU und PF zu messen.

Im Kapitel 4.2 Funktionswahl finden Sie Hinweise zur Tastenfunktion.

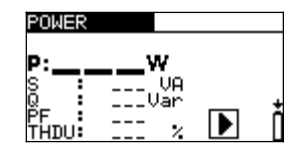

Abbildung 7.1: Menü Leistung

Einstellungen und Parameter für die Leistungsprüfung

In diesem Menü können keine Parameter eingestellt werden.

### Anschluss für die Leistungsprüfung

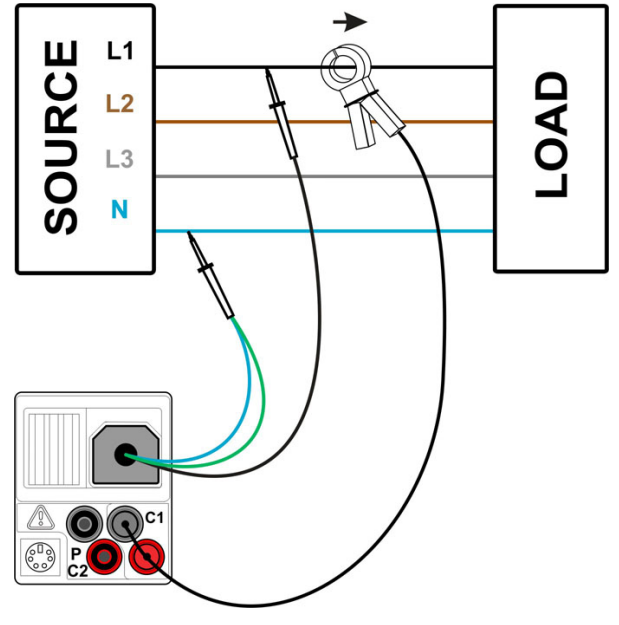

Abbildung 7.2: Leistungsmessung

#### Vorgehen bei der Leistungsprüfung

- □ Wählen Sie die Unterfunktion POWER mit Hilfe der Funktionswahltasten und A / ∀ -Tasten.
- Schließen Sie die Spannungs-Pr
  üfleitungen und die Stromzange an das Messger
  ät an.
- Schließen Sie die Spannungs-Pr
  üfleitungen und die Stromzange an das Pr
  üfst
  ück an (siehe Abbildung 7.2).
- Drücken Sie die Taste **TEST**, um die fortlaufende Messung durchzuführen.
- Drücken Sie die Taste **TEST** noch einmal, um die Messung zu beenden.
- Speichern Sie das Ergebnis durch Drücken der Taste MEM (optional).

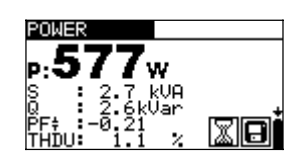

Abbildung 7.3: Leistungsmessergebnisse

Anzeigeergebnisse für Leistungsmessungen:

P.....Aktivleistung

S.....Scheinleistung

Q .....Blindleistung (kapazitiv oder induktiv)

PF..... Leistungsfaktor (kapazitiv oder induktiv)

THDU.....Spannungsklirrfaktor

#### Hinweise:

- Beachten Sie die Polarität und die Einstellungen der Stromzangen (siehe Kapitel 4.4.8 Einstellungen der Stromzangen).
- Die Ergebnisse könne auch während der Messungen gespeichert werden.

## 7.2 Oberschwingungen

Oberschwingungen sind Bestandteile des Spannungs- und des Stromsignals, die mit einem ganzzahligen Vielfachen der Grundfrequenz schwingen. Die Oberschwingungswerte sind ein bedeutender Parameter der Leistungsqualität.

Im Kapitel 4.2 Funktionswahl finden Sie Hinweise zur Tastenfunktion.

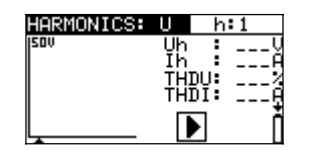

Abbildung 7.4: Menü Oberschwingungen

#### Einstellungen und Parameter der Funktion Oberschwingungen

| Eingang  | Angezeigte Parameter [ Spannung U oder Strom I] |
|----------|-------------------------------------------------|
| h:0 h:11 | Ausgewählte Oberschwingung                      |

#### Anschluss für die Messung von Oberschwingungen

(Siehe Abbildung 7.2)

#### Vorgehen bei der Messung von Oberschwingungen

- □ Wählen Sie die Unterfunktion HARMONICS mit Hilfe der Funktionswahltasten und ▲ / ∀-Tasten.
- Schließen Sie die Spannungs-Pr
  üfleitungen und die Stromzange an das Messger
  ät an.
- Schließen Sie die Spannungs-Pr
  üfleitungen und die Stromzange an das Pr
  üfst
  ück an (siehe Abbildung 7.2).
- Drücken Sie die Taste **TEST**, um die fortlaufende Messung durchzuführen.
- Drücken Sie die Taste **TEST** noch einmal, um die Messung zu beenden.
- **Speichern Sie** das Ergebnis durch Drücken der Taste **MEM** (optional).

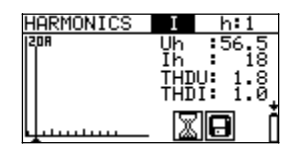

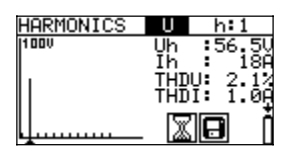

Abbildung 7.5: Beispiele für Ergebnisse der Oberschwingungsmessung

Anzeigeergebnisse für Oberschwingungsmessungen:

Uh..... Effektivwert Spannung der ausgewählten Oberschwingung

Ih ..... Effektivwert Stromstärke der ausgewählten Oberschwingung

THDU.....Spannungsklirrfaktor

THDI.....Stromklirrfaktor

#### Hinweise:

- Die Parameter (Eingangswert und Oberschwingungszahl) können geändert werden und können zudem während der Messung gespeichert werden.
- Das Anzeigediagramm wählt den Bereich automatisch.

## 7.3 Oszilloskop

Die Funktion Oszilloskop ist dafür ausgelegt, die Form der Spannung und des Stroms zu prüfen.

Im Kapitel 4.2 Funktionswahl finden Sie Hinweise zur Tastenfunktion.

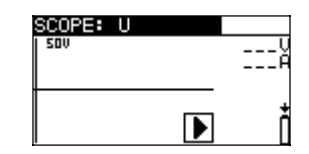

Abbildung 7.6: Menü Oszilloskop

#### Einstellungen und Parameter der Funktion Oszilloskop

Eingang Angezeigte Parameter [ Spannung U oder Strom I oder beide]

#### Anschluss für die Oszilloskop-Messung

(Siehe Abbildung 7.2)

#### Vorgehen bei der Oszilloskop-Messung

- Wählen Sie die Unterfunktion **SCOPE** mit Hilfe der Funktionswahltasten und Aufwärts/Abwärts-Tasten.
- Schließen Sie die Spannungs-Pr
  üfleitungen und die Stromzange an das Messger
  ät an.
- Schließen Sie die Spannungs-Pr
  üfleitungen und die Stromzange an das Pr
  üfst
  ück an (siehe Abbildung 7.2).
- Drücken Sie die Taste **TEST**, um die fortlaufende Messung durchzuführen.
- Drücken Sie die Taste **TEST** noch einmal, um die Messung zu beenden.
- □ Speichern Sie das Ergebnis durch Drücken der Taste MEM (optional).

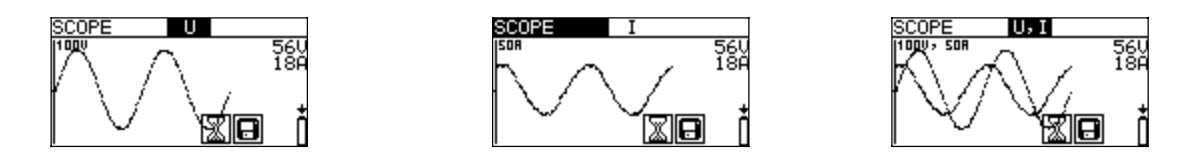

Abbildung 7.7: Beispiele für Ergebnisse der Oszilloskopmessung

Es werden die Effektivwerte für Spannung und Strom angezeigt.

#### Hinweise:

- Die Parametereingabe kann geändert werden, und Ergebnisse können auch während der Messungen gespeichert werden.
- □ Für die angezeigten Wellenformen wird der Bereich automatisch gewählt.

### 7.4 Strom

Diese Funktion ist dafür ausgelegt, die Messung von Last- und Ableitstrom mit Hilfe von Stromzangen zu messen. Zwei unabhängige Messeingaben sind verfügbar.

Im Kapitel 4.2 Funktionswahl finden Sie Hinweise zur Tastenfunktion.

| CURRENT | C1,C2 |
|---------|-------|
| 11:A    |       |
| 12: A   |       |
|         |       |
|         | 1     |

Abbildung 7.8: Menü Strom

#### Einstellungen und Parameter für Strommessung

Eingang Ausgewählter Kanal [C1, C2, beide]

#### Anschluss für die Strommessung

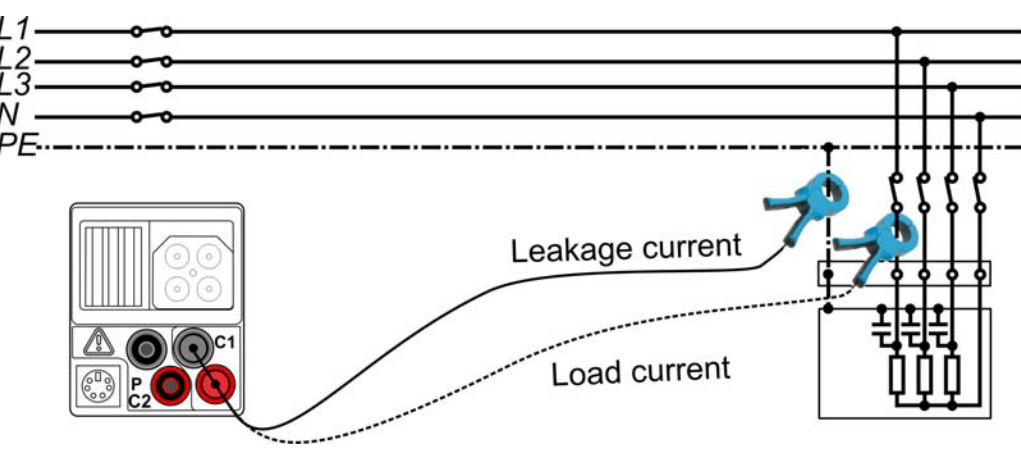

Abbildung 7.9: Ableitstrom- und Laststrommessungen

#### Vorgehen bei Strommessungen

- Wählen Sie die Unterfunktion **CURRENT** mit Hilfe der Funktionswahltasten.
- Wählen Sie den Eingabekanal (optional).
- **Schließen Sie** die Stromzange(n) an das Messgerät an.
- **Schließen Sie** die Stromzangen an die Prüfstücke (siehe Abbildung 7.9).
- Drücken Sie die Taste **TEST**, um die fortlaufende Messung durchzuführen.
- Drücken Sie die Taste **TEST** noch einmal, um die Messung zu beenden.
- **Speichern Sie** das Ergebnis durch Drücken der Taste **MEM** (optional).

| CURRENT C1, 62<br>11: <b>1.2</b> mA<br>12: <b>7.9</b> mA | CURRENT |
|----------------------------------------------------------|---------|
|                                                          |         |

### Abbildung 7.10: Beispiele für Ergebnisse der Strommessung

Angezeigte Ergebnisse der Strommessung:

I, I1, I2 .....Strom

#### Hinweis:

□ Kanal C2 ist ausschließlich für die Messung mit der Stromzange A 1391 ausgelegt.

## 7.5 Energie

In dieser Funktion kann die verbrauchte und erzeugte Energie gemessen werden.

Im Kapitel 4.2 Funktionswahl finden Sie Hinweise zur Tastenfunktion.

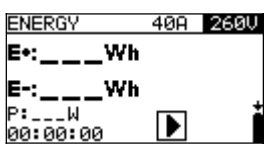

Abbildung 7.11: Energiemenü

#### Einstellungen und Parameter für die Energiemessung

| 1    | Maximal erwarteter tatsächlicher Effektivwert der Stromstärke während der            |  |  |  |  |  |  |
|------|--------------------------------------------------------------------------------------|--|--|--|--|--|--|
| IMAX | Messung [I <sub>Bereich</sub> , I <sub>Bereich</sub> /10, I <sub>Bereich</sub> /100] |  |  |  |  |  |  |
| 11   | Maximal erwarteter tatsächlicher Effektivwert der Spannung während der               |  |  |  |  |  |  |
| UMAX | Messung [260 V, 500 V]                                                               |  |  |  |  |  |  |

#### Anschluss für die Energiemessungen

(Siehe Abbildung 7.2)

#### Vorgehen bei der Energiemessung

- □ Wählen Sie die Unterfunktion ENERGY mit Hilfe der Funktionswahltasten und ▲ / ▼-Tasten.
- Schließen Sie die Spannungs-Pr
  üfleitungen und die Stromzange an das Messger
  ät an.
- **Schließen Sie** die Spannungs-Prüfleitungen und die Stromzange an das Prüfstück an (siehe Abbildung 7.2).
- Drücken Sie die Taste **TEST**, um die Messung zu beginnen.
- Drücken Sie die Taste **TEST** noch einmal, um die Messung zu beenden.
- **Speichern Sie** das Ergebnis durch Drücken der Taste **MEM** (optional).

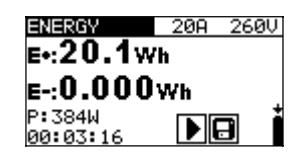

Abbildung 7.12: Beispiele für Ergebnisse der Energiemessung

Anzeigeergebnisse für die Energiemessungen:

E+.....verbrauchte Energie (Last)

E-....erzeugte Energie (Quelle)

P.....momentane Aktivleistung während der Energiemessung

t.....Zeit

#### Hinweise:

- Beachten Sie die Polarität und die Einstellungen der Stromzangen (siehe Kapitel 4.4.8 Einstellungen der Stromzangen).
- I<sub>MAX</sub> und U<sub>MAX</sub> sollten so hoch eingestellt werden, dass ein Halten (Clamping) der Messsignale vermieden wird. Ein Halten (Clamping) führt zu falschen Energie-Messergebnissen.
- Wenn die gemessenen Ströme und Spannungen unter 20 % der eingestellten Werte für I<sub>MAX</sub> und U<sub>MAX</sub> liegen, wird die Messgenauigkeit beeinträchtigt.

# 8 Datenverarbeitung

## 8.1 Speicherorganisation

Messergebnisse können zusammen mit allen relevanten Parametern im Speicher des Instruments gespeichert werden. Nachdem die Messung abgeschlossen ist, können die Ergebnisse zusammen mit Zwischenergebnissen und Funktionsparametern im Flash-Speicher des Instruments.

## 8.2 Datenstruktur

Der Speicherplatz des Instruments ist in 3 Ebenen aufgeteilt, die jeweils 199 Speicherstellen enthalten. Die Anzahl der Messungen, die innerhalb einer Stelle gespeichert werden können, ist nicht begrenzt.

Das **Datenstrukturfeld** beschreibt den Ort der Messung (welches Objekt, welcher Block, welche Sicherung) und wo auf sie zugegriffen werden kann.

Im **Messungsfeld** gibt es Informationen über Typ und Anzahl der Messungen, die zum ausgewählten Strukturelement (Objekt und Block und Sicherung) gehören.

Die Hauptvorteile dieses Systems sind:

- Pr
  üfergebnisse k
  önnen auf eine strukturierte Weise organisiert und gruppiert werden, welche die Struktur typischer elektrischer Anlagen wiedergibt.
- Kundenspezifische Namen von Datenstrukturelementen können von der PC-Software EurolinkPRO hochgeladen werden.
- Einfaches Blättern durch Strukturen und Ergebnisse.
- Prüfprotokolle können nach dem Herunterladen der Ergebnisse auf einen PC ohne oder mit nur kleinen Änderungen erstellt werden.

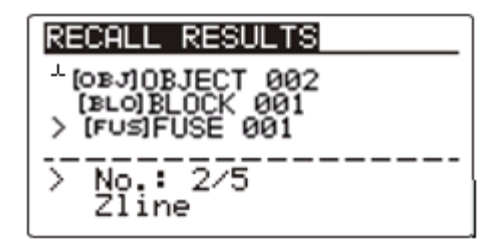

Bild 8.1: Felder Datenstruktur und Messung

#### Datenstrukturfeld

| DATEN ABFRAGEN                                          | Menü für die Speicherbedienung                                                                                                    |  |  |  |  |
|---------------------------------------------------------|----------------------------------------------------------------------------------------------------|--|--|--|--|
| [OBJ]OBJEKT 001<br>[BLO]BLOCK 001<br>[F∪S]SICHERUNG 001 | Datenstrukturfeld                                                                                                    |  |  |  |  |
| OBJEKT 001                                              | <ul> <li>1. Ebene:</li> <li>OBJECT: Standardname der Speicherstelle<br/>(Objekt und seine laufende Nummer).</li> </ul>                                           |  |  |  |  |
| BLOCK: 001                                              | <ul> <li>2. Ebene:</li> <li>BLOCK: Standardname der Speicherstelle</li> <li>(Block und seine laufende Nummer).</li> </ul>                                        |  |  |  |  |
| SICHERUNG 001                                           | <ul> <li>3. Ebene:</li> <li>FUSE: Standardname der Speicherstelle<br/>(Sicherung und ihre laufende Nummer).</li> <li>001: Nr. des gewählten Elements.</li> </ul> |  |  |  |  |
| NR.: 20 [112]                                           | Anzahl der Messungen an der gewählten<br>Speicherstelle<br>[Anzahl der Messungen an der gewählten<br>Speicherstelle und ihren Unterstellen]                      |  |  |  |  |
| Feld Messung                                            |                                                                                                    |  |  |  |  |
| Zline                                                   | Art der in der ausgewählten Speicherstelle abgelegten Messung.                                                                                                   |  |  |  |  |
| NR.: 2/5                                                | Nr. des gewählten Prüfergebnisses / Anzahl aller in der ausgewählten Speicherstelle abgelegten Prüfergebnisse.                                                   |  |  |  |  |

## 8.3 Speichern von Prüfergebnissen

Nach Abschluss einer Prüfung stehen die Ergebnisse und Parameter zum Speichern bereit. (Das Symbol 🕞 wird im Informationsfeld angezeigt.) Der Benutzer kann die Ergebnisse durch Drücken der Taste **MEM** speichern.

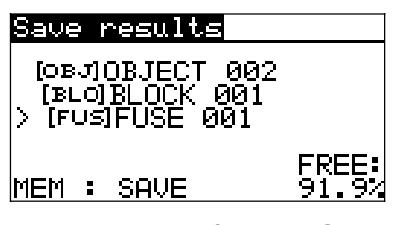

Bild 8.2: Menü für das Speichern von Prüfungen

Memory free: 99.6% Zum Speichern von Ergebnissen verfügbarer Speicher.

Tasten im Menü zur Speicherung von Prüfungen – Datenstrukturfeld:

| ТАВ                        | Wählt das Speicherstellenelement (Objekt / Block / Sicherung)                                    |
|----------------------------|--------------------------------------------------------------------------------------------------|
| AUFWÄRTS /<br>ABWÄRTS      | Wählt die Nummer des gewählten Speicherstellenelements (1 bis 199).                              |
| MEM                        | Speichert die Prüfergebnisse an der gewählten Speicher-<br>stelle und kehrt zum Messmenü zurück. |
| Funktionswahltasten / TEST | Kehrt zum Hauptfunktionsmenü zurück.                                                             |

#### Hinweise:

- Das Instrument bietet standardmäßig das Speichern des Ergebnisses an der zuletzt gewählten Stelle an.
- □ Falls die Messung an derselben Speicherstelle gespeichert werden soll wie die vorhergehende Messung, drücken Sie zweimal die Taste **MEM**.

## 8.4 Abrufen von Prüfergebnissen

Drücken Sie die Taste **MEM** in einem Hauptfunktionsmenü, während kein Ergebnis zum Abspeichern bereit steht, oder wählen Sie **MEMORY** im Menü **SETTINGS**.

| RECALL RESULTS                            |  |
|-------------------------------------------|--|
| >[OBJ]OBJECT 002                          |  |
| [BLO]                                     |  |
| [] () () () () () () () () () () () () () |  |
| No.: 0 [12]                               |  |
|                                           |  |

Bild 8.3: Abrufmenü -Installationsstrukturfeld gewählt

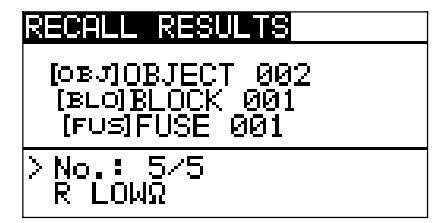

Bild 8.4: Abrufmenü - Messungsfeld gewählt

Tasten im Speicherabrufmenü (Installationsstrukturfeld gewählt):

| ТАВ                          |                                      |
|------------------------------|--------------------------------------|
| AUFWÄRTS / ABWÄRTS           |                                      |
| Funktionswahltasten /<br>ESC | Kehrt zum Hauptfunktionsmenü zurück. |
| TEST                         | Eintritt in das Messungsfeld.        |

Tasten im Speicherabrufmenü (Messungsfeld gewählt):

| AUFWÄRTS / ABWÄRTS  | Wählt die gespeicherte Messung.             |  |  |
|---------------------|---------------------------------------------|--|--|
| TAB / ESC           | Kehrt zum Installationsstrukturfeld zurück. |  |  |
| Funktionswahltasten | Kehrt zum Hauptfunktionsmenü zurück.        |  |  |
| TEST                | Darstellen der ausgewählten Messergebnisse. |  |  |

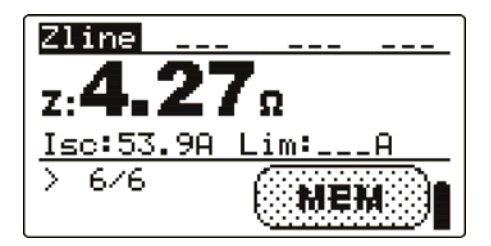

Bild 8.5: Beispiel für ein abgerufenes Messergebnis

Tasten im Speicherabrufmenü (Messergebnisse werden angezeigt):

| AUFWÄRTS/ABWÄRTS              | Zeigt die an der ausgewählten Speicherstelle gespeicherten Messergebnisse an. |  |  |
|-------------------------------|-------------------------------------------------------------------------------|--|--|
| MEM / ESC                     | Rückkehr zum Messungsfeld.                                                    |  |  |
| Funktionswahltasten /<br>TEST | Kehrt zum Hauptfunktionsmenü zurück.                                          |  |  |

## 8.5 Löschen gespeicherter Daten

## 8.5.1 Löschen des gesamten Speicherinhalts

Wählen Sie CLEAR ALL MEMORY im Menü MEMORY. Eine Warnung wird angezeigt.

| CLEAR ALL MEMORY  |  |
|-------------------|--|
| All saved results |  |
|                   |  |
| NO YES            |  |

Bild 8.6: Löschen des gesamten Speichers

Tasten im Menü für das Löschen des gesamten Speichers:

| TEST                | Bestätigt                                            | das | Löschen | des | gesamten | Speicherinhalts. |
|---------------------|------------------------------------------------------|-----|---------|-----|----------|------------------|
| Funktionswahltasten | Kehrt ohne Änderungen zum Hauptfunktionsmenü zurück. |     |         |     |          |                  |

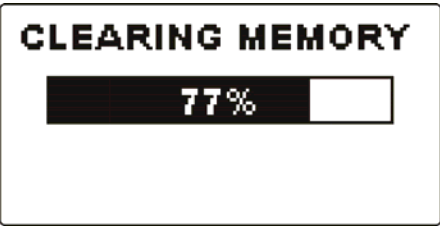

Bild 8.7: Löschen des Speichers läuft

## 8.5.2 Löschen von Messung(en) an der ausgewählten Speicherstelle

Wählen Sie DELETE RESULTS im Menü MEMORY.

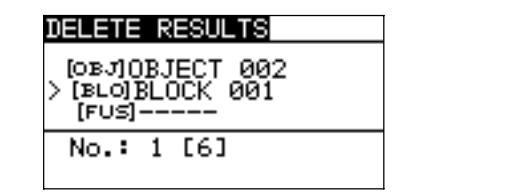

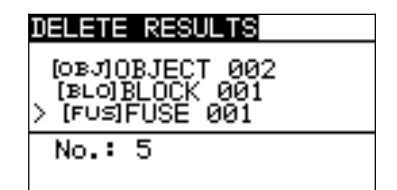

Bild 8.8: Menü zum Löschen von Messungen (Datenstrukturfeld gewählt)

Tasten im Menü zum Löschen von Ergebnissen (Installationsstrukturfeld gewählt):

| ТАВ                 | Wählt das Speicherstellenelement (Objekt / DKarte / Stromkreis).                                                                 |  |  |
|---------------------|----------------------------------------------------------------------------------------------------|--|--|
| AUFWÄRTS / ABWÄRTS  | Wählt die Anzahl der ausgewählten Speicherstelle (1 bis 199).                                                                    |  |  |
| Funktionswahltasten | Kehrt zum Hauptfunktionsmenü zurück.                                                                                             |  |  |
| ESC                 | Kehrt zum Menü Speicher zurück.                                                                                                  |  |  |
| TEST                | Ruft das Dialogfenster zum Löschen aller Messungen<br>an der ausgewählten Speicherstelle und seiner Sub-<br>speicherstellen auf. |  |  |

Tasten im Dialog zum Bestätigen des Löschens von Ergebnissen an der ausgewählten Speicherstelle.

| TEST                | Löscht alle Ergebnisse an der gewählten Speicherstelle.            |  |
|---------------------|--------------------------------------------------------------------|--|
| MEM / ESC           | Kehrt ohne Änderungen zum Menü zum Löschen von Ergebnissen zurück. |  |
| Funktionswahltasten | Kehrt ohne Änderungen zum Hauptfunktionsmenü zurück.               |  |

### 8.5.3 Löschen einzelner Messungen

Wählen Sie DELETE RESULTS im Menü MEMORY.

| DELETE RESULTS                                     |
|----------------------------------------------------|
| [OBJ]OBJECT 002<br>[BLO]BLOCK 001<br>[FU≤]FUSE 001 |
| ≻No.: 5/5<br>R LOWΩ                                |

Bild 8.9: Menü zum Löschen einer einzelnen Messung (Installationsstrukturfeld gewählt)

Tasten im Menü zum Löschen von Ergebnissen (Installationsstrukturfeld gewählt):

| ТАВ                 | Wählt das Speicherstellenelement (Objekt / DKarte /           |  |
|---------------------|---------------------------------------------------------------|--|
|                     | Stromkreis).                                                  |  |
| AUFWÄRTS/ABWÄRTS    | Wählt die Anzahl der ausgewählten Speicherstelle (1 bis 199). |  |
| Funktionswahltasten | Kehrt zum Hauptfunktionsmenü zurück.                          |  |
| ESC                 | Kehrt zum Menü Speicher zurück.                               |  |
| MEM                 | Ruft das Messfeld zum Löschen einzelner Messungen auf.        |  |
|                     |                                                               |  |

Tasten im Menü zum Löschen von Ergebnissen (Messungsfeld gewählt):

| AUFWÄRTS /<br>ABWÄRTS | Wählt eine Messung.                                                         |  |
|-----------------------|-----------------------------------------------------------------------------|--|
| TEST                  | Öffnet das Dialogfeld zum Bestätigen des Löschens der ausgewählten Messung. |  |
| TAB / ESC             | Kehrt zum Installationsstrukturfeld zurück.                                 |  |
| Funktionswähler       | Kehrt ohne Änderungen zum Hauptfunktionsmenü zurück.                        |  |

Tasten im Dialog zum Bestätigen des Löschens des/der ausgewählten Ergebnisse(s):

| TEST            | Löscht das/die ausgewählte(n) Messergebnis(se).      |  |
|-----------------|------------------------------------------------------|--|
| MEM / TAB / ESC | Kehrt ohne Änderungen zum Messungsfeld zurück.       |  |
| Funktionswähler | Kehrt ohne Änderungen zum Hauptfunktionsmenü zurück. |  |

| DELETE RESULTS                                     |
|----------------------------------------------------|
| [овл]0ВЈЕСТ 002<br>[вьо]BLOCK 001<br>[гоз]FUSE 001 |
| >No.: 5/5                                          |
| CLEAR RESULT?                                      |

Bild 8.10: Dialog zur Bestätigung

| DELETE RESULTS                                     |
|----------------------------------------------------|
| [O₃J]OBJECT 002<br>[寒∟O]BLOCK 001<br>[FUS]FUSE 001 |
| > No.: 4/4<br>VOLTAGE TRMS                         |

Bild 8.11: Anzeige, nachdem die Messung gelöscht wurde

## 8.5.4 Umbenennen der Installationsstruktur-Elemente (Upload vom PC)

Standard-Infrastrukturelemente sind "Object" (Objekt), "D.Board" (D.-Karte) und "Circuit" (Stromkreis). Im PC-Softwarepaket EurolinkPRO können Standardnamen in vom Kunden gewählte Namen geändert werden, die der geprüften Anlage entsprechen. Im Hilfemenü der PC-Software EurolinkPRO finden Sie Informationen darüber, wie Sie von Ihnen gewählte Namen in das Instrument laden können.

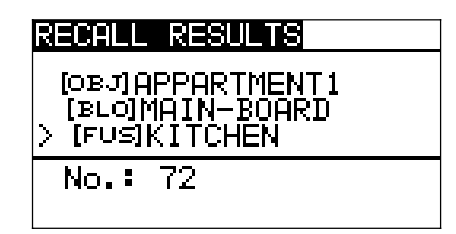

Bild 8.12: Beispiel eines Menüs mit vom Kunden gewählten Installationsstrukturnamen

## 8.5.5 Umbenennen der Installationsstruktur-Elemente mit Barcode-/ RFID-Lesegerät

Standardelemente der Installationsstruktur sind "Object", "Block" und "Fuse".

Wenn das Messgerät sich im Menü Ergebnisse speichern befindet, kann die Speicherstellen-ID von einem Barcodeschild mit Hilfe eines Barcode-Lesegeräts oder von einem RFID-Schild mit Hilfe eines RFID-Lesegeräts gescannt werden.

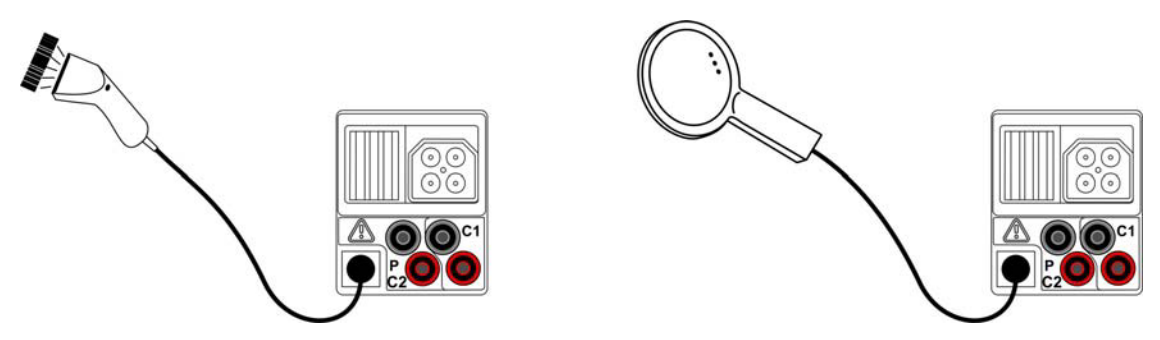

Abbildung 8.10: Anschluss des Barcode-Lesegeräts und des RFID-Lese-/Schreibgeräts

#### Umbenennen der Speicherstelle

- Schließen Sie das Barcode-Lesegerät oder das RFID-Lesegerät an das Messgerät an.
- <sup>©</sup> Wählen Sie im Menü Speichern die Speicherstelle, die umbenannt werden soll.
- Der neue Name der Speicherstelle (Barcode- oder RFID-Schild) wird vom Messgerät übernommen. Ein erfolgreiches Empfangen des Schilderinhalts über Barcode/RFID wird durch zwei kurze Bestätigungs-Pieptöne angezeigt.

#### Hinweis:

 Verwenden Sie ausschließlich Barcode- und RFID-Lesegeräte von Metrel oder autorisierten Partnern.

## 8.6 Kommunikation

Gespeicherte Ergebnisse können auf einen PC übertragen werden. Ein spezielles Kommunikationsprogramm auf dem PC erkennt das Instrument automatisch und gibt die Datenübertragung zwischen dem Instrument und dem PC frei.

Am Instrument stehen zwei Kommunikationsschnittstellen zur Verfügung: USB oder RS 232.

Das Instrument wählt abhängig von der erkannten Schnittstelle automatisch den geeigneten Kommunikationsmodus aus. Die USB-Schnittstelle hat Vorrang.

PS/2 - RS 232 cable minimum connections: 1 to 2, 4 to 3, 3 to 5

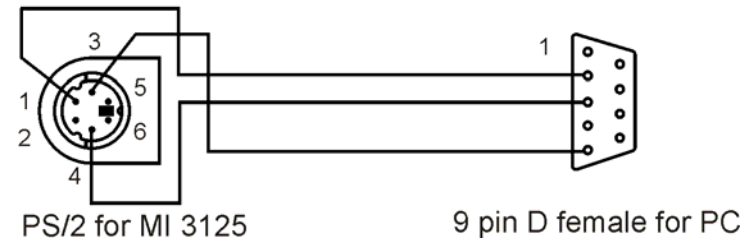

Bild 8.11: Schnittstellenverbindung zur Datenübertragung über den COM-Anschluss des PCs.

### Übertragen von gespeicherten Daten:

- Verbindung über RS 232: Verbinden Sie einen COM-Anschluss des PCs über das serielle Kommunikationskabel PS/2 - RS232 mit der PS/2-Buchse des Instruments.
- Verbindung über USB gewählt: Verbinden Sie einen USB-Anschluss des PCs über das USB-Schnittstellenkabel mit dem USB-Anschluss des Instruments.
- □ Schalten Sie den PC und das Instrument ein.
- Starten Sie das Programm *Eurolink*.
- Der PC und das Instrument erkennen einander automatisch.
- Das Instrument ist vorbereitet, Daten auf den PC herunterzuladen.

Das Programm *EurolinkPRO* ist eine PC-Software für Windows XP, Windows Vista und Windows 7. Lesen Sie die Datei README\_EuroLink.txt auf der CD. Sie finden dort Anweisungen zur Installation und zur Verwendung des Programms.

#### Hinweis:

Vor der Verwendung der USB-Schnittstelle sollten USB-Treiber installiert sein.
 Weitere Informationen über die USB-Installation finden Sie auf der Installations-CD.

# 9 Aktualisieren des Instruments

Das Instrument kann von einem PC über die RS232-Schnittstelle aktualisiert werden. Dies ermöglicht das Instrument auf dem neuesten Stand zu halten, auch wenn die Normen oder Vorschriften sich ändern. Das Software-Update kann mit dem im Standartumfang enthaltenen RS 232- Schnittstelle-Kabel durchgeführt werden, wie in Abbildung 8.14 gezeigt wird. Bitte wenden Sie sich für weitere Informationen an Ihren Händler.

# 10 Wartung

Unbefugten ist es nicht erlaubt, das Instrument Eurotest Combo zu öffnen. Im Inneren des Instruments gibt es keine vom Benutzer zu ersetzenden Teile, außer der Batterie unter der rückseitigen Abdeckung.

## 10.1 Austausch der Sicherung

Unter der hinteren Abdeckung befindet sich eine Sicherung für das Messgerät EurotestPV.

🗆 F1

FF 315 mA / 1000 V DC, 32×6 mm (Ausschaltvermögen: 50 kA)

Diese Sicherung ist zum Schutz der internen Schaltkreise für Durchgangsmessungen, falls Prüfspitzen während der Messung versehentlich an die Netzspannung angeschlossen werden.

Die Position der Sicherung ist in der Abbildung 3.4 im Kapitel 3.3 Rückwand dargestellt.

Das optionale Zubehörteil PV-Prüfleitung A 1385 verfügt über austauschbare Sicherungen in jeder Prüfleitung.

□ FF 315 mA / 1000 V DC, 32×6 mm (Ausschaltvermögen: 50 kA)

#### Warnungen:

- Trennen Sie vor dem Öffnen des Batterie-/Sicherungsfachdeckels alles Messzubehör ab und schalten Sie das Instrument aus. Im Inneren befinden sich gefährliche Spannungen!
- Ersetzen Sie die durchgebrannte Sicherung nur durch den ursprünglichen Typ, sonst kann das Instrument beschädigt und/oder die Sicherheit des Bedieners gefährdet werden!

## 10.2 Reinigung

Für das Gehäuse ist keine besondere Wartung erforderlich. Zum Reinigen der Oberfläche des Instruments verwenden Sie einen weichen Lappen, der leicht mit Seifenwasser oder Alkohol angefeuchtet ist. Das Gerät muss vor der Benutzung vollständig abgetrocknet sein.

#### Warnungen:

- Keine Flüssigkeiten auf der Basis von Benzin oder Kohlenwasserstoffen verwenden!
- Keine Reinigungsflüssigkeit über das Gerät schütten!

## 10.3 Regelmäßige Kalibrierung

Es ist sehr wichtig, dass das Prüfgerät regelmäßig kalibriert wird, damit die in dieser Anleitung aufgeführten technischen Daten garantiert sind. Wir empfehlen eine jährliche Kalibrierung. Nur zugelassenes technisches Personal darf die Kalibrierung durchführen. Zu weiteren Informationen wenden Sie sich bitte an Ihren Händler.

## 10.4 Kundendienst

Für Garantie- und sonstige Reparaturen wenden Sie sich bitte an Ihren Händler.

# 11 Technische Daten

## 11.1 Isolationswiderstand, Isolierwiderstand von PV-Systemen

Isolationswiderstand (Nennspannungen 50 V<sub>DC</sub>, 100 V<sub>DC</sub> und 250 V<sub>DC</sub>) Der Messbereich nach EN61557 beträgt 0,25 M $\Omega$  ÷ 199,9 M $\Omega$ .

| Messbereich (MΩ) | Auflösung (MΩ) | Genauigkeit                          |
|------------------|----------------|--------------------------------------|
| 0,00 ÷ 19,99     | 0,01           | ±(5 % des Ablesewerts<br>+ 3 Digits) |
| 20,0 ÷ 99,9      | 0,1            | ±(10 % des Ablesewerts)              |
| 100,0 ÷ 199,9    |                | ±(20 % des Ablesewerts)              |

Isolationswiderstand (Nennspannungen 500 V<sub>DC</sub>, 1000 V<sub>DC</sub>) Der Messbereich nach EN61557 beträgt 0.15 M $\Omega$  ÷ 1 G $\Omega$ .

| Messbereich (Ω)  | Auflösung (MΩ) | Genauigkeit                          |
|------------------|----------------|--------------------------------------|
| 0,00 M ÷ 19,99 M | 0,01           | ±(5 % des Ablesewerts<br>+ 3 Digits) |
| 20,0 M ÷ 199,9 M | 0,1            | $\pm$ (5 % des Ablesewerts)          |
| 20,0 M ÷ 199,9 M | 1              | ±(10% des Ablesewerts)               |

#### Spannung

| Messbereich (V) | Auflösung (V) | Genauigkeit                          |
|-----------------|---------------|--------------------------------------|
| 0 ÷ 1200        | 1             | ±(3 % des Ablesewerts<br>+ 3 Digits) |

Leerlaufspannung .....-0 % / +20 % der Nennspannung

Messstrom ......min. 1 mA bei  $R_N=U_N\times 1 \text{ k}\Omega/V$ 

Kurzschlussstrom ..... max. 3 mA

Anzahl der möglichen Prüfungen..... > 1200 bei voll geladener Batterie Automatisches Entladen nach der Prüfung.

Die angegebene Genauigkeit gilt, wenn das Universal-Prüfkabel benutzt wird; bei Benutzung der Commander Prüfspitze gilt sie dagegen bis 100 M $\Omega$ .

Die angegebene Genauigkeit gilt bis 100 M $\Omega$ , wenn die relative Luftfeuchtigkeit > 85 % ist.

Falls das Instrument feucht wird, kann das Ergebnis beeinträchtigt werden. In solchen Fällen wird empfohlen, das Instrument und sein Zubehör mindestens 24 Stunden lang zu trocknen.

Der Fehler bei Betriebsbedingungen kann allenfalls der Fehler bei Referenzbedingungen (in der Anleitung für jede Funktion angegeben)  $\pm 5$  % des Messwerts sein.

## 11.2 Durchgang

### 11.2.1 Niederohm-Widerstand R LOW $\Omega$

#### Der Messbereich nach EN61557 beträgt 0,16 $\Omega$ ÷ 1999 $\Omega$ .

| Messbereich R (Ω) | Auflösung (Ω) | Genauigkeit                          |
|-------------------|---------------|--------------------------------------|
| 0,00 ÷ 19,99      | 0,01          | ±(3 % des Ablesewerts<br>+ 3 Digits) |
| 20,0 ÷ 199,9      | 0,1           | (E % dec Ablacewarte)                |
| 200 ÷ 1999        | 1             | $\pm$ (5 % des Ableseweits)          |

### 11.2.2 Durchgangswiderstand

| Messbereich (Ω) | Auflösung (Ω) | Genauigkeit                |
|-----------------|---------------|----------------------------|
| 0,0 ÷ 19,9      | 0,1           | $\pm$ (5 % des Ablesewerts |
| 20 ÷ 1999       | 1             | + 3 Digits)                |

## 11.3 RCD-Prüfung

### 11.3.1 Allgemeine Daten

|                    | IAN > | × 1/2 |     | ΙΔΝ × | 1    |      | IΔN × | 2    |       | IAN × | 5    |      | RC           | DIΔ          |              |
|--------------------|-------|-------|-----|-------|------|------|-------|------|-------|-------|------|------|--------------|--------------|--------------|
| I∆N (mA)           | AC    | A     | В   | AC    | A    | В    | AC    | A    | В     | AC    | A    | В    | AC           | Α            | В            |
| 10                 | 5     | 3,5   | 5   | 10    | 20   | 20   | 20    | 40   | 40    | 50    | 100  | 100  | ✓            | $\checkmark$ | $\checkmark$ |
| 30                 | 15    | 10,5  | 15  | 30    | 42   | 60   | 60    | 84   | 120   | 150   | 212  | 300  | $\checkmark$ | $\checkmark$ | $\checkmark$ |
| 100                | 50    | 35    | 50  | 100   | 141  | 200  | 200   | 282  | 400   | 500   | 707  | 1000 | $\checkmark$ | $\checkmark$ | $\checkmark$ |
| 300                | 150   | 105   | 150 | 300   | 424  | 600  | 600   | 848  | n.a.  | 1500  | n.a. | n.a. | $\checkmark$ | $\checkmark$ | $\checkmark$ |
| 500                | 250   | 175   | 250 | 500   | 707  | 1000 | 1000  | 1410 | n.a.  | 2500  | n.a. | n.a. | $\checkmark$ | $\checkmark$ | $\checkmark$ |
| 1000               | 500   | 350   | 500 | 1000  | 1410 | n.a. | 2000  | n.a. | n.a.  | n.a.  | n.a. | n.a. | $\checkmark$ | $\checkmark$ | n.a.         |
| n.anicht anwendbar |       |       |     |       |      |      |       |      |       |       |      |      |              |              |              |
|                    |       |       |     |       |      |      |       |      | fatra | ~~    |      |      |              |              |              |

Typ AC.....sinusförmiger Prüfstrom

Typ A .....gepulster Strom

Typ B .....glatter Gleichstrom

#### 11.3.2 Berührungsspannung RCD-Uc

Der Messbereich nach EN61557 beträgt 20,0 V ÷ 31,0V für die Grenz-Berührungsspannung 25 V.

Der Messbereich nach EN61557 beträgt 20,0 V ÷ 62,0 V für die Grenz-Berührungsspannung 50 V.

| Messbereich (V) | Auflösung (V) | Genauigkeit                            |
|-----------------|---------------|----------------------------------------|
| 0,0 ÷ 19,9      | 0,1           | (-0 % / +15 %) der Anzeige ± 10 Digits |
| 20,0 ÷ 99,9     |               | (-0 % / +15 %) der Anzeige             |

Die Genauigkeit gilt, wenn die Netzspannung während der Messung stabil und die PE-Klemme frei von Störspannungen ist.

Prüfstrom ...... max.  $0.5 \times I_{\Delta N}$ Grenzwert Berührungsspannung ...... 25 V, 50 V Die angegebene Genauigkeit gilt für den vollen Betriebsbereich.

#### 11.3.3 Auslösezeit

Der vollständige Messbereich entspricht den Anforderungen von EN 61557.

Es sind maximale Messzeiten gemäß der gewählten Referenznorm für die RCD-Prüfung eingestellt.

| Messbereich (ms)  | Auflösung (ms) | Genauigkeit |
|-------------------|----------------|-------------|
| 0,0 ÷ 40,0        | 0,1            | ±1 ms       |
| 0,0 ÷ max. Zeit * | 0,1            | ±3 ms       |

\* Zur maximalen Zeit siehe Normbezüge in 4.4.4 – diese Spezifikation bezieht sich auf eine max. Zeit >40 ms.

Prüfstrom ......  $\frac{1}{2} \times I_{\Delta N}$ ,  $I_{\Delta N}$ ,  $2 \times I_{\Delta N}$ ,  $5 \times I_{\Delta N}$ 

5×I<sub>∆N</sub> ist nicht verfügbar für I<sub>∆N</sub>=1000 mA (RCD-Typ AC) oder I<sub>∆N</sub> ≥ 300 mA (RCD-Typ A, B).

 $2 \times I_{\Delta N}$  ist nicht verfügbar für I<sub>∆N</sub>=1000 mA (RCD-Typ A) oder I<sub>∆N</sub> ≥ 300 mA (RCD-Typ B). 1×I<sub>∆N</sub> ist nicht verfügbar für I<sub>∆N</sub>=1000 mA (RCD-Typ B).

Die angegebene Genauigkeit gilt für den vollen Betriebsbereich.

#### 11.3.4 Auslösestrom

Auslösestrom

Der vollständige Messbereich entspricht den Anforderungen von EN 61557.

| Messbereich I $_{\Delta}$                                                             | Auflösung I <sub>∆</sub> | Genauigkeit                   |
|---------------------------------------------------------------------------------------|--------------------------|-------------------------------|
| $0,2 \times I_{\Delta N} \div 1,1 \times I_{\Delta N}$ (Typ AC )                      | 0,05×I <sub>∆N</sub>     | $\pm 0,1 \times I_{\Delta N}$ |
| 0,2×I <sub>∆N</sub> ÷ 1,5×I <sub>∆N</sub> (Typ A, I <sub>∆N</sub> ≥30 mA)             | 0,05×I <sub>∆N</sub>     | $\pm 0,1 \times I_{\Delta N}$ |
| $0,2 \times I_{\Delta N} \div 2,2 \times I_{\Delta N}$ (Typ A, $I_{\Delta N}$ <30 mA) | 0,05×I <sub>∆N</sub>     | $\pm 0,1 \times I_{\Delta N}$ |
| $0,2 \times I_{\Delta N} \div 2,2 \times I_{\Delta N}$ (Typ B)                        | 0,05×I <sub>∆N</sub>     | $\pm 0,1 \times I_{\Delta N}$ |

Auslösezeit

| Messbereich (ms) | Auflösung (ms) | Genauigkeit |
|------------------|----------------|-------------|
| 0 ÷ 300          | 1              | ±3 ms       |

#### Berührungsspannung

| Messbereich (V) | Auflösung (V) | Genauigkeit                    |
|-----------------|---------------|--------------------------------|
| 0.0 + 10.0      | 0.1           | (-0 % / +15 %) des Ablesewerts |
| 0,0 ÷ 19,9      | 0,1           | ± 10 Digits                    |
| 20,0 ÷ 99,9     | 0,1           | (-0 % / +15 %) der Anzeige     |

Die Genauigkeit gilt, wenn die Netzspannung während der Messung stabil und die PE-Klemme frei von Störspannungen ist.

Die Auslösemessung ist nicht verfügbar für  $I_{\Delta N}$ =1000 mA (RCD-Typ B). Die angegebene Genauigkeit gilt für den vollen Betriebsbereich.

## **11.4 Fehlerschleifenimpedanz und unbeeinflusster Fehlerstrom**

#### 11.4.1 Keine Trenneinrichtung oder Sicherung ausgewählt

Fehlerschleifenimpedanz

Der Messbereich nach EN61557 beträgt 0,25  $\Omega$  ÷ 9,99 k $\Omega$ .

| Messbereich (Ω) | Auflösung (Ω) | Genauigkeit                 |
|-----------------|---------------|-----------------------------|
| 0,00 ÷ 9,99     | 0,01          | $\pm$ (5 % des Ablesewerts  |
| 10,0 ÷ 99,9     | 0,1           | + 5 Digits)                 |
| 100 ÷ 999       | 1             | $\pm 10.\%$ dec Ablacowarta |
| 1,00 k ÷ 9,99 k | 10            | $\pm$ 10 % des Ablesewerts  |

#### Unbeeinflusster Fehlerstrom (errechneter Wert)

| Messbereich (A) | Auflösung (A) | Genauigkeit         |
|-----------------|---------------|---------------------|
| 0,00 ÷ 9,99     | 0,01          |                     |
| 10,0 ÷ 99,9     | 0,1           | Beachten Sie die    |
| 100 ÷ 999       | 1             | des Echlerschleifen |
| 1,00 k ÷ 9,99 k | 10            | widerstands         |
| 10,0 k ÷ 23,0 k | 100           | Widerstands         |

Die Genauigkeit gilt, wenn die Netzspannung während der Messung stabil ist.

Prüfstrom (bei 230 V)...... 6,5 A (10 ms) Nennspannungsbereich...... 93 V ÷ 134 V (45 Hz ÷ 65 Hz) 185 V ÷ 266 V (45 Hz ÷ 65 Hz)

#### 11.4.2 RCD gewählt

| Fehlerschleifenimpedanz                                                |               |                             |  |  |  |
|------------------------------------------------------------------------|---------------|-----------------------------|--|--|--|
| Der Messbereich nach EN61557 beträgt 0,46 $\Omega$ ÷ 9,99 k $\Omega$ . |               |                             |  |  |  |
| Messbereich (Ω)                                                        | Auflösung (Ω) | Genauigkeit                 |  |  |  |
| 0,00 ÷ 9,99                                                            | 0,01          | $\pm$ (5 % des Ablesewerts  |  |  |  |
| 10,0 ÷ 99,9                                                            | 0,1           | + 10 Digits)                |  |  |  |
| 100 ÷ 999                                                              | 1             | $\pm 10.\%$ dec Ablacowarta |  |  |  |
| 1,00 k ÷ 9,99 k                                                        | 10            | $\pm$ 10 % des Ableseweits  |  |  |  |

Die Genauigkeit kann bei starken Störungen der Netzspannung beeinträchtigt sein.

#### Unbeeinflusster Fehlerstrom (errechneter Wert)

|                 | 1 /           |                      |
|-----------------|---------------|----------------------|
| Messbereich (A) | Auflösung (A) | Genauigkeit          |
| 0,00 ÷ 9,99     | 0,01          |                      |
| 10,0 ÷ 99,9     | 0,1           | Beachten Sie die     |
| 100 ÷ 999       | 1             | des Fehlerschleifen- |
| 1,00 k ÷ 9,99 k | 10            | widerstands          |
| 10,0 k ÷ 23,0 k | 100           |                      |

Nennspannungsbereich...... 93 V ÷ 134 V (45 Hz ÷ 65 Hz)

185 V ÷ 266 V (45 Hz ÷ 65 Hz)

Kein Auslösen des RCD.

Die Werte für R, XL sind Anhaltswerte.

### 11.5 Leitungsimpedanz und unbeeinflusster Kurzschlussstrom/ Spannungsfall

Leitungsimpedanz

Der Messbereich nach EN61557 beträgt 0,25  $\Omega$  ÷ 9,99 k $\Omega$ .

| Messbereich (Ω) | Auflösung (Ω) | Genauigkeit                 |
|-----------------|---------------|-----------------------------|
| 0,00 ÷ 9,99     | 0,01          | $\pm$ (5 % des Ablesewerts  |
| 10,0 ÷ 99,9     | 0,1           | + 5 Digits)                 |
| 100 ÷ 999       | 1             | $\pm 10.\%$ dec Ablacowarta |
| 1,00 k ÷ 9,99 k | 10            |                             |

Unbeeinflusster Kurzschlussstrom (errechneter Wert)

| Messbereich (A)  | Auflösung (A) | Genauigkeit               |
|------------------|---------------|---------------------------|
| 0,00 ÷ 0,99      | 0,01          |                           |
| 1,0 ÷ 99,9       | 0,1           | Beachten Sie die          |
| 100 ÷ 999        | 1             | - Genauigkeit der Messung |
| 1,00 k ÷ 99,99 k | 10            | widerstands               |
| 100 k ÷ 199 k    | 1000          |                           |

Die Werte für R, XL sind Anhaltswerte.

Spannungsfall (errechneter Wert)

| Messbereich (%) | Auflösung (%) | Genauigkeit                 |
|-----------------|---------------|-----------------------------|
| 0,0 ÷ 99,9      | 0,1           | Beachten Sie die            |
|                 |               | Genauigkeit der             |
|                 |               | Messung(en) des             |
|                 |               | Fehlerschleifenwiderstands* |

\*Weitere Informationen zur Berechnung des Spannungsfallergebnisses finden Sie in Kapitel 5.6.2 Spannungsfall.

### 11.6 Erdungswiderstand

Der Messbereich nach EN61557-5 beträgt 2,00  $\Omega$  ÷ 1999  $\Omega$ .

| Messbereich (Ω) | Auflösung (Ω) | Genauigkeit                         |
|-----------------|---------------|-------------------------------------|
| 0,00 ÷ 19,99    | 0,01          |                                     |
| 20,0 ÷ 199,9    | 0,1           | $\pm (5\% \text{ des Ablesewerts})$ |
| 200 ÷ 9999      | 1             |                                     |

Automatische Messung des Widerstands der Hilfselektrode und der Sonde. Automatische Messung der Störspannung.

## 11.7 Spannung, Frequenz und Phasendrehung

#### 11.7.1 Phasendrehung

| Nennspannungsbereich des Netzes | $100 \; V_{AC} \div 550 \; V_{AC}$ |
|---------------------------------|------------------------------------|
| Nenn-Frequenzbereich            | 14 Hz ÷ 500 Hz                     |
| Angezeigtes Ergebnis:           | 1.2.3 oder 3.2.1                   |

#### 11.7.2 Spannung

| Messbereich (V) | Auflösung (V) | Genauigkeit                |
|-----------------|---------------|----------------------------|
| 0 ÷ 550         | 1             | $\pm$ (2 % des Ablesewerts |
|                 |               | + 2 Digits)                |

Art des Ergebnisses..... Echter Effektivwert (trms) Nenn-Frequenzbereich ..... 0 Hz, 14 Hz ÷ 500 Hz

#### 11.7.3 Frequenz

| Messbereich (Hz) | Auflösung (Hz) | Genauigkeit                  |
|------------------|----------------|------------------------------|
| 0,00 ÷ 9,99      | 0,01           | $\pm$ (0,2 % des Ablesewerts |
| 10,0 ÷ 499,9     | 0,1            | +1 Digit)                    |
|                  |                |                              |

Nennspannungsbereich..... 10 V  $\div$  550 V

#### 11.7.4 Ständige Klemmenspannungsüberwachung

| Messbereich (V) | Auflösung (V) | Genauigkeit                |
|-----------------|---------------|----------------------------|
| 10 ÷ 550        | 1             | $\pm$ (2 % des Ablesewerts |
|                 |               | + 2 Digits)                |

### 11.8 Stromzangen – Tatsächlicher Effektivwert

#### Messgerät

Höchstspannung an den Messeingängen C1 und P/C2...3 V Frequenznennwert...... 0 Hz, 40 Hz ÷ 500 Hz

### AC-Stromzange A1018

| Bereich = 20 A  |               |                                         |
|-----------------|---------------|-----------------------------------------|
| Messbereich (A) | Auflösung (A) | Genauigkeit*                            |
| 0,0 m ÷ 99,9 m  | 0,1 m         | $\pm$ (5 % des Ablesewerts + 5 Ziffern) |
| 100 m ÷ 999 m   | 1 m           | $\pm$ (3 % des Ablesewerts              |
|                 |               | + 3 Ziffern)                            |
| 1.00 ÷ 19.99    | 0.01          | $\pm$ (3 % des Ablesewerts)             |

Bereich = 200 A

| Messbereich (A) | Auflösung (A) | Genauigkeit*                            |
|-----------------|---------------|-----------------------------------------|
| 0,00 ÷ 0,09     | 0,01          | indikativ                               |
| 0,10 ÷ 19,99    | 0,01          | $\pm$ (3 % des Ablesewerts + 3 Ziffern) |
| 20,0 ÷ 199,9    | 0,1           | $\pm$ (3 % des Ablesewerts)             |

### AC-Stromzange A1019

Bereich = 20 A

| Messbereich (A) | Auflösung (A) | Genauigkeit*                |
|-----------------|---------------|-----------------------------|
| 0,0 m ÷ 99,9 m  | 0,1 m         | indikativ                   |
| 100 m ÷ 999 m   | 1 m           | $\pm$ (5 % des Ablesewerts) |
| 1,00 ÷ 19,99    | 0,01          | $\pm$ (3 % des Ablesewerts) |

Bereich = 200 A

| Messbereich (A) | Auflösung (A) | Genauigkeit*                            |
|-----------------|---------------|-----------------------------------------|
| 0,00 ÷ 0,09     | 0,01          | indikativ                               |
| 0,10 ÷ 1,99     | 0,01          | $\pm$ (5 % des Ablesewerts + 3 Ziffern) |
| 2 ÷ 19,99       | 0,01          | $\pm$ (3 % des Ablesewerts + 3 Ziffern) |
| 20 ÷ 199,9      | 0,1           | $\pm$ (3 % des Ablesewerts)             |

#### AC/DC-Stromzange A1391

Bereich = 40 A

| Messbereich (A) | Auflösung (A) | Genauigkeit*                      |
|-----------------|---------------|-----------------------------------|
| 0 ÷ 1,99        | 0,01          | (3 % des Ablesewerts + 3 Ziffern) |
| 2 ÷ 19,99       | 0,01          | (3 % des Ablesewerts)             |
| 20 ÷ 39,9       | 0,1           | $\pm$ (3 % des Ablesewerts)       |

#### Bereich = 300 A

| Messbereich (A) | Auflösung (A) | Genauigkeit*                            |
|-----------------|---------------|-----------------------------------------|
| 0 ÷ 19,99       | 0,01          | indikativ                               |
| 20 ÷ 39,9       | 0,1           | IIIUIKauv                               |
| 40 ÷ 299,9      | 0,1           | $\pm$ (3 % des Ablesewerts + 5 Ziffern) |

\* Die Genauigkeit gilt bei spezifizierten Betriebsbedingungen für das Messgerät und die Stromzange.

## 11.9 Leistungsprüfungen

#### Messeigenschaften

| Funktionssymbole    | Klasse gemäß<br>IEC 61557-12 | Messbereich                                 |
|---------------------|------------------------------|---------------------------------------------|
| Р                   | 2,5                          | 5 % ÷ 100 % I <sub>Nom</sub> <sup>(1)</sup> |
| E                   |                              |                                             |
| Q                   | 2.5                          | 5 % ÷ 100 % I <sub>Nom</sub> <sup>(1)</sup> |
| S                   | 2,5                          | 5 % ÷ 100 % I <sub>Nom</sub> <sup>(1)</sup> |
| PF                  | 1                            | - 1 ÷ 1                                     |
| f                   | 0,05                         | 40 Hz ÷ 60 Hz                               |
| I, I <sub>Nom</sub> | 1,5                          | 5 % ÷ 100 % I <sub>Nom</sub>                |
| U                   | 1,5                          | 110 V ÷ 500 V                               |
| Uh <sub>n</sub>     | 2,5                          | 0 % ÷ 20 % U <sub>Nom</sub>                 |

| THDu            | 2,5 | 0 % ÷ 20 % U <sub>Nom</sub>  |
|-----------------|-----|------------------------------|
| lh <sub>n</sub> | 2,5 | 0 % ÷ 100 % I <sub>Nom</sub> |
| THDi            | 2,5 | 0 % ÷ 100 % I <sub>Nom</sub> |

 $^{(1)}$  –  $I_{Nom}$  ist abhängig vom eingestellten Stromsensortyp und dem eingestellten Strombereich:

- A 1018, A1019 (20 A oder 200 A),

- A 1391 (40 A oder 300 A)

#### Hinweis:

 In dieser Spezifikation wurden Fehler externer Spannungs- und Stromwandler nicht berücksichtigt.

#### Leistung (P, S, Q)

Messbereich von 0 W (VA, Var) bis 99,9 kW (kVA, kVar) Leistungsfaktor Messbereich von -1 bis 1 Spannungsoberschwingungen Messbereich von 0,1 V bis 500 V Spannungs-Gesamtklirrfaktor Messbereich von 0,1 % bis 99,9 % Stromoberschwingungen und Strom-Gesamtklirrfaktor Messbereich von 0 A bis 199,9 A Energie Messbereich von 0 Wh bis 1999 kWh Die Messung wird durchgehend vorgenommen.

#### Hinweis:

- In dieser Spezifikation wurden Fehler externer Spannungs- und Stromwandler nicht berücksichtigt.
- □ Die Genauigkeitswerte für die Energie gelten, wenn gilt I > 0,2  $I_{MAX}$ .  $I_{MAX}$  wird im Menü Energiemessung eingestellt.

## 11.10 PV-Prüfungen

#### 11.10.1 Genauigkeit der STC-Daten

Die Genauigkeit der STC-Werte basiert auf der Genauigkeit der gemessenen elektrischen Größen, der Genauigkeit der Umgebungsparameter und der eingegebenen Parameters für das PV-Modul. Siehe *Anhang E: PV-Messungen – Berechnungswerte*, sollten Sie weitere Informationen zur Berechnung der STC-Werte benötigen.

#### 11.10.2 Modul, Wechselrichter

#### DC-Spannung

| Messbereich (V) | Auflösung (V) | Genauigkeit                               |
|-----------------|---------------|-------------------------------------------|
| 0 ÷ 199,9       | 0,1           | $\pm$ (1,5 % des Ablesewerts + 5 Ziffern) |
| 200 ÷ 999       | 1             | ±1,5 % des Ablesewerts                    |

#### DC-Strom

| Messbereich (A) | Auflösung (mA) | Genauigkeit                               |
|-----------------|----------------|-------------------------------------------|
| 0 ÷ 19,99       | 10             | $\pm$ (1,5 % des Ablesewerts + 5 Ziffern) |
| 20 ÷ 299,9      | 100            | ±1,5 % des Ablesewerts                    |

#### **DC-Leistung**

| Messbereich (W) | Auflösung (W) | Genauigkeit                               |
|-----------------|---------------|-------------------------------------------|
| 0 – 1999        | 1             | $\pm$ (2,5 % des Ablesewerts + 6 Ziffern) |
| 2 k ÷ 19,99 k   | 10            | $\pm$ 2,5 % des Ablesewerts               |
| 20 k ÷ 199,9 k  | 100           | $\pm$ 2,5 % des Ablesewerts               |

#### **AC-Spannung**

| Messbereich (V) | Auflösung (V) | Genauigkeit                               |
|-----------------|---------------|-------------------------------------------|
| 0 ÷ 99,9        | 0,1           | $\pm$ (1,5 % des Ablesewerts + 3 Ziffern) |
| 100 ÷ 199,9     | 0,1           | $\pm$ 1,5 % des Ablesewerts               |
| 200 ÷ 999       | 1             | ±1,5 % des Ablesewerts                    |

#### AC-Strom

| Messbereich (A) | Auflösung (mA) | Genauigkeit                               |
|-----------------|----------------|-------------------------------------------|
| 0 ÷ 9,99        | 10             | $\pm$ (1,5 % des Ablesewerts + 3 Ziffern) |
| 10 ÷ 19,99      | 10             | ±1,5 % des Ablesewerts                    |
| 20 ÷ 299,9      | 100            | $\pm$ 1,5 % des Ablesewerts               |

#### **AC-Leistung**

| Messbereich (W) | Auflösung (W) | Genauigkeit                               |
|-----------------|---------------|-------------------------------------------|
| 0 – 1999        | 1             | $\pm$ (2,5 % des Ablesewerts + 6 Ziffern) |
| 2 k ÷ 19,99 k   | 10            | $\pm$ 2,5 % des Ablesewerts               |
| 20 k ÷ 199,9 k  | 100           | ±2,5 % des Ablesewerts                    |

#### Hinweis:

 In dieser Spezifikation wurden Fehler externer Spannungs- und Stromwandler nicht berücksichtigt.

#### 11.10.3 I-U Kennlinie

#### DC-Spannung

| Messbereich (V) | Auflösung (V) | Genauigkeit                             |
|-----------------|---------------|-----------------------------------------|
| 0,0 ÷ 15,0      | 0,1           | indikativ                               |
| 15,1 ÷ 199.9    | 0,1           | $\pm$ (2 % des Ablesewerts + 2 Ziffern) |
| 200 ÷ 999       | 1             | $\pm$ 2 % des Ablesewerts               |

#### **DC-Strom**

| Messbereich (A) | Auflösung (A) | Genauigkeit                             |
|-----------------|---------------|-----------------------------------------|
| 0,00 ÷ 9,99     | 0,01          | $\pm$ (2 % des Ablesewerts + 3 Ziffern) |
| 10 ÷ 15         | 0,01          | $\pm$ 2 % des Ablesewerts               |

#### DC-Leistung

| Messbereich (W) | Auflösung (W) | Genauigkeit                             |
|-----------------|---------------|-----------------------------------------|
| 0 – 1999        | 1             | $\pm$ (3 % des Ablesewerts + 5 Ziffern) |
| 2 k ÷ 14,99 k   | 10            | ±3 % des Ablesewerts                    |

Maximale Leistung des PV-Strings: 15 kW

#### 11.10.4 Uoc - Isc

#### DC-Spannung

| Messbereich (V) | Auflösung (V) | Genauigkeit                             |
|-----------------|---------------|-----------------------------------------|
| 0 ÷ 15,0        | 0,1           | indikativ                               |
| 15,1 ÷ 199,9    | 0,1           | $\pm$ (2 % des Ablesewerts + 2 Ziffern) |
| 200 ÷ 999       | 1             | ±2 % des Ablesewerts                    |

#### DC-Strom

| Messbereich (A) | Auflösung (A) | Genauigkeit                             |
|-----------------|---------------|-----------------------------------------|
| 0,00 ÷ 9,99     | 0,01          | $\pm$ (2 % des Ablesewerts + 3 Ziffern) |
| 10 ÷ 15         | 0,01          | ±2 % des Ablesewerts                    |

Maximale Leistung des PV-Strings: 15 kW

#### 11.10.5 Umgebungsparameter

#### Solare Bestrahlungsstärke Sensor A 1399

| Messbereich (W/m <sup>2</sup> ) | Auflösung (W/m²) | Genauigkeit                             |
|---------------------------------|------------------|-----------------------------------------|
| 300 ÷ 999                       | 1                | $\pm$ (5 % des Ablesewerts + 5 Ziffern) |
| 1000 ÷ 1999                     | 1                | ±5 % des Ablesewerts                    |

Messprinzip: Pyranometer Betriebsbedingungen Betriebstemperaturbereich ...... -40 °C ÷ 55 °C Für dauernde Verwendung im Freien.

#### Temperatur (Zelle und Umgebung) Sensor A 1400

| Messbereich (°C) | Auflösung (°C) | Genauigkeit |
|------------------|----------------|-------------|
| -10 ÷ 85,0       | 0,1            | ± 5 Ziffern |

Für dauernde Verwendung im Freien.

#### Hinweis:

 Der angegebene Genauigkeitswert gilt bei stabiler Bestrahlungsstärke und Temperatur während der Prüfung.

### 11.10.6 Isolierwiderstand von PV-Systemen

Siehe Kapitel 11.1. Isolierwiderstand, Isolierwiderstand von PV-Systemen.

## 11.11 Allgemeine Daten

| Versorgungsspannung                      | . 9 V <sub>DC</sub> (6×1,5 V Batterie oder Akku, Größe AA) |
|------------------------------------------|------------------------------------------------------------|
| Eingengeenennung Ledegeröthuchee         | $12 V \pm 10 $                                             |
| Eingangsspannung Ladegerätbuchse         | $12 V \pm 10 /_0$                                          |
| Engangsstrom Ladegeralbuchse             | 250 mA (intern geregelt)                                   |
|                                          |                                                            |
| Oberspannungskalegone                    |                                                            |
|                                          |                                                            |
| Sobutzkiasoo                             | Solutziagliorung                                           |
| Schulzkiasse                             |                                                            |
| Sobutzort                                |                                                            |
| Schulzan                                 | . IP 40                                                    |
| Display                                  | . Punktmatrixdisplay mit Hintergrundbeleuchtung            |
|                                          | 128 x 64 Pixel                                             |
| Maße ( $B \times H \times T$ )           | . 14 cm $\times$ 8 cm $\times$ 23 cm                       |
| Gewicht                                  | . 1.3 kg, ohne Batteriezellen                              |
|                                          | -                                                          |
| Referenzbedingungen                      |                                                            |
| Referenztemperaturbereich                | . 10 °C ÷ 30 °C                                            |
| Referenzfeuchtigkeitsbereich             | . 40 % r. F. ÷ 70 % r. F.                                  |
| -                                        |                                                            |
| Betriebsbedingungen                      |                                                            |
| Betriebstemperaturbereich                | . 0 °C ÷ 40 °C                                             |
| Maximale relative Luftfeuchtigkeit       | .95 % RH (0°C bis +40 °C), ohne                            |
| -                                        | Kondensatbildung                                           |
|                                          |                                                            |
| Lagerungsbedingungen                     |                                                            |
| Temperaturbereich                        | 10 °C ÷ +70 °C                                             |
| Maximale relative Luftfeuchtigkeit       | . 90 % r. F. (-10 °C ÷ +40 °C)                             |
|                                          | 80 % r. F. (40 °C ÷ 60 °C)                                 |
|                                          |                                                            |
| Kommunikations-Übertragungsgeschv        | vindigkeit                                                 |
| RS 232 115200 Baud                       |                                                            |
| USB 256000 Baud                          |                                                            |
| Speichergröße:                           |                                                            |
| I-U Kennlinie, Leistung (Oszilloskop): o | ca. 500 Messungen                                          |
| Weitere Messungen: ca. 1800 Messur       | ngen                                                       |

Der Fehler bei Betriebsbedingungen kann allenfalls der Fehler bei Referenzbedingungen (in der Anleitung für jede Funktion angegeben) +1 % des Messwerts + 1 Digit sein, sofern nicht für spezielle Funktionen in der Anleitung anders angegeben.

# Anhang A – Sicherungstabelle

## A.1 Sicherungstabelle - IPSC

### Sicherungstyp NV

| Nennstrom | Trennzeit [s]     |                |                |              |         |  |
|-----------|-------------------|----------------|----------------|--------------|---------|--|
| (A)       | 35m 0,1 0,2 0,4 5 |                |                |              |         |  |
|           | Μ                 | in. unbeeinflu | sster Kurzschl | ussstrom (A) |         |  |
| 2         | 32,5              | 22,3           | 18,7           | 15,9         | 9,1     |  |
| 4         | 65,6              | 46,4           | 38,8           | 31,9         | 18,7    |  |
| 6         | 102,8             | 70             | 56,5           | 46,4         | 26,7    |  |
| 10        | 165,8             | 115,3          | 96,5           | 80,7         | 46,4    |  |
| 16        | 206,9             | 150,8          | 126,1          | 107,4        | 66,3    |  |
| 20        | 276,8             | 204,2          | 170,8          | 145,5        | 86,7    |  |
| 25        | 361,3             | 257,5          | 215,4          | 180,2        | 109,3   |  |
| 35        | 618,1             | 453,2          | 374            | 308,7        | 169,5   |  |
| 50        | 919,2             | 640            | 545            | 464,2        | 266,9   |  |
| 63        | 1217,2            | 821,7          | 663,3          | 545          | 319,1   |  |
| 80        | 1567,2            | 1133,1         | 964,9          | 836,5        | 447,9   |  |
| 100       | 2075,3            | 1429           | 1195,4         | 1018         | 585,4   |  |
| 125       | 2826,3            | 2006           | 1708,3         | 1454,8       | 765,1   |  |
| 160       | 3538,2            | 2485,1         | 2042,1         | 1678,1       | 947,9   |  |
| 200       | 4555,5            | 3488,5         | 2970,8         | 2529,9       | 1354,5  |  |
| 250       | 6032,4            | 4399,6         | 3615,3         | 2918,2       | 1590,6  |  |
| 315       | 7766,8            | 6066,6         | 4985,1         | 4096,4       | 2272,9  |  |
| 400       | 10577,7           | 7929,1         | 6632,9         | 5450,5       | 2766,1  |  |
| 500       | 13619             | 10933,5        | 8825,4         | 7515,7       | 3952,7  |  |
| 630       | 19619,3           | 14037,4        | 11534,9        | 9310,9       | 4985,1  |  |
| 710       | 19712,3           | 17766,9        | 14341,3        | 11996,9      | 6423,2  |  |
| 800       | 25260,3           | 20059,8        | 16192,1        | 13545,1      | 7252,1  |  |
| 1000      | 34402,1           | 23555,5        | 19356,3        | 16192,1      | 9146,2  |  |
| 1250      | 45555,1           | 36152,6        | 29182,1        | 24411,6      | 13070,1 |  |

## Sicherungstyp gG

| Nennstrom | Trennzeit [s] |                 |                |              |       |
|-----------|---------------|-----------------|----------------|--------------|-------|
| (A)       | 35m           | 0,1             | 0,2            | 0,4          | 5     |
|           | M             | lin. unbeeinflu | sster Kurzschl | ussstrom (A) |       |
| 2         | 32,5          | 22,3            | 18,7           | 15,9         | 9,1   |
| 4         | 65,6          | 46,4            | 38,8           | 31,9         | 18,7  |
| 6         | 102,8         | 70              | 56,5           | 46,4         | 26,7  |
| 10        | 165,8         | 115,3           | 96,5           | 80,7         | 46,4  |
| 13        | 193,1         | 144,8           | 117,9          | 100          | 56,2  |
| 16        | 206,9         | 150,8           | 126,1          | 107,4        | 66,3  |
| 20        | 276,8         | 204,2           | 170,8          | 145,5        | 86,7  |
| 25        | 361,3         | 257,5           | 215,4          | 180,2        | 109,3 |
| 32        | 539,1         | 361,5           | 307,9          | 271,7        | 159,1 |
| 35        | 618,1         | 453,2           | 374            | 308,7        | 169,5 |
| 40        | 694,2         | 464,2           | 381,4          | 319,1        | 190,1 |

| 50  | 919,2  | 640    | 545    | 464,2 | 266,9 |
|-----|--------|--------|--------|-------|-------|
| 63  | 1217,2 | 821,7  | 663,3  | 545   | 319,1 |
| 80  | 1567,2 | 1133,1 | 964,9  | 836,5 | 447,9 |
| 100 | 2075,3 | 1429   | 1195,4 | 1018  | 585,4 |

## Sicherungstyp B

| Nennstrom | Trennzeit [s] |                  |                |              |     |
|-----------|---------------|------------------|----------------|--------------|-----|
| (A)       | 35m           | 0,1              | 0,2            | 0,4          | 5   |
|           | M             | lin. unbeeinflus | sster Kurzschl | ussstrom (A) |     |
| 6         | 30            | 30               | 30             | 30           | 30  |
| 10        | 50            | 50               | 50             | 50           | 50  |
| 13        | 65            | 65               | 65             | 65           | 65  |
| 16        | 80            | 80               | 80             | 80           | 80  |
| 20        | 100           | 100              | 100            | 100          | 100 |
| 25        | 125           | 125              | 125            | 125          | 125 |
| 32        | 160           | 160              | 160            | 160          | 160 |
| 40        | 200           | 200              | 200            | 200          | 200 |
| 50        | 250           | 250              | 250            | 250          | 250 |
| 63        | 315           | 315              | 315            | 315          | 315 |

### Sicherungstyp C

| Nennstrom | Trennzeit [s] |                 |                |              |       |
|-----------|---------------|-----------------|----------------|--------------|-------|
| (A)       | 35m           | 0,1             | 0,2            | 0,4          | 5     |
|           | Μ             | lin. unbeeinflu | sster Kurzschl | ussstrom (A) |       |
| 0,5       | 5             | 5               | 5              | 5            | 2,7   |
| 1         | 10            | 10              | 10             | 10           | 5,4   |
| 1,6       | 16            | 16              | 16             | 16           | 8,6   |
| 2         | 20            | 20              | 20             | 20           | 10,8  |
| 4         | 40            | 40              | 40             | 40           | 21,6  |
| 6         | 60            | 60              | 60             | 60           | 32,4  |
| 10        | 100           | 100             | 100            | 100          | 54    |
| 13        | 130           | 130             | 130            | 130          | 70,2  |
| 16        | 160           | 160             | 160            | 160          | 86,4  |
| 20        | 200           | 200             | 200            | 200          | 108   |
| 25        | 250           | 250             | 250            | 250          | 135   |
| 32        | 320           | 320             | 320            | 320          | 172,8 |
| 40        | 400           | 400             | 400            | 400          | 216   |
| 50        | 500           | 500             | 500            | 500          | 270   |
| 63        | 630           | 630             | 630            | 630          | 340,2 |

### Sicherungstyp K

| Nennstrom | Trennzeit [s] |                                           |     |     |  |  |  |
|-----------|---------------|-------------------------------------------|-----|-----|--|--|--|
| (A)       | 35m           | 0,1                                       | 0,2 | 0,4 |  |  |  |
|           | Μ             | Min. unbeeinflusster Kurzschlussstrom (A) |     |     |  |  |  |
| 0,5       | 7.5           | 7.5                                       | 7.5 | 7.5 |  |  |  |
| 1         | 15            | 15                                        | 15  | 15  |  |  |  |
| 1.6       | 24            | 24                                        | 24  | 24  |  |  |  |
| 2         | 30            | 30                                        | 30  | 30  |  |  |  |

| 4  | 60  | 60  | 60  | 60  |  |
|----|-----|-----|-----|-----|--|
| 6  | 90  | 90  | 90  | 90  |  |
| 10 | 150 | 150 | 150 | 150 |  |
| 13 | 195 | 195 | 195 | 195 |  |
| 16 | 240 | 240 | 240 | 240 |  |
| 20 | 300 | 300 | 300 | 300 |  |
| 25 | 375 | 375 | 375 | 375 |  |
| 32 | 480 | 480 | 480 | 480 |  |

## Sicherungstyp D

| Nennstrom | Trennzeit [s]                             |     |     |     |       |
|-----------|-------------------------------------------|-----|-----|-----|-------|
| (A)       | 35m                                       | 0,1 | 0,2 | 0,4 | 5     |
|           | Min. unbeeinflusster Kurzschlussstrom (A) |     |     |     |       |
| 0,5       | 10                                        | 10  | 10  | 10  | 2,7   |
| 1         | 20                                        | 20  | 20  | 20  | 5,4   |
| 1,6       | 32                                        | 32  | 32  | 32  | 8,6   |
| 2         | 40                                        | 40  | 40  | 40  | 10,8  |
| 4         | 80                                        | 80  | 80  | 80  | 21,6  |
| 6         | 120                                       | 120 | 120 | 120 | 32,4  |
| 10        | 200                                       | 200 | 200 | 200 | 54    |
| 13        | 260                                       | 260 | 260 | 260 | 70,2  |
| 16        | 320                                       | 320 | 320 | 320 | 86,4  |
| 20        | 400                                       | 400 | 400 | 400 | 108   |
| 25        | 500                                       | 500 | 500 | 500 | 135   |
| 32        | 640                                       | 640 | 640 | 640 | 172,8 |

## A.2 Sicherungstabelle – Impedanzen (GB)

| Sicherung | jstyp B       |             |           | Sicherung | jstyp C       |            |       |
|-----------|---------------|-------------|-----------|-----------|---------------|------------|-------|
| Nenn-     | Trennzeit [s] |             |           | Nenn-     | Trennzeit [s] |            |       |
| strom     |               | 0,4         | 5         | strom     |               | 0,4        | 5     |
| (A)       | Max. Sch      | nleifenimpe | edanz (Ω) | (A)       | Max. Scl      | hleifenimp | edanz |
|           |               | _           |           |           |               | (Ω)        |       |
| 3         |               | 12,264      | 12,264    |           |               |            |       |
| 6         |               | 6,136       | 6,136     | 6         |               | 3,064      | 3,064 |
| 10        |               | 3,68        | 3,68      | 10        |               | 1,84       | 1,84  |
| 16        |               | 2,296       | 2,296     | 16        |               | 1,152      | 1,152 |
| 20        |               | 1,84        | 1,84      | 20        |               | 0,92       | 0,92  |
| 25        |               | 1,472       | 1,472     | 25        |               | 0,736      | 0,736 |
| 32        |               | 1,152       | 1,152     | 32        |               | 0,576      | 0,576 |
| 40        |               | 0,92        | 0,92      | 40        |               | 0,456      | 0,456 |
| 50        |               | 0,736       | 0,736     | 50        |               | 0,368      | 0,368 |
| 63        |               | 0,584       | 0,584     | 63        |               | 0,288      | 0,288 |
| 80        |               | 0,456       | 0,456     | 80        |               | 0,232      | 0,232 |
| 100       |               | 0,368       | 0,368     | 100       |               | 0,184      | 0,184 |
| 125       |               | 0,296       | 0,296     | 125       |               | 0,144      | 0,144 |

| Sicherungstyp D Sicherungstyp BS 1361 |                                     |               |       |                        |               |       |       |
|---------------------------------------|-------------------------------------|---------------|-------|------------------------|---------------|-------|-------|
| Nenn-                                 | -                                   | Trennzeit [s] |       | Nenn-                  | Trennzeit [s] |       |       |
| strom                                 |                                     | 0,4           | 5     | strom                  |               | 0,4   | 5     |
| (A)                                   | Max. Schleifenimpedanz ( $\Omega$ ) |               | (A)   | Max. Schleifenimpedanz |               |       |       |
|                                       |                                     | -             |       |                        |               | (Ω)   |       |
| 6                                     |                                     | 1,536         | 1,536 | 5                      |               | 8,36  | 13,12 |
| 10                                    |                                     | 0,92          | 0,92  | 15                     |               | 2,624 | 4     |
| 16                                    |                                     | 0,576         | 0,576 | 20                     |               | 1,36  | 2,24  |
| 20                                    |                                     | 0,456         | 0,456 | 30                     |               | 0,92  | 1,472 |
| 25                                    |                                     | 0,368         | 0,368 | 45                     |               |       | 0,768 |
| 32                                    |                                     | 0,288         | 0,288 | 60                     |               |       | 0,56  |
| 40                                    |                                     | 0,232         | 0,232 | 80                     |               |       | 0,4   |
| 50                                    |                                     | 0,184         | 0,184 | 100                    |               |       | 0,288 |
| 63                                    |                                     | 0,144         | 0,144 |                        |               |       |       |
| 80                                    |                                     | 0,112         | 0,112 |                        |               |       |       |
| 100                                   |                                     | 0,088         | 0,088 |                        |               |       |       |
| 125                                   |                                     | 0,072         | 0,072 |                        |               |       |       |

#### Sicherungstyn D

#### Sicherungstyp BS 88

#### Sicherungstyp BS 1362

| Nenn- | Trennzeit [s]                       |       | Nenn- | Trennzeit [s]          |            |             |       |
|-------|-------------------------------------|-------|-------|------------------------|------------|-------------|-------|
| strom |                                     | 0,4   | 5     | strom                  |            | 0,4         | 5     |
| (A)   | Max. Schleifenimpedanz ( $\Omega$ ) |       | (A)   | Max. Schleifenimpedanz |            |             |       |
|       |                                     | -     |       |                        |            | (Ω)         |       |
| 6     |                                     | 6,816 | 10,8  | 3                      |            | 13,12       | 18,56 |
| 10    |                                     | 4,088 | 5,936 | 13                     |            | 1,936       | 3,064 |
| 16    |                                     | 2,16  | 3,344 |                        |            |             |       |
| 20    |                                     | 1,416 | 2,328 | Sicherung              | styp BS 30 | 36          |       |
| 25    |                                     | 1,152 | 1,84  | Nenn-                  | ٦T         | ennzeit [s] |       |
| 32    |                                     | 0,832 | 1,472 | strom                  |            | 0,4         | 5     |
|       |                                     |       |       | (A)                    | Max. Sc    | hleifenimpe | edanz |
| 40    |                                     |       | 1,08  |                        |            | (Ω)         |       |
| 50    |                                     |       | 0,832 | 5                      |            | 7,664       | 14,16 |
| 63    |                                     |       | 0,656 | 15                     |            | 2,04        | 4,28  |
| 80    |                                     |       | 0,456 | 20                     |            | 1,416       | 3,064 |
| 100   |                                     |       | 0,336 | 30                     |            | 0,872       | 2,112 |
| 125   |                                     |       | 0,264 | 45                     |            |             | 1,272 |
| 160   |                                     |       | 0,2   | 60                     |            |             | 0,896 |
| 200   |                                     |       | 0,152 | 100                    |            |             | 0,424 |

Alle Impedanzen sind mit dem Faktor 0,8 skaliert.

# Anhang B - Zubehör für bestimmte Messungen

Die nachstehende Tabelle enthält standardmäßiges und optionales Zubehör, das für bestimmte Messungen erforderlich ist. Das als optional gekennzeichnete Zubehör kann in einigen Gerätesätzen auch zum Standard gehören. Bitte lesen Sie in der beiliegenden Liste mit dem Standardzubehör Ihres Gerätesatzes nach oder wenden Sie sich an Ihren Händler, um weitere Informationen zu erhalten.

| Funktion                | Geeignetes Zubehör (optionales Zubehör mit Bestell-         |  |  |  |  |  |
|-------------------------|-------------------------------------------------------------|--|--|--|--|--|
|                         | code A)                                                     |  |  |  |  |  |
| Isolationswiderstand    | Universalprüfkabel                                          |  |  |  |  |  |
|                         | Commander Pr üfspitze (A 1401)                              |  |  |  |  |  |
| R LOWΩ niederohmige     | Universalprüfkabel                                          |  |  |  |  |  |
| Widerstandsmessung      | Commander Pr üfspitze (A 1401)                              |  |  |  |  |  |
|                         | Prüfspitzenleitung 4 m (A 1012)                             |  |  |  |  |  |
| Leitungsimpedanz        | Universalprüfkabel                                          |  |  |  |  |  |
| Spannungsfall           | Commander Pr üfstecker (A 1314)                             |  |  |  |  |  |
| Fehlerschleifenimpedanz | Netzmesskabel                                               |  |  |  |  |  |
|                         | <ul> <li>Commander Pr üfspitze (A 1401)</li> </ul>          |  |  |  |  |  |
|                         | <ul> <li>Drehstromadapter (A 1111)</li> </ul>               |  |  |  |  |  |
| RCD-Prüfung             | Universalprüfkabel                                          |  |  |  |  |  |
|                         | Commander Pr üfstecker (A 1314)                             |  |  |  |  |  |
|                         | Netzmesskabel                                               |  |  |  |  |  |
|                         | <ul> <li>Drehstromadapter (A 1111)</li> </ul>               |  |  |  |  |  |
| Erdungswiderstand RE    | Universalprüfkabel                                          |  |  |  |  |  |
|                         | <ul> <li>Erdungspr üfsatz 20 m, 4-Draht (S 2026)</li> </ul> |  |  |  |  |  |
|                         | Erdungspr üfsatz 50 m, 4-Draht (S 2027)                     |  |  |  |  |  |
| Drehfeld                | Universalprüfkabel                                          |  |  |  |  |  |
|                         | <ul> <li>Drehstromkabel (A 1110)</li> </ul>                 |  |  |  |  |  |
|                         | <ul> <li>Drehstromadapter (A 1111)</li> </ul>               |  |  |  |  |  |
| Spannung, Frequenz      | Universalprüfkabel                                          |  |  |  |  |  |
|                         | Commander Pr üfstecker (A 1314)                             |  |  |  |  |  |
|                         | Netzmesskabel                                               |  |  |  |  |  |
|                         | Commander Pr üfspitze (A 1401)                              |  |  |  |  |  |
| Leistung                | Universalprüfkabel                                          |  |  |  |  |  |
| Energie                 | Netzmesskabel                                               |  |  |  |  |  |
| Oberschwingungen        | Commander Prüfspitze (A 1401)                               |  |  |  |  |  |
| Oszilloskop             | AC-Stromzange (A 1018)                                      |  |  |  |  |  |
|                         | AC-Stromzange (A 1019)                                      |  |  |  |  |  |
|                         | AC/DC-Stromzange (A 1391)                                   |  |  |  |  |  |
| STROM                   | AC-Stromzange (A 1018)                                      |  |  |  |  |  |
|                         | AC-Stromzange (A 1019)                                      |  |  |  |  |  |
|                         | AC/DC-Stromzange (A 1391)                                   |  |  |  |  |  |
| Modul                   | PV-Sicherheitssensor                                        |  |  |  |  |  |
| Isc / Uoc               | PV MC 4 Adapter                                             |  |  |  |  |  |
| I-U Kennlinie           | PV MC 3 Adapter                                             |  |  |  |  |  |
|                         | AC/DC-Stromzange (A 1391)                                   |  |  |  |  |  |
|                         | PV-Remote-Einheit (A 1378)                                  |  |  |  |  |  |
| WECHSELRICHTER          | PV-Sicherheitssensor                                        |  |  |  |  |  |
|                      | PV MC 4-Adapter                       |
|----------------------|---------------------------------------|
|                      | PV MC 3-Adapter                       |
|                      | PV-Remote-Einheit (A 1378)            |
|                      | PV-Prüfleitung mit Sicherung (A 1385) |
|                      | AC/DC-Stromzange (A 1391)             |
|                      | AC-Stromzange (Å 1018)                |
|                      | AC-Stromzange (A 1019)                |
| Isolierwiderstand PV | PV-Sicherheitssensor                  |
| Umgebung             | Temperaturfühler A 1400               |
|                      | Pyranometer A 1399                    |
|                      | PV-Fernsteuereinheit (A 1378)         |

# Anhang C – Länderspezifische Hinweise

Dieser Anhang enthält eine Sammlung von geringfügigen Änderungen, die mit länderspezifischen Anforderungen zusammenhängen. Einige der Änderungen bedeuten geänderte aufgeführte Funktionsdaten, die sich auf Hauptabschnitte beziehen, und andere sind zusätzliche Funktionen. Einige geringfügige Änderungen beziehen sich auch auf verschiedene Anforderungen desselben Markts, die durch verschiedene Anbieter abgedeckt werden.

## C.1 Liste der länderbezogenen Änderungen

Die folgende Liste enthält die aktuelle Liste der angewandten Änderungen.

| Land | Betroffene<br>Abschnitte | Art der<br>Änderung | Bemerkung            |
|------|--------------------------|---------------------|----------------------|
| AT   | 5.4, 9.3, C.2.1          | Angehängt           | Spezieller RCD-Typ G |

# C.2 Änderungspunkte

## C.2.1 Österreich- Unterstützung der RCD-Typ G

Geändert wird das Folgende bezüglich des Erwähnten in Abschnitt 5.4:

- Der im Abschnitt erwähnte Typ G wird zum unmarkierten Typ 🗌 umgewandelt.
- RCD-Typ G hinzugefügt.
- Zeit-Grenzwerte sind dieselben wie beim RCD des allgemeinen Typs.
- Berührungsspannung wird genauso berechnet wie beim RCD des allgemeinen Typs.

Änderungen des Abschnitts 5.4

### Prüfparameter für RCD-Prüfung und -Messung

| TEST | RCD-Unterfunktionsprüfung [RCDt, RCD I, AUTO, Uc].                                    |
|------|---------------------------------------------------------------------------------------|
| l⊡n  | <b>Nenn</b> fehlerstromempfindlichkeit des RCDs $I_{\Delta N}$ [10 mA, 30 mA, 100 mA, |
|      | 300 mA, 500 mA, 1000 mA].                                                             |
| Тур  | RCD-Typ [, G, S, Wellenform des Prüfstroms plus Anfangspolarität                      |
|      | [∩∕, ʷ∕, ⊱, <u>₩, ∰, ∰, </u> ₽].                                                      |
| MUL  | Multiplikationsfaktor für Prüfstrom [½, 1, 2, 5 l□n].                                 |
| Ulim | Konventioneller Berührungsspannungsgrenzwert [25 V, 50 V].                            |

#### Hinweis:

• Ulim kann nur in der Unterfunktion Uc gewählt werden.

Das Instrument ist zum Prüfen von allgemeinen (unverzögerten) , G (General) und selektiven, (zeitverzögerten) S RCDs vorgesehen, die geeignet sind für:

- □ Wechsel-Fehlerstrom (AC-Typ, markiert mit dem Symbol →).
- □ Pulsierenden Fehlerstrom (A-Typ, markiert mit dem Symbol ^-).
- DC-Fehlerstrom (B-Typ, markiert mit dem Symbol ===).

Zeitverzögerte RCDs zeigen ein verzögertes Ansprechverhalten. Sie enthalten einen Integrationsmechanismus für den Fehlerstrom zum Erzeugen verzögerten Auslösens. Jedoch beeinflusst die Berührungsspannungs-Vorprüfung auch den RCD, und er benötigt eine Zeitspanne, um sich in den Ruhezustand zu erholen. Es wird eine Zeitverzögerung von 30 s eingeschaltet, bevor die Auslöseprüfung durchgeführt wird, damit sich der RCD des Typs S nach Vorprüfungen erholt, und eine Zeitverzögerung von 5 s wird für denselben Zweck beim RCD des Typs G eingeschaltet.

| RCD-Typ |      | Berührungsspannung Uc<br>proportional zu | Nennwert $I_{\Delta N}$ |
|---------|------|------------------------------------------|-------------------------|
| AC      | , G  | 1,05×I <sub>∆N</sub>                     | boliobia                |
| AC      | S    | $2 \times 1,05 \times I_{\Delta N}$      | beliebig                |
| Α       | □, G | 1,4×1,05×I <sub>∆N</sub>                 | □ 20 mA                 |
| Α       | S    | 2×1,4×1,05×I <sub>∆N</sub>               | □ 30 IIIA               |
| Α       | □, G | 2×1,05×I <sub>∆N</sub>                   | < 30 mA                 |
| Α       | S    | 2×2×1,05×I <sub>∆N</sub>                 | < 30 IIIA               |
| В       |      | 2×1,05×I <sub>∆N</sub>                   | boliobia                |
| В       | S    | 2×2×1,05×I <sub>∆N</sub>                 | Deliebly                |

Änderung des Abschnitts 5.4.1

Tabelle 0.1: Beziehung zwischen Uc und  $I_{\Delta N}$ 

Die Technischen Daten bleiben dieselben.

# Anhang D – Commander

# D.1 **M** Warnhinweise zum sicheren Umgang

Messkategorien der Commander: Commander Prüfstecker A 1314 ...... 300 V CAT II Commander-Prüfspitze A1401 (ohne Kappe, 18 mm Spitze) 1000 V CAT II / 600 V CAT II / 300 V CAT II (mit Kappe, 4 mm Spitze) 1000 V CAT II / 600 V CAT III / 300 V CAT IV

- Die Messkategorien der Commander können geringer sein als die Schutzkategorie des Messgeräts.
- Wenn gefährliche Spannungen am PE-Pr
  üfanschluss erfasst werden, sind sofort alle Messungen zu stoppen und die Fehlerursache ausfindig zu machen und zu beheben!
- Wenn Sie die Batteriezellen austauschen oder wenn Sie die Batteriefachabdeckung öffnen, trennen Sie das Messzubehör vom Messgerät und der Installation.
- Service-Arbeiten, Reparaturen oder Feineinstellungen des Messgeräts und der Zubehörteile dürfen nur von autorisiertem Fachpersonal ausgeführt werden!

## D.2 Batterien

Der Commander verwendet

zwei Alkalibatterien oder zwei Ni-MH-Akkus der Größe AAA.

Die nominelle Betriebszeit beträgt mindestens 40 Stunden und gilt für eine Kapazität von 850 mAh.

#### Hinweis:

- Wenn das Messgerät über einen längeren Zeitraum nicht verwendet wird, sind alle Batterien/Akkus aus dem Batteriefach zu entfernen.
- Es können Alkalibatterien oder wiederaufladbare Ni-MH-Akkus (Größe AA) verwendet werden. Metrel empfiehlt die Verwendung von ausschließlich wiederaufladbaren Akkus mit einer Mindestkapazität von 800 mAh.
- □ Stellen Sie sicher, dass die Batterien/Akkus korrekt eingelegt wurden, da das Messgerät anderenfalls nicht funktioniert und die Batterien/Akkus entladen werden können.

# D.3 Beschreibung der Commander

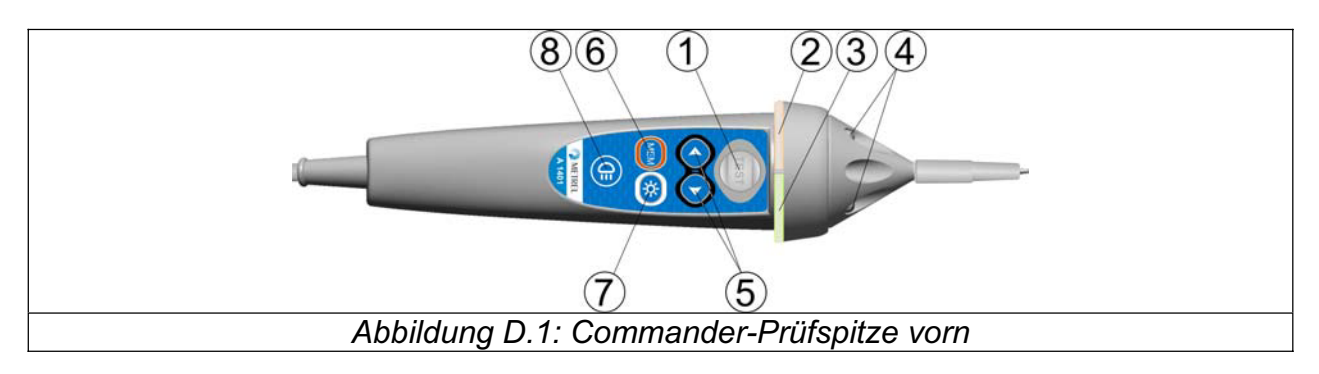

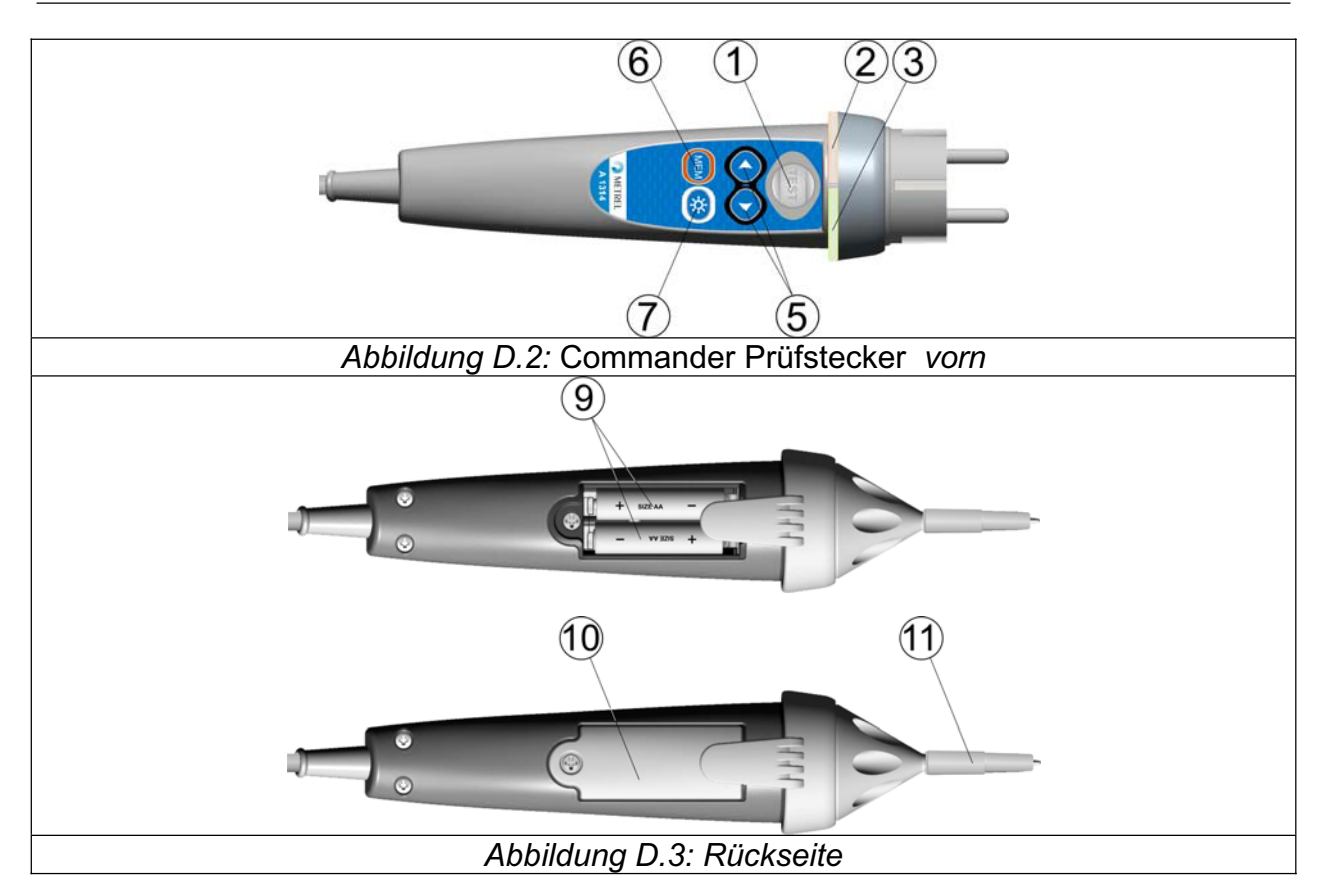

### Legende:

| 1  | TEST                  | Beginnt Messungen.                                                      |
|----|-----------------------|-------------------------------------------------------------------------|
|    |                       | Dient auch als PE-Berührungselektrode.                                  |
| 2  | LED                   | Linker Status RGB LED                                                   |
| 3  | LED                   | Rechter Status RGB LED                                                  |
| 4  | LEDs                  | LED-Leuchten (Commander-Prüfspitze)                                     |
| 5  | Funktionswahl         | Zur Auswahl der Prüffunktion.                                           |
| 6  | MEM                   | Speichern / Aufrufen / Löschen der Prüfungen im Mess-<br>gerätspeicher. |
| 7  | BL                    | Ein-/Ausschalten der Hintergrundbeleuchtung des Messgeräts.             |
| 8  | Leuchtentaste         | Schaltet Leuchte ein/aus (Commander-Prüfspitze)                         |
| 9  | Batteriezellen        | Größe AAA, Alkali / wiederaufladbar NiMH                                |
| 10 | Batteriefachabdeckung | Batteriefachabdeckung                                                   |
| 11 | Kappe                 | Abnehmbare Kappe CAT IV (Commander-Prüfspitze)                          |
|    |                       |                                                                         |

# D.4 Betrieb der Commander

| Beide LEDs gelb | <b>Warnung!</b> Gefährliche Spannung am PE-Anschluss des Commanders! |
|-----------------|----------------------------------------------------------------------|
| Rechte LED rot  | Fehleranzeige                                                        |

| Rechte LED grün                | Bedingungen erfüllt                                              |  |
|--------------------------------|------------------------------------------------------------------|--|
| Linke LED blinkt blau          | Commander überwacht die Eingangsspannung                         |  |
| Linke LED orange               | Spannung zwischen Prüfanschlüssen ist höher als 50 V             |  |
| Beide LEDs blinken rot         | Batterieladestand gering                                         |  |
| Beide LEDs rot und schalten ab | Batteriespannung zu gering, um den Commander betreiben zu können |  |

#### PE-Anschluss-Prüfverfahren

- Schließen Sie den Commander an das Messgerät an.
- **Schließen Sie** den Commander an das Prüfstück (siehe Abbildung D.4).
- Berühren Sie die PE-Pr
  üfspitze (Taste TEST) am Commander mindestens eine Sekunde lang.
- Wenn der PE-Anschluss an die Phasenspannung angeschlossen wird, leuchten die LEDs gelb auf, eine Warnmeldung wird auf dem Messgerät angezeigt, der Summer des Messgeräts ertönt und weitere Messungen in den Zloop- und RCD-Funktionen werden deaktiviert.

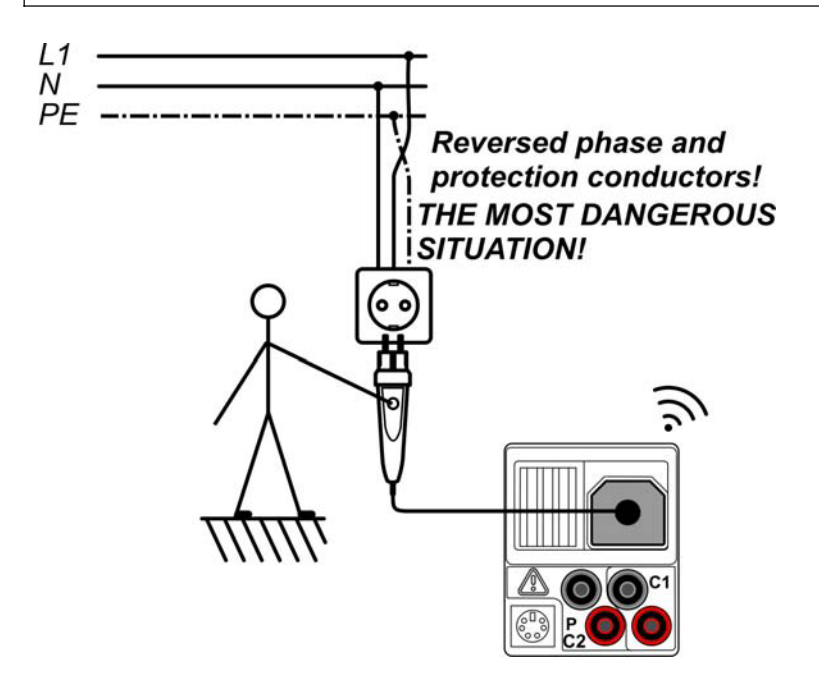

Abbildung D.4: Vertauschte L- und PE-Leiter (Anwendung des Commander Prüfsteckers )

# Anhang E – PV-Messungen - Berechnungswerte

Berechnung anhand bekannter Größen U, I (DC, AC), Konfiguration der Module in einen String (M - Serienmodule, N - Parallelmodule), Umgebungsparameter (Irr, T) sowie Daten des Modulherstellers (U, I (AC, DC), Phase, Istc,  $\gamma$ , Pnom, NOCT, Irr, Irr<sub>stc</sub>, Tamb oder Tcell)

#### Modul (DC):

$$P_{DC} = \sum_{i=1}^{3} U_{meas,i} I_{meas,i} ,$$

U und I werden an den Modulsteckern gemessen, i gilt für Multiphasensysteme (i = 1 ÷ 3).

#### Wechselrichter (AC):

$$P_{AC} = \sum_{i=1}^{3} U_{meas,i} I_{meas,i} \cos \varphi_i$$

U, I und Phase werden an den Wechselrichtersteckern gemessen, i gilt für Multiphasensysteme (i =  $1 \div 3$ ).

#### Konversionseffizienz:

#### 1. Modul:

$$\eta_2 = \frac{P_{DC}}{P_{theo}}, \quad P_{theo} = M \cdot N \cdot P_{nom} \frac{Irr}{Irr_{STC}}$$
,

mit Pnom als Nennleistung des Moduls bei STC, Irr<sub>stc</sub> als Nenn-Bestrahlungsstärke bei STC (Irr<sub>stc</sub> = 1000 W/m<sup>2</sup>), Irr als gemessene Bestrahlungsstärke, M als Anzahl der in Serie (Reihe) geschalteten Einzelmodule und N als Anzahl der parallel geschalteten Einzelmodule.

| η2                 | Effizienz des Moduls                                                                  |
|--------------------|---------------------------------------------------------------------------------------|
| Ptheo              | Theoretische Leistung des Strings bei gemessener Bestrahlungsstärke                   |
| Pnom               | Nennleistung des Moduls bei STC                                                       |
| Irr <sub>stc</sub> | Nennwert der Bestrahlungsstärke bei STC (Irr <sub>stc</sub> = 1000 W/m <sup>2</sup> ) |
| Irr                | gemessene Bestrahlungsstärke                                                          |
| М                  | Anzahl der in Serie geschalteten Einzelmodule                                         |
| N                  | Anzahl der parallel geschalteten Einzelmodule                                         |

"Erfüllt" je nach Temperatur:

- Bei Tamb < 25 °C oder Tcell < 40 °C =>  $\eta_2$ >0,85
- Bei Tamb > 25 °C oder Tcell > 40 °C => η<sub>2</sub>>(1-P<sub>tpv</sub>-0,08),

mit Ptpv anhand der gemessenen Temperatur berechnet wird als

$$P_{tpv} = \left[ T_{amb} - 25 + (NOCT - 20) \frac{Irr}{0,08} \right] \cdot \gamma$$

oder

 $P_{tpv} = (T_{cell} - 25) \cdot \gamma ,$ 

wo NOCT als Nennwert der Betriebstemperatur der Zelle (Daten vom Modulhersteller) und  $\gamma$  der Koeffizient der Leistungseigenschaft des PV-Moduls (Eingabewert zwischen 0,01 bis 0,99) (Daten vom Modulhersteller).

| NOCT | Nennwert der Betriebstemperatur der Zelle (Daten vom Modulhersteller)                               |  |  |
|------|----------------------------------------------------------------------------------------------------|--|--|
| Y    | Temperaturkoeffizient aus Leistungseigenschaften des PV-Moduls (Eingabewert zwischen 0,01 bis 0,99) |  |  |

#### 2. Wechselrichter:

$$\eta = \frac{P_{AC}}{P_{DC}} \,.$$

Berechnung der Konversionseffizienz im Vergleich zu STC und gemessenen Korrekturwerte

(U, I (AC, DC), Phase, Irr<sub>stc</sub>, Tstc, Pnom, Irr, Tcell, Rs,  $\alpha$ ,  $\beta$ , Isc, M, N)

#### Modul:

Die gemessenen Werte für U und I werden gemäß STC-Bedingungen korrigiert:

$$I_{STC} = I_1 + I_{SC} \cdot \left(\frac{Irr_{STC}}{Irr} - 1\right) + N \cdot \alpha \cdot (T_{STC} - T_1)$$
$$U_{STC} = U_1 - \frac{M}{N} \cdot R_S \cdot (I_{STC} - I_1) + M \cdot \beta \cdot (T_{STC} - T_1)$$

mit I<sub>1</sub> und U<sub>1</sub> als gemessene Gleichstromwerte und Modulspannung, I<sub>sc</sub> als gemessenen Kurzschlussstroms des Moduls, Irr<sub>stc</sub> als Bestrahlungsstärkewert bei STC, Irr als gemessene Bestrahlungsstärke,  $\alpha$  und  $\beta$  als Strom- und Spannungs-Temperaturkoeffizienten des Moduls, Tstc als Temperatur bei STC, T<sub>1</sub> als gemessene Temperatur, Rs als Serienwiderstand des Moduls, M als Anzahl der in Serie geschalteten Einzelmodule und N als Anzahl der parallel geschalteten Module.

| I <sub>stc</sub> , U <sub>stc</sub> | Berechnungswerte für Strom und Spannung bei Standard-<br>prüfbedingungen (STC) |  |
|-------------------------------------|--------------------------------------------------------------------------------|--|
| I <sub>1</sub> , U <sub>1</sub>     | Gemessene Werte für Gleichstrom und Gleichspannung des Moduls                  |  |
| I <sub>sc</sub>                     | Gemessener Kurzschlussstrom des Moduls                                         |  |
| Irr <sub>stc</sub>                  | Bestrahlungsstärke unter STC                                                   |  |
| Irr                                 | Gemessene Bestrahlungsstärke                                                   |  |
| α, β                                | Strom- und Spannungs-Temperaturkoeffizienten des Moduls                        |  |
| Tstc                                | Temperatur bei STC                                                             |  |
| T <sub>1</sub>                      | Gemessene Temperatur                                                           |  |
| Rs                                  | Serienwiderstand des Moduls                                                    |  |
| Μ                                   | Anzahl der in Serie geschalteten Einzelmodule                                  |  |
| Ν                                   | Anzahl der parallel geschalteten Einzelmodule                                  |  |

 $P_{\rm STC} = I_{\rm STC} \cdot U_{\rm STC}$ 

#### Konversionseffizienz:

### 1. Modul:

$$\eta_1 = \frac{P_{STC}}{M \cdot N \cdot P_{nom}}$$

## 2. Wechselrichter:

$$\eta = \frac{P_{AC}}{P_{DC}}$$

# Legende:

| Seite 43                                   |                                         |
|--------------------------------------------|-----------------------------------------|
| mains voltage switched off                 | Netzspannung AUS                        |
| closed                                     | Geschlossene                            |
| switches                                   | Schalter                                |
| loads disconnected                         | Lasten getrennt                         |
|                                            |                                         |
| SEite 45                                   |                                         |
| extension lead                             | Verlängerungsleitung                    |
|                                            |                                         |
| Seite 65                                   |                                         |
| Reversed phase and protection conductors!  | Phasen- und Schutzleiter vertauscht!    |
| The most dangerous situation!              | Äußerst gefährliche Situation!          |
| -                                          | -                                       |
| Seite 93                                   |                                         |
| PS/2 – RS 232 cable                        | PS/2 – RS 232-Kabel                     |
| Minimum connections 1 to 2, 4 to 3, 3 to 5 | Mindestanschluss 1 an 2, 4 an 3, 3 an 5 |
| PS/2 for MI 3125                           | PS/2 für MI 3125                        |
| 9 pin D female for PC                      | 9-poliger D-Stecker für PC              |